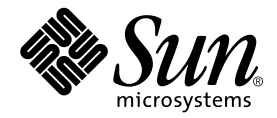

# Sun Fire V1280 Service Manual

Sun Microsystems, Inc. 4150 Network Circle Santa Clara, CA 95054 U.S.A. 650-960-1300

Part No. 816-0205-10 September 2002, Revision A

Send comments about this document to: docfeedback@sun.com

Copyright 2002 Sun Microsystems, Inc., 4150 Network Circle, Santa Clara, California 95054, U.S.A. All rights reserved.

Sun Microsystems, Inc. has intellectual property rights relating to technology embodied in the product that is described in this document. In particular, and without limitation, these intellectual property rights may include one or more of the U.S. patents listed at http://www.sun.com/patents and one or more additional patents or pending patent applications in the U.S. and in other countries.

This document and the product to which it pertains are distributed under licenses restricting their use, copying, distribution, and decompilation. No part of the product or of this document may be reproduced in any form by any means without prior written authorization of Sun and its licensors, if any.

Third-party software, including font technology, is copyrighted and licensed from Sun suppliers.

Parts of the product may be derived from Berkeley BSD systems, licensed from the University of California. UNIX is a registered trademark in the U.S. and in other countries, exclusively licensed through X/Open Company, Ltd.

Sun, Sun Microsystems, the Sun logo, AnswerBook2, docs.sun.com, and Solaris are trademarks or registered trademarks of Sun Microsystems, Inc. in the U.S. and in other countries.

All SPARC trademarks are used under license and are trademarks or registered trademarks of SPARC International, Inc. in the U.S. and in other countries. Products bearing SPARC trademarks are based upon an architecture developed by Sun Microsystems, Inc.

The OPEN LOOK and Sun<sup>™</sup> Graphical User Interface was developed by Sun Microsystems, Inc. for its users and licensees. Sun acknowledges the pioneering efforts of Xerox in researching and developing the concept of visual or graphical user interfaces for the computer industry. Sun holds a non-exclusive license from Xerox to the Xerox Graphical User Interface, which license also covers Sun's licensees who implement OPEN LOOK GUIs and otherwise comply with Sun's written license agreements.

Use, duplication, or disclosure by the U.S. Government is subject to restrictions set forth in the Sun Microsystems, Inc. license agreements and as provided in DFARS 227.7202-1(a) and 227.7202-3(a) (1995), DFARS 252.227-7013(c)(1)(ii) (Oct. 1998), FAR 12.212(a) (1995), FAR 52.227-19, or FAR 52.227-14 (ALT III), as applicable.

DOCUMENTATION IS PROVIDED "AS IS" AND ALL EXPRESS OR IMPLIED CONDITIONS, REPRESENTATIONS AND WARRANTIES, INCLUDING ANY IMPLIED WARRANTY OF MERCHANTABILITY, FITNESS FOR A PARTICULAR PURPOSE OR NON-INFRINGEMENT, ARE DISCLAIMED, EXCEPT TO THE EXTENT THAT SUCH DISCLAIMERS ARE HELD TO BE LEGALLY INVALID.

Copyright 2002 Sun Microsystems, Inc., 4150 Network Circle, Santa Clara, California 95054, Etats-Unis. Tous droits réservés.

Sun Microsystems, Inc. a les droits de propriété intellectuels relatants à la technologie incorporée dans le produit qui est décrit dans ce document. En particulier, et sans la limitation, ces droits de propriété intellectuels peuvent inclure un ou plus des brevets américains énumérés à http://www.sun.com/patents et un ou les brevets plus supplémentaires ou les applications de brevet en attente dans les Etats-Unis et dans le saures pays.

Ce produit ou document est protégé par un copyright et distribué avec des licences qui en restreignent l'utilisation, la copie, la distribution, et la décompilation. Aucune partie de ce produit ou document ne peut être reproduite sous aucune forme, parquelque moyen que ce soit, sans l'autorisation préalable et écrite de Sun et de ses bailleurs de licence, s'il y ena.

Le logiciel détenu par des tiers, et qui comprend la technologie relative aux polices de caractères, est protégé par un copyright et licencié par des fournisseurs de Sun.

Des parties de ce produit pourront être dérivées des systèmes Berkeley BSD licenciés par l'Université de Californie. UNIX est une marque déposée aux Etats-Unis et dans d'autres pays et licenciée exclusivement par X/Open Company, Ltd.

Sun, Sun Microsystems, le logo Sun, AnswerBook2, docs.sun.com, et Solaris sont des marques de fabrique ou des marques déposées de Sun Microsystems, Inc. aux Etats-Unis et dans d'autres pays.

Toutes les marques SPARC sont utilisées sous licence et sont des marques de fabrique ou des marques déposées de SPARC International, Inc. aux Etats-Unis et dans d'autres pays. Les produits protant les marques SPARC sont basés sur une architecture développée par Sun Microsystems, Inc.

L'interface d'utilisation graphique OPEN LOOK et Sun™ a été développée par Sun Microsystems, Inc. pour ses utilisateurs et licenciés. Sun reconnaît les efforts de pionniers de Xerox pour la recherche et le développment du concept des interfaces d'utilisation visuelle ou graphique pour l'industrie de l'informatique. Sun détient une license non exclusive do Xerox sur l'interface d'utilisation graphique Xerox, cette licence couvrant également les licenciées de Sun qui mettent en place l'interface d'utilisation graphique OPEN LOOK et qui en outre se conforment aux licences écrites de Sun.

LA DOCUMENTATION EST FOURNIE "EN L'ÉTAT" ET TOUTES AUTRES CONDITIONS, DECLARATIONS ET GARANTIES EXPRESSES OU TACITES SONT FORMELLEMENT EXCLUES, DANS LA MESURE AUTORISEE PAR LA LOI APPLICABLE, Y COMPRIS NOTAMMENT TOUTE GARANTIE IMPLICITE RELATIVE A LA QUALITE MARCHANDE, A L'APTITUDE A UNE UTILISATION PARTICULIERE OU A L'ABSENCE DE CONTREFAÇON.

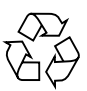

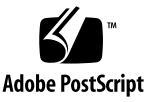

### Contents

### Part I Troubleshooting

### 1. Fault Isolation 1–1

- 1.1 Basic Troubleshooting 1–1
  - 1.1.1 Power Distribution 1–2
    - 1.1.1.1 Normal Operation 1–2
    - 1.1.1.2 Abnormal Operation 1–2
  - 1.1.2 Fan Tray 1-3
  - 1.1.3 System Controller 1–3
  - 1.1.4 System Controller Booting (Normal Operation) 1–3
  - 1.1.5 System Controller Messages 1-4
- 1.2 SunVTS 1-4
- 1.3 Power On Self Test (POST) 1–5
  - 1.3.1 SCPOST 1-6
  - 1.3.2 SPOST 1-7
  - 1.3.3 LPOST 1-7
  - 1.3.4 POST 1-8
    - 1.3.4.1 To Set Up a tip Connection 1-10
    - 1.3.4.2 To Verify the Baud Rate 1–11
    - 1.3.4.3 To Initialize POST 1–12

### 1.3.5 POST Output 1–12

1.3.5.1 diag-level Variable Set to max 1-12

1.3.5.2 diag-level Variable Set to min 1-24

- 1.4 Other Fault Isolation Aids 1–28
  - 1.4.1 System Controller 1–28
    - 1.4.1.1 System Controller CLI 1–29
    - 1.4.1.2 ECC and Parity Errors 1–29
  - 1.4.2 Interpreting LEDs 1–29
  - 1.4.3 Dynamic Reconfiguration (DR) 1–37
  - 1.4.4 Automatic System Reconfiguration (ASR) 1–37
    - 1.4.4.1 Simple Automatic System Reconfiguration 1–38
    - 1.4.4.2 Partial Automatic System Reconfiguration 1–38
  - 1.4.5 Sun Management Center 1–38
  - 1.4.6 SunSolve OnLine 1–38
  - 1.4.7 OpenBoot 1-39
  - 1.4.8 Other Utilities 1–39
    - 1.4.8.1 Solaris prtfru Command 1-39
    - 1.4.8.2 System Controller inventory Command 1–39

### Part II Preparing for Service

### 2. Safety and Tool Requirements 2-1

- 2.1 Safety Precautions 2–1
- 2.2 Symbols 2–2
- 2.3 System Precautions 2–3
- 2.4 Handling Boards and Assemblies 2-4
- 2.5 Filler Boards and Filler Panels 2–5
- 2.6 Antistatic Precautions 2–5
- 2.7 Tools Required 2-7

#### 3. Powering On and Off 3–1

- 3.1 Using the Power (On/Standby) Switch 3–1
- 3.2 Powering On 3-2
  - 3.2.1 Initial Power-On 3–2
  - 3.2.2 Powering On from Standby Mode 3–3
    - 3.2.2.1 Using the On/Standby Switch 3–3
    - 3.2.2.2 Using the LOM poweron Command 3–3

#### 3.3 Powering Off 3-4

- 3.3.1 Bringing the System to Standby Mode 3–4
  - 3.3.1.1 Using the Solaris shutdown Command 3-4
  - 3.3.1.2 Sending the LOM shutdown Command 3–5
  - 3.3.1.3 Sending the shutdown Command Using the On/Standby Switch 3-5
  - 3.3.1.4 Sending the LOM poweroff Command 3-5
  - 3.3.1.5 Sending the poweroff Command Using the On/Standby Switch 3-6

### Part III Subassembly Removal and Replacement

#### 4. Storage Devices 4–1

- 4.1 Hard Disk Drives 4–2
  - 4.1.1 To Remove a Hard Disk Drive 4–2
  - 4.1.2 To Install a Hard Disk Drive 4–4
- 4.2 Tape Drive 4–5
  - 4.2.1 Replacing an Existing Tape Drive 4–5
  - 4.2.2 Installing a New Tape Drive 4–6
- 4.3 DVD-ROM Drive 4–9
  - 4.3.1 To Remove the DVD-ROM Drive 4-9
  - 4.3.2 To Install the DVD-ROM Drive 4–11
- 4.4 DVD-ROM Backplane 4–12

4.5 SCC Reader 4–14

- 4.5.1 To Remove the SCC Reader 4–14
- 4.5.2 To Install the SCC Reader 4–17
- 4.6 Removable Media Bay 4–17
  - 4.6.1 To Remove the Media Bay 4–18
  - 4.6.2 To Install the Media Bay 4–20

### 5. Cooling Subsystem 5-1

- 5.1 Main Fans 5–1
  - 5.1.1 To Remove a Main Fan 5–1
  - 5.1.2 To Install a Main Fan 5-4
- 5.2 Main Fan Tray 5-4
  - 5.2.1 To Remove the Fan Tray 5–4
  - 5.2.2 To Install the Fan Tray 5–7

#### 5.3 IB Fans 5-7

- 5.3.1 To Remove an IB Fan 5–7
- 5.3.2 To Install an IB Fan 5–10

### 6. Power Subsystem 6–1

- 6.1 Power Supplies 6–1
  - 6.1.1 Removing a Power Supply 6–1
  - 6.1.2 Installing a Power Supply 6–3
- 6.2 Power Inlet Box 6–3
  - 6.2.1 Removing the Power Inlet Box 6–3
  - 6.2.2 Installing the Power Inlet Box 6–5

### 6.3 Power Distribution Board 6-5

- 6.3.1 Removing the Power Distribution Board 6–5
- 6.3.2 Installing the Power Distribution Board 6–8

#### 7. CPU/Memory boards 7-1

- 7.1 Filler Boards 7–1
- 7.2 CPU/Memory Boards 7-2
  - 7.2.1 Removing a CPU/Memory Board 7-3
  - 7.2.2 Installing a CPU/Memory Board 7-6
- 7.3 DIMMS 7–7
  - 7.3.1 DIMM Bank Configuration Guidelines 7-8
  - 7.3.2 Removing DIMMs 7-9
  - 7.3.3 Installing DIMMs 7-10

#### 8. IB\_SSC Assembly 8-1

- 8.1 IB\_SSC Assembly 8–1
  - 8.1.1 Removing the IB\_SSC Assembly 8–1
  - 8.1.2 Installing the IB\_SSC Assembly 8-4

### 8.2 PCI Cards 8-6

- 8.2.1 Removing a PCI Card 8-6
- 8.2.2 Installing a PCI Card 8–9

#### 9. L2 Repeaters 9–1

9.1 Replacing an L2 Repeater Board 9–1

#### 10. System Indicator Board 10-1

- 10.1 Removing the System Indicator Board 10-1
- 10.2 Installing the System Indicator Board 10-4

#### 11. Baseplane 12–1

- 11.1 To Remove the Baseplane 12–1
- 11.2 To Install the Baseplane 12–5
- 12. Antigravity Clutches 12-1

### Part IV Appendices

A. Parts List A-1

### B. Connector Pinouts B-1

- B.1 Gigabit Ethernet Connectors B-3
- B.2 Serial Connectors B-4
- B.3 SCSI Connector B–5
  - B.3.1 SCSI Implementation B-6
- B.4 10/100 LOM/System Controller Ethernet Connector B-7
  - B.4.1 TPE Cable-Type Connectivity B-7
- B.5 Alarms Port B-8

### Index Index-1

## **Figures**

- FIGURE 1-1 POST Sequence During Power-On 1–6
- FIGURE 1-2 System Indicator Board 1–30
- FIGURE 1-3 Enclosure Level System Indicator LED Repeater on the Back Panel 1–31
- FIGURE 1-4 Locations of Modules and Indicator LEDs Top of System 1–33
- FIGURE 1-5 CPU/Memory board Indicator LEDs 1–34
- FIGURE 1-6 L2 Repeater Indicator LEDs 1–34
- FIGURE 1-7 IB\_SSC and IB Fan Indicator LEDs 1–34
- FIGURE 1-8 Module Indicator LED Locations Front of System 1–35
- FIGURE 1-9 Power Supply, Hard Disk Drive, Fan and Fan Tray Indicator LEDs 1–36
- FIGURE 2-1 Attaching the Antistatic Wrist Strap Right-Hand Side 2–6
- FIGURE 2-2 Attaching the Antistatic Wrist Strap Left-Hand Side 2–6
- FIGURE 3-1 Sun Fire V1280 Server Power (On/Standby) Switch04 3–1
- FIGURE 4-1 Releasing the Hard Disk Drive Ejector 4–3
- FIGURE 4-2 Ejecting the Hard Disk Drive 4–3
- FIGURE 4-3 Removing the Hard Disk Drive 4–4
- FIGURE 4-4 Dismantling the DAT Filler Panel 4–7
- FIGURE 4-5 Assembling the DAT drive 4–8
- FIGURE 4-6 Opening the Media Bay Cover 4–10
- FIGURE 4-7 Removing the DVD-ROM Drive 4–11
- FIGURE 4-8 Disconnecting the SCCR Cables 4–15

- FIGURE 4-9 Loosening the SCC Reader Captive Screw 4–16
- FIGURE 4-10 Removing the SCC Reader 4–16
- FIGURE 4-11 Removing Cables from the IB\_SSC Assembly to the Media Bay 4–18
- FIGURE 4-12 Releasing the Media Bay Retaining Spring 4–19
- FIGURE 4-13 Pulling Out the Media Bay a Short Distance 4–19
- FIGURE 4-14 Removing the Media Bay 4–20
- FIGURE 5-1 Unplugging the Fan Power Connector 5–2
- FIGURE 5-2 Loosening the Fan Retaining Screw 5–3
- FIGURE 5-3 Removing a Fan 5–3
- FIGURE 5-4 Removing the Fan Tray Power Connector 5–5
- FIGURE 5-5 Loosening the Fan Tray Retaining Screws 5–6
- FIGURE 5-6 Removing the Fan Tray 5–6
- FIGURE 5-7 Opening the IB Fan Cover 5–8
- FIGURE 5-8 Identifying the Fan Connector 5–9
- FIGURE 5-9 Removing an IB\_SSC Fan 5–10
- FIGURE 6-1 Unlatching a Power Supply 6–2
- FIGURE 6-2 Removing the Power Supply 6–2
- FIGURE 6-3 Removing the Power Inlet Box 6–4
- FIGURE 6-4 Disengaging the PDB Ejector Lever 6–6
- FIGURE 6-5 Removing the PDB 6-7
- FIGURE 6-6 Inserting the PDB 6–9
- FIGURE 7-1 CPU/Memory board Labels and Indications 7–2
- FIGURE 7-2 Unlocking the CPU/Memory board Ejector Levers 7–4
- FIGURE 7-3 Raising the CPU/Memory board Ejector Levers 7–4
- FIGURE 7-4 Raising a CPU/Memory board Halfway Utilizing the Anti-Gravity Guides 7–5
- FIGURE 7-5 DIMM Slot Numbers 7–8
- FIGURE 7-6 Removing the DIMM Cover 7–9
- FIGURE 7-7 Removing a DIMM 7–10
- FIGURE 7-8 Installing a DIMM 7–11
- FIGURE 8-1 Opening the Media Bay Cover 8-2

- FIGURE 8-2 Unlocking the IB\_SSC Assembly Ejector Levers 8–3
- FIGURE 8-3 Raising a IB\_SSC Assembly Halfway Utilizing the Anti-Gravity Guides 8-4
- FIGURE 8-4 Opening the PCI Bay Cover 8–7
- FIGURE 8-5 Removing the PCI Card Retaining Screw 8–8
- FIGURE 8-6 Removing a PCI Card 8–8
- FIGURE 9-1 Unlocking the L2 Repeater Board Ejector Levers 9–2
- FIGURE 9-2 Raising an L2 Repeater Board 9–3
- FIGURE 9-3 Inserting an L2 Repeater Board 9–4
- FIGURE 10-1 Removing the System Indicator Board Cover 10–2
- FIGURE 10-2 Removing the System Indicator Board Connector and Securing Screws 10-3
- FIGURE 11-1 Removing the 31 Baseplane Securing Screws 12–3
- FIGURE 11-2 Releasing the Baseplane Securing Button 12–4
- FIGURE 11-3 Removing the Baseplane 12–5
- FIGURE B-1 External I/O Connections B-2
- FIGURE B-2 RJ45 Gigabit Ethernet Connectors B-3
- FIGURE B-3 RJ45 Serial Connectors B-4
- FIGURE B-4 68-Pin SCSI Connector B-5
- FIGURE B-5 RJ45 TPE Socket B-7
- FIGURE B-6 DB-15 (Male) Alarms Service Port Connector B-8

## **Tables**

- TABLE 1-1 FRU LED Status 1–2
- TABLE 1-2 SunVTS Documentation 1–4
- TABLE 1-3 POST Configuration Parameters 1–8
- TABLE 1-4 System (Enclosure-Level) Indicator LED Functions 1–31
- TABLE 1-5 CPU/Memory board, Repeater Board, Fan, and Power Supply Indicator States 1–32
- TABLE 2-1Safety Precautions2-2
- TABLE 2-2 Symbols 2–2
- TABLE 7-1 CPU/Memory board LED Functions 7–2
- TABLE A-1 FRUs and X-Options A-1
- TABLE B-1 Gigabit Ethernet Connector Pinout B-3
- TABLE B-2 RJ45 Serial Connector Pinout B-4
- TABLE B-3 68-pin SCSI Connector Pinout B-5
- TABLE B-4 TPE Connector Pinout B-7
- TABLE B-5 TPE STP-5 Cable Lengths B-7
- TABLE B-6 Alarms Service Port Connector Pinout B-8

# **Code Samples**

| CODE EXAMPLE 1-1 | POST Out | out Using | diag-level | max Setting | 1-13 |
|------------------|----------|-----------|------------|-------------|------|
|                  |          |           |            |             |      |

CODE EXAMPLE 1-2 POST Output Using diag-level min Setting 1-25

## Preface

This manual describes all the procedures necessary to complete all service and maintenance on a Sun Fire V1280 system.

## How This Book Is Organized

Part I: Troubleshooting

Chapter 1 describes how to isolate faults.

Part II: Preparing for Service

Chapter 2 lists the required safety procedures.

Chapter 3 describes how to power off and power on the system.

Part III: Subassembly Removal and Replacement

Chapter 4 describes how to replace individual storage devices and the entire removeable media bay.

Chapter 5 describes how to replace the various parts of the cooling system.

Chapter 6 explains how to replace the power subsystem components.

Chapter 7 describes how to remove and install CPU/Memory boards, and how to replace DIMMs.

Chapter 8 explains how to remove and install the IB\_SSC assembly.

Chapter 9 explains how to remove and install the Level 2 repeater boards.

Chapter 10 describes how to replace the service indicator board.

Chapter 11 describes how to replace the baseplane.

Chapter 12 describes how to replace the antigravity c;lutch mechanism.

Part IV: Appendices

Appendix A contains details of individual field-replaceable parts.

Appendix B describes the I/O connector pinouts.

# **Typographic Conventions**

| Typeface  | Meaning                                                                        | Examples                                                                                                    |
|-----------|--------------------------------------------------------------------------------|----------------------------------------------------------------------------------------------------|
| AaBbCc123 | The names of commands, files,<br>and directories; on-screen<br>computer output | Edit your.login file.<br>Use 1s -a to list all files.<br>% You have mail.                                                        |
| AaBbCc123 | What you type, when<br>contrasted with on-screen<br>computer output            | % <b>su</b><br>Password:                                                                                                    |
| AaBbCc123 | Book titles, new words or terms,<br>words to be emphasized                     | Read Chapter 6 in the <i>User's Guide.</i><br>These are called <i>class</i> options.<br>You <i>must</i> be superuser to do this. |
|           | Command-line variable; replace with a real name or value                       | To delete a file, type rm <i>filename</i> .                                                                                      |

## **Shell Prompts**

| Shell                                 | Prompt        |
|---------------------------------------|---------------|
| C shell                               | machine_name% |
| C shell superuser                     | machine_name# |
| Bourne shell and Korn shell           | \$            |
| Bourne shell and Korn shell superuser | #             |
| LOM prompt                            | lom>          |

## **Related Documentation**

| Application           | Title                                                     | Part Number |
|-----------------------|-----------------------------------------------------------|-------------|
| Installation          | Sun Fire V1280 Site Preparation and<br>Installation Guide | 816-0201    |
| System Administration | Sun Fire V1280 System Administration<br>Guide             | 816-0204    |

## **Accessing Sun Documentation**

You can view and print a broad selection of  $Sun^{TM}$  documentation, including localized versions, at:

http://www.sun.com/documentation

You can also purchase printed copies of select Sun documentation from iUniverse, the Sun documentation provider, at:

http://corppub.iuniverse.com/marketplace/sun/

## Sun Welcomes Your Comments

Sun is interested in improving its documentation and welcomes your comments and suggestions. You can email your comments to Sun at:

docfeedback@sun.com

Please include the part number (816-0205-10) of your document in the subject line of your email.

# PART I Troubleshooting

CHAPTER 1

## **Fault Isolation**

There are a number of different methods to obtain information about problems:

- Section 1.1, "Basic Troubleshooting" on page 1-1"
- Section 1.2, "SunVTS" on page 1-4"
- Section 1.3, "Power On Self Test (POST)" on page 1-5"
- Section 1.4, "Other Fault Isolation Aids" on page 1-28"

Refer also to the Sun Fire V1280 System Administration Guide.

## 1.1 Basic Troubleshooting

In a functioning Sun Fire V1280 system with no known problems, there should not be any Fault LEDs on the enclosure or any FRU. In addition, the syslog file and the administrative console should show no error messages. In the event of a subsequent problem or failure, the System Controller functions to attempt to determine what hardware is faulty and then take steps to prevent that hardware from being used until it has been replaced. Thus, in the event of a problem or failure, the System Controller functions as follows:

- May cause the hardware to pause while software analyzes and records the event error
- Determines whether or not the error is recoverable and if the system needs to be reset
- When possible causes the faulty FRU to provide an LED indication of a fault in addition to populating the System Console messages with further details
- Determine whether dynamic deconfiguration and reconfiguration is applicable

The following sections detail overall system functional flows in scenarios where a diagnosis cannot be made by the System Controller and further knowledge of the system functional flow is required.

This section contains the following:

- Section 1.1.1, "Power Distribution" on page 1-2
- Section 1.1.3, "System Controller" on page 1-3

### 1.1.1 Power Distribution

To troubleshoot the power distribution system, first ensure that all cabling is properly connected and that the positioning of switches is correct on all involved FRUs. Further, check that the LEDs on the involved FRUs are as indicated in the following sections.

### 1.1.1.1 Normal Operation

In a properly operating Sun Fire V1280 system, all LEDs on the FRUs should be as indicated in TABLE 1-1.

|                           | LED Status                                       |                                                  |
|---------------------------|--------------------------------------------------|--------------------------------------------------|
| FRU                       | In Standby Mode                                  | After Power On                                   |
| Power supplies            | Green Power LEDs blinking<br>All other LEDs off. | Power LEDs green.<br>All other LEDs off.         |
| System boards             | IB_SSC Power LED green.<br>All other LEDs off.   | Power LEDs green.<br>All other LEDs off.         |
| Main fans and fan<br>tray | Fan tray Power LED green.<br>All other LEDs off. | Fan tray Power LED green.<br>All other LEDs off. |
| IB fans                   | All LEDs off.                                    | All LEDs off.                                    |
| Hard disk drives          | All LEDs off.                                    | Power LEDs green.<br>All other LEDs off.         |

#### TABLE 1-1 FRU LED Status

### 1.1.1.2 Abnormal Operation

Abnormal indications of faulty incoming power can be indicated by the amber fault LED being lit on one or more of the involved FRUs.

### 1.1.2 Fan Tray

The system has a fan tray assembly that cools all components in the system. A faulty fan tray can be identified through physical inspection or by inspecting the LEDs (see Section 1.4.2, "Interpreting LEDs" on page 1-29). Following the failure of a fan, the remaining working fans are all turned to high by the System Controller to compensate for the reduced airflow. The system is designed to operate normally under these conditions until such time as the failed fan can be serviced. The fan tray cannot be hot replaced.

### 1.1.3 System Controller

The System Controller contains the system clock and a System Controller. One System Controller board is required per system.

The System Controller provides:

- Programmable system and processor clock
- Serial port for the console
- Centralized Time-of-day (TOD) chip that includes NVRAM
- Centralized reset logic
- Status and control of power supplies

The System Controller consists of the following subsystems:

- Console Bus
- Clocks
- Reset logic
- Baseplane connector signals

When the SC is first powered on the firmware will test the SC components and copy the operating System and the SC application from its on-board Flash PROM storage into the SC DRAM. The SC will then start executing the SC OS which in turn will automatically start the SC application.

### 1.1.4 System Controller Booting (Normal Operation)

The primary responsibility for the execution and control of system POST (SPOST) lies with code executed by the System Controller CPU and CPUs located on the CPU/Memory boards. SPOST code obtained from the CPU/Memory boards' CPU PROMs is labeled LPOST. SPOST functions executed by the System Controller, from its DRAM, are labeled SCPOST.

### 1.1.5 System Controller Messages

The System Controller gets error messages from each of the boards, that is, System, I/O and L2 Repeater boards. In general, error messages propagate from the L1 (located on CPU/Memory boards) and L2 Repeater boards to the System Controller. The Sun Fire BootBus Controller (SBBC) located on the SC board determines the action to take on the errors. Typical actions would be:

- Set the appropriate error status bits
- Assert Error Pause to stop further address packets
- Interrupt the SC.

At this point the SC software takes over, reading the various error status registers to find out what happened. After detecting the cause of the error the SC may decide whether the error is recoverable or not.

# 1.2 SunVTS

The SunVTS software executes multiple diagnostic hardware tests from a single user interface. SunVTS verifies the configuration, functionality and reliability of most hardware controllers and devices.

TABLE 1-2 lists the documentation for the SunVTS software. These documents are available on the *Solaris on Sun Hardware AnswerBook*, which is on the *Updates CD-ROM* for the Solaris release.

| Title                        | Description                                                                                              |
|------------------------------|----------------------------------------------------------------------------------------------------|
| SunVTS User's Guide          | Describes the SunVTS environment; starting and controlling various user interfaces; feature descriptions |
| SunVTS Test Reference Manual | Describes each SunVTS test; provides various test options and command line arguments                     |
| SunVTS Quick Reference Card  | Provides overview of vtsui interface features                                                            |

| TABLE 1-2 | SunVTS Documentation |
|-----------|----------------------|
|-----------|----------------------|

## 1.3 Power On Self Test (POST)

This section contains procedures to initiate the Sun Fire V1280 system unit power-on self-test diagnostics. Procedures are also included to support pre-POST preparation, POST data interpretation and the bypassing of POST diagnostics.

The Sun Fire V1280 system is designed with an intelligent System Controller (SC) which is used for configuring, monitoring, recovering (from errors) and controlling the system. The primary responsibility for the execution and control of the various Power On Self Tests (POSTs) lies with code executed by the System Controller.

Power-on self testing consists of SCPOST (executed immediately after a power cycle or a reset of the SC and before the LOM prompt command line interface is displayed) and SPOST/LPOST (which run when the system is powered on from Standby mode). FIGURE 1-1 shows the sequence of POST tests during system power-on.

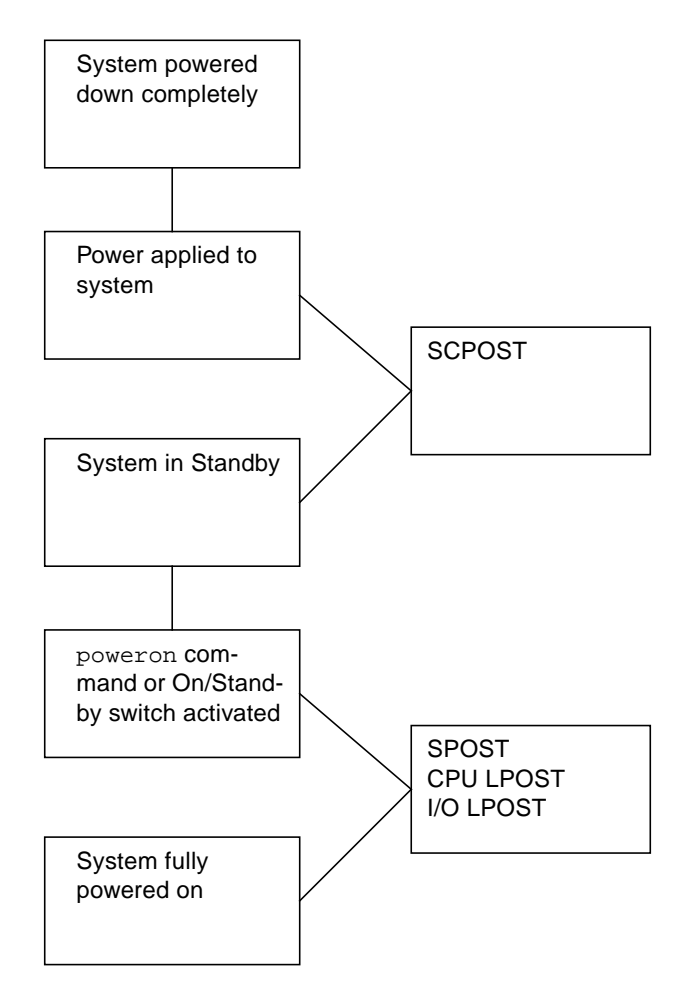

FIGURE 1-1 POST Sequence During Power-On

### 1.3.1 SCPOST

SCPOST is resident in the Flash PROM on the System Controller board. When entered, SCPOST will initialize and test System Controller components according to the diagnostics level specified by the LOM setupsc command.

### 1.3.2 SPOST

System POST (SPOST) is resident in the Flash PROM on the System Controller within the Java classes and methods of ScApp/LOM. It controls and sequences LPOST (CPU and I/O) and collects the results from LPOST tests.

When entered, SPOST will initialize and test System Controller components according to the diagnostics level specified by the OBP setting diag-level. The tests are structured such that all faults will be isolated to a failing ASIC. SPOST reports test results to the OBP and can be displayed there using the OBP show-post-results command.

The messages will identify the board component being tested, and provide information necessary to ascertain the operation that has failed. Some of the functions of SPOST are:

- Configuring system clocks
- System probing (using JTAG, I2C, and Console Bus)
- System interconnect tests
- System configuration
- High level system power on and sequencing of LPOST
- Maintaining the board descriptor array (hardware database)
- Gathering system error states
- Facilitating ASR

### 1.3.3 LPOST

LPOST (Local POST) is C code resident in each of the System Boards' Flash PROMs, that is, CPU/Memory Boards (CPU LPOST) and the I/O Board (I/O LPOST). It contains the actual diagnostics tests executed by the main system CPUs.

SPOST and LPOST communicate through SRAMs that are accessible via the Console Bus on the SC side and the Boot Bus on the Processor side.

LPOST will be entered when SPOST running on the System Controller removes Safari reset to the CPU ports. When entered, LPOST will initialize and test system CPU and I/O board components according to the diagnostic level specified by SPOST (which in normal operation is determined by the OBP setting diag-level but under certain circumstances, for instance during Automatic System Recovery, may be set higher). Tests are structured and executed such that faults are isolated to a failed component. Some of the functions of LPOST are:

- UltraSPARC III reset dispatching
- Configuring UltraSPARC III operating frequency
- Testing/initializing CPUs, Caches, and DIMMs
- Testing/initializing CPU/Memory board ASICs
- Testing/initializing I/O board ASICs

### 1.3.4 POST

POST can be used to determine if part of the system unit has failed and should be replaced. POST detects approximately 95 percent of system unit faults, and is located in the CPU/Memory board OpenBoot<sup>™</sup> PROM (OBP). The setting of two NVRAM variables, the diag-switch? and diag-level flags, determines if POST is executed. TABLE 1-3 lists the diag-switch? and diag-level flag settings for disabling POST (off), enabling POST maximum (max), or enabling POST minimum (min).

The default setting for diag-level is max. An example of a max level POST output on serial port A is provided in Section 1.3.5.1, "diag-level Variable Set to max" on page 1-12. An example of a min level POST output on serial port A is provided in Section 1.3.5.2, "diag-level Variable Set to min" on page 1-24.

To set diag-level to min, type:

ok setenv diag-level min

To return to the default setting:

ok setenv diag-level init

| TABLE 1-3 | POST | Configuration | Parameters |
|-----------|------|---------------|------------|
|           |      |               |            |

| Parameter  | Value                   | Description                                                                                                    |
|------------|-------------------------|----------------------------------------------------------------------------------------------------|
| diag-level | off                     | POST is disabled.                                                                                                    |
|            | init<br>(default value) | Only system board initialization code is run. No testing is done. This is a very fast pass through POST.                                                                                                    |
|            | max                     | All system board components are tested with all tests and<br>test patterns, except for memory and Ecache modules. For<br>memory and Ecache modules, all locations are tested with<br>multiple patterns. More extensive, time-consuming<br>algorithms are not run at this level. |
|            | quick                   | All system board components are tested using few tests with few test patterns.                                                                                                    |
|            | meml                    | Runs all tests at the default level plus more exhaustive DRAM and SRAM test algorithms.                                                                                                    |

| Parameter        | Value                           | Description                                                                                                    |
|------------------|---------------------------------|----------------------------------------------------------------------------------------------------|
|                  | mem2                            | This is the same as mem1 with the addition of a DRAM test that does explicit compare operations of the DRAM data.                                                                                 |
| verbosity-level  | off                             | No status messages are displayed.                                                                                                    |
|                  | min<br>(default value)          | Test names status messages, and error messages are displayed.                                                                                                    |
|                  | max                             | Subtest trace messages are displayed.                                                                                                    |
| error-level      | off                             | No error messages are displayed.                                                                                                    |
|                  | min                             | The failing test name is displayed.                                                                                                    |
|                  | max<br>(default value)          | All relevant error statuses are displayed.                                                                                                    |
| interleave-scope | within-board<br>(default value) | The memory banks on a CPU/Memory board will be interleaved with each other.                                                                                                    |
|                  | across-boards                   | The memory will be interleaved on all memory banks across all of the CPU/Memory boards in the system.                                                                                             |
| interleave-mode  | optimal<br>(default value)      | The memory is mixed-size interleaving in order to gain optimal performance.                                                                                                    |
|                  | fixed                           | The memory is fixed-size interleaving.                                                                                                    |
|                  | off                             | There is no memory interleaving.                                                                                                    |
| reboot-on-error  | false<br>(default value)        | The system will be paused when there is an error.                                                                                                    |
|                  | true                            | The system will be rebooted.                                                                                                    |
| use-nvramrc?     |                                 | This parameter is the same as the OpenBoot PROM nvramrc? parameter. This parameter uses aliases that are stored in nvramrc.                                                                       |
|                  | true                            | The OpenBoot PROM executes the script stored in nvramrc if this parameter is set to true.                                                                                                    |
|                  | false<br>(default value)        | The OpenBoot PROM does not evaluate the script stored in nvramrc if this parameter is set to false.                                                                                               |
| auto-boot?       |                                 | Controls booting of the Solaris operating environment.                                                                                                    |
|                  | true<br>(default value)         | If this value is true, the system boots automatically after POST has run.                                                                                                    |
|                  | false                           | If this parameter value is set to false, you will obtain the<br>OpenBoot PROM ok prompt after POST runs, from which<br>you must type a boot command to boot the Solaris<br>operating environment. |

### TABLE 1-3 POST Configuration Parameters (Continued)

| Parameter            | Value                   | Description                                                                                                    |
|----------------------|-------------------------|----------------------------------------------------------------------------------------------------|
| error-reset-recovery |                         | Controls the behavior of the system after an externally initiated reset (XIR) as well as a red mode trap.                                                                                                    |
|                      | sync<br>(default value) | The OpenBoot PROM invokes sync. A core file is generated. If the invocation returns, the OpenBoot PROM performs a reboot.                                                                                                    |
|                      | none                    | The OpenBoot PROM prints a message describing the reset<br>trap that triggered the error reset and passes control to the<br>OpenBoot PROM ok prompt. The message describing the<br>reset trap type is platform specific.                                                                                                    |
|                      | boot                    | The OpenBoot PROM firmware reboots the system. A core<br>file is not generated. Rebooting a system occurs using the<br>OpenBoot PROM settings for diag-device or boot-<br>device, depending on the value of the OpenBoot PROM<br>configuration variable diag-switch? If diag-switch? is<br>set to true, the device names in diag-device will be the<br>default for boot. If diag-switch? is set to false, the<br>device names in boot-device will be the default for boot. |

#### TABLE 1-3 POST Configuration Parameters (Continued)

Pre-POST preparation includes:

- Setting up a tip connection to another workstation or terminal to view POST progress and error messages. See Section 1.3.4.1, "To Set Up a tip Connection" on page 1-10.
- Verifying baud rates between a Sun Fire V1280 and a terminal. See Section 1.3.4.2, "To Verify the Baud Rate" on page 1-11.

### 1.3.4.1 To Set Up a tip Connection

A tip connection enables a remote shell window to be used as a terminal to display test data from a system being tested. Serial ports A or B are used to establish the tip connection between the system unit being tested and another Sun workstation monitor or TTY-type terminal. The tip connection is used in a SunOS window and provides features to help with the OBP.

- 1. Connect serial port A of the system being tested to another Sun workstation serial port B using a serial null modem cable (connect cable pins 2-3, 3-2, 7-20, and 20-7).
- 2. At the other Sun workstation, check the /etc/remote file:

```
hardwire:\
  :dv=/dev/term/b:br#9600:el=^C^S^Q^U^D:ie=%$:oe=^D:
```

**Note** – The example shows connection to serial port B, ttyb.

- 3. To use serial port A:
  - a. Copy and paste the following:

```
hardwire:\
   :dv=/dev/term/b:br#9600:el=^C^S^Q^U^D:ie=%$:oe=^D:
```

b. Then modify as follows:

```
hardwire:\
    :dv=/dev/term/a:br#9600:el=^C^S^Q^U^D:ie=%$:oe=^D:
```

4. In a shell tool window on the Sun workstation, type tip hardwire. Verify the response:

```
hostname% tip hardwire connected
```

**Note** – The shell window is now a tip window directed to the serial port of the system unit being tested. When power is applied to the system unit being tested, POST messages will be displayed in this window.

5. When POST is completed, disconnect the tip window by typing ~. (tilde+period).

### 1.3.4.2 To Verify the Baud Rate

To verify the baud rate between the system unit being tested and a terminal or another Sun workstation monitor:

- 1. Open a shell tool.
- 2. Type eeprom.
- 3. Verify the following serial port default settings as follows:

ttyb-mode = 9600,8,n,1 ttya-mode = 9600,8,n,1

**Note** – Ensure that the settings are consistent with TTY-type terminal or workstation monitor settings.

### 1.3.4.3 To Initialize POST

POST is initialized by setting diag-switch? to true and diag-level to max or min, followed by powering the system down to Standby mode and then powering on again from the LOM prompt.

1. At the system prompt, type:

setenv diag-switch? true

2. When the POST is complete, set diag-switch? to false (default setting).

### 1.3.5 POST Output

Several levels of POST are available; refer to TABLE 1-3. Maximum (max) level and minimum (min) level are illustrated here. The system initiates the selected level of POST based on the setting of diag-level, an NVRAM variable.

### 1.3.5.1 diag-level Variable Set to max

When the diag-level variable is set to max, POST enables an extended set of diagnostic-level tests. This mode requires up to 32 minutes to complete, depending on system configuration. CODE EXAMPLE 1-1 identifies a typical serial port A POST output with diag-level set to max.

**Note** – xxxx placeholders used in table entries represent numeric values which can change without notice.

CODE EXAMPLE 1-1 POST Output Using diag-level max Setting

| Loading the  | test table from board SBO PROM 0                           |
|--------------|------------------------------------------------------------|
| {/N0/SB0/P0} | Running CPU POR and Set Clocks                             |
| {/N0/SB0/P1} | Running CPU POR and Set Clocks                             |
| {/N0/SB0/P2} | Running CPU POR and Set Clocks                             |
| {/N0/SB0/P3} | Running CPU POR and Set Clocks                             |
| {/N0/SB0/P0} | @(#) lpost 5.12.0003 2002/03/01 08:54                      |
| {/N0/SB0/P2} | @(#) lpost 5.12.0003 2002/03/01 08:54                      |
| {/N0/SB0/P1} | @(#) lpost 5.12.0003 2002/03/01 08:54                      |
| {/N0/SB0/P0} | Copyright 2001 Sun Microsystems, Inc. All rights reserved. |
| {/N0/SB0/P0} | Subtest: Setting Fireplane Config Registers                |
| {/N0/SB0/P0} | Subtest: Display CPU Version, frequency                    |
| {/N0/SB0/P0} | Version register = 003e0014.54000507                       |
| {/N0/SB0/P0} | Cpu/System ratio = 5, cpu actual frequency = 750           |
| {/N0/SB0/P1} | Copyright 2001 Sun Microsystems, Inc. All rights reserved. |
| {/N0/SB0/P1} | Subtest: Setting Fireplane Config Registers                |
| {/N0/SB0/P1} | Subtest: Display CPU Version, frequency                    |
| {/N0/SB0/P1} | Version register = 003e0014.54000507                       |
| {/N0/SB0/P1} | Cpu/System ratio = 5, cpu actual frequency = 750           |
| {/N0/SB0/P3} | @(#) lpost 5.12.0003 2002/03/01 08:54                      |
| {/N0/SB0/P2} | Copyright 2001 Sun Microsystems, Inc. All rights reserved. |
| {/N0/SB0/P2} | Subtest: Setting Fireplane Config Registers for aid 0x2    |
| {/N0/SB0/P2} | Subtest: Display CPU Version, frequency                    |
| {/N0/SB0/P2} | Version register = 003e0014.54000507                       |
| {/N0/SB0/P2} | Cpu/System ratio = 5, cpu actual frequency = 750           |
| {/N0/SB0/P3} | Copyright 2001 Sun Microsystems, Inc. All rights reserved. |
| {/N0/SB0/P3} | Subtest: Setting Fireplane Config Registers for aid 0x3    |
| {/N0/SB0/P3} | Subtest: Display CPU Version, frequency                    |
| {/N0/SB0/P3} | Version register = 003e0014.54000507                       |
| {/N0/SB0/P3} | Cpu/System ratio = 5, cpu actual frequency = 750           |
| {/N0/SB0/P2} | Running Basic CPU                                          |
| {/N0/SB0/P3} | Running Basic CPU                                          |
| {/N0/SB0/P2} | @(#) lpost 5.12.0003 2002/03/01 08:54                      |
| {/N0/SB0/P3} | @(#) lpost 5.12.0003 2002/03/01 08:54                      |
| {/N0/SB0/P2} | Copyright 2001 Sun Microsystems, Inc. All rights reserved. |
| {/N0/SB0/P2} | Subtest: I-Cache RAM Test                                  |
| {/N0/SB0/P3} | Copyright 2001 Sun Microsystems, Inc. All rights reserved. |
| {/N0/SB0/P3} | Subtest: I-Cache RAM Test                                  |
| {/N0/SB0/P0} | Running Basic CPU                                          |
| {/N0/SB0/P1} | Running Basic CPU                                          |
| {/N0/SB0/P0} | @(#) lpost 5.12.0003 2002/03/01 08:54                      |
| {/N0/SB0/P1} | @(#) lpost 5.12.0003 2002/03/01 08:54                      |
| {/N0/SB0/P0} | Copyright 2001 Sun Microsystems, Inc. All rights reserved. |
| {/N0/SB0/P0} | Subtest: I-Cache RAM Test                                  |
| {/N0/SB0/P1} | Copyright 2001 Sun Microsystems, Inc. All rights reserved. |
| {/N0/SB0/P1} | Subtest: I-Cache RAM Test                                  |

CODE EXAMPLE 1-1 POST Output Using diag-level max Setting (Continued)

{/N0/SB0/P2} Subtest: I-Cache TAGS Test {/N0/SB0/P3} Subtest: I-Cache TAGS Test {/N0/SB0/P0} Subtest: I-Cache TAGS Test {/N0/SB0/P1} Subtest: I-Cache TAGS Test {/N0/SB0/P2} Subtest: I-Cache Valid/Predict TAGS Test {/N0/SB0/P3} Subtest: I-Cache Valid/Predict TAGS Test {/N0/SB0/P0} Subtest: I-Cache Valid/Predict TAGS Test {/N0/SB0/P1} Subtest: I-Cache Valid/Predict TAGS Test {/N0/SB0/P2} Subtest: I-Cache Snoop Tags Test {/N0/SB0/P3} Subtest: I-Cache Snoop Tags Test {/N0/SB0/P0} Subtest: I-Cache Snoop Tags Test {/N0/SB0/P1} Subtest: I-Cache Snoop Tags Test {/N0/SB0/P2} Subtest: I-Cache Branch Predict Array Test {/N0/SB0/P3} Subtest: I-Cache Branch Predict Array Test {/N0/SB0/P0} Subtest: I-Cache Branch Predict Array Test {/N0/SB0/P1} Subtest: I-Cache Branch Predict Array Test {/N0/SB0/P0} Subtest: I-Cache Initialization {/N0/SB0/P1} Subtest: I-Cache Initialization {/N0/SB0/P2} Subtest: I-Cache Initialization {/N0/SB0/P3} Subtest: I-Cache Initialization {/N0/SB0/P0} Subtest: D-Cache RAM Test {/N0/SB0/P1} Subtest: D-Cache RAM Test {/N0/SB0/P2} Subtest: D-Cache RAM Test {/N0/SB0/P3} Subtest: D-Cache RAM Test {/N0/SB0/P2} Subtest: D-Cache TAGS Test {/N0/SB0/P3} Subtest: D-Cache TAGS Test {/N0/SB0/P0} Subtest: D-Cache TAGS Test {/N0/SB0/P1} Subtest: D-Cache TAGS Test {/N0/SB0/P2} Subtest: D-Cache MicroTags Test {/N0/SB0/P3} Subtest: D-Cache MicroTags Test {/N0/SB0/P0} Subtest: D-Cache MicroTags Test {/N0/SB0/P1} Subtest: D-Cache MicroTags Test {/N0/SB0/P2} Subtest: D-Cache SnoopTags Test {/N0/SB0/P3} Subtest: D-Cache SnoopTags Test {/N0/SB0/P0} Subtest: D-Cache SnoopTags Test {/N0/SB0/P1} Subtest: D-Cache SnoopTags Test {/N0/SB0/P2} Subtest: D-Cache Initialization {/N0/SB0/P3} Subtest: D-Cache Initialization {/N0/SB0/P0} Subtest: D-Cache Initialization {/N0/SB0/P1} Subtest: D-Cache Initialization {/N0/SB0/P2} Subtest: W-Cache RAM Test {/N0/SB0/P3} Subtest: W-Cache RAM Test {/N0/SB0/P0} Subtest: W-Cache RAM Test {/N0/SB0/P1} Subtest: W-Cache RAM Test {/N0/SB0/P2} Subtest: W-Cache TAGS Test {/N0/SB0/P3} Subtest: W-Cache TAGS Test {/N0/SB0/P0} Subtest: W-Cache TAGS Test
| CODE EXAMPLE 1-1 POST Output Using diag-level max Setting (Con | tinued) |
|----------------------------------------------------------------|---------|
|----------------------------------------------------------------|---------|

| {/N0/SB0/P1} Su | btest: W-Cache | e TAGS Test   |                |
|-----------------|----------------|---------------|----------------|
| {/N0/SB0/P2} Su | btest: W-Cache | e Valid bit ' | Test           |
| {/N0/SB0/P3} Su | btest: W-Cache | e Valid bit ' | Test           |
| {/N0/SB0/P0} Su | btest: W-Cache | e Valid bit ' | Test           |
| {/N0/SB0/P1} Su | btest: W-Cache | e Valid bit ' | Test           |
| {/N0/SB0/P2} Su | btest: W-Cache | e Bank valid  | bit Test       |
| {/N0/SB0/P3} Su | btest: W-Cache | e Bank valid  | bit Test       |
| {/N0/SB0/P0} Su | btest: W-Cache | e Bank valid  | bit Test       |
| {/N0/SB0/P1} Su | btest: W-Cache | e Bank valid  | bit Test       |
| {/N0/SB0/P2} Su | btest: W-Cache | SnoopTAGS     | Test           |
| {/N0/SB0/P3} Su | btest: W-Cache | SnoopTAGS     | Test           |
| {/N0/SB0/P0} Su | btest: W-Cache | SnoopTAGS     | Test           |
| {/N0/SB0/P1} Su | btest: W-Cache | SnoopTAGS     | Test           |
| {/N0/SB0/P2} Su | btest: W-Cache | Initializat   | tion           |
| {/N0/SB0/P3} Su | btest: W-Cache | Initializat   | tion           |
| {/N0/SB0/P2} Su | btest: P-Cache | RAM Test      |                |
| {/N0/SB0/P3} Su | btest: P-Cache | RAM Test      |                |
| {/NO/SBO/PO} Su | htest: W-Cache | . Initializat | tion           |
| {/N0/SB0/D1} Su | htest: W-Cache | . Initializat | tion           |
| {/N0/SB0/P1} Su | btest: P-Cache | PAM Test      | 61011          |
| {/N0/SB0/P0} Su | htest: P-Cache | PAM Test      |                |
| [/NO/SDO/F1] 50 | btogt: D Cache | TAC Tost      |                |
| {/N0/360/P2} Su | btest: P-Cache | TAGS Test     |                |
|                 | btest: P-Cache | TAGS Test     |                |
| {/NU/SBU/PU} Su | blest. P-Cache | IAGS Test     |                |
| {/NU/SBU/PI} Su | blest. P-Cache | e IAGS Iest   | Teet           |
| {/NU/SBU/P2} Su | blest. P-Cache | Shooplags     | Test           |
| {/NU/SBU/P3} Su | blest. P-Cache | Shooplags     | Test           |
| {/NU/SBU/PU} Su | blest. P-Cache | Shooplags     | Test           |
| {/NU/SBU/PI} Su | btest: P-Cache | snoopTags     | rest           |
| {/NU/SBU/P2} Su | btest: P-Cache | e Status Data | a Test         |
| {/N0/SB0/P3} Su | btest: P-Cache | e Status Data | a Test         |
| {/N0/SB0/P0} Su | btest: P-Cache | e Status Data | a Test         |
| {/N0/SB0/P1} Su | btest: P-Cache | e Status Data | a Test         |
| {/N0/SB0/P2} Su | btest: P-Cache | e Initializa  | tion           |
| {/N0/SB0/P3} Su | btest: P-Cache | e Initializa  | tion           |
| {/N0/SB0/P0} Su | btest: P-Cache | e Initializa  | tion           |
| {/N0/SB0/P2} Su | btest: Branch  | Prediction :  | Initialization |
| {/N0/SB0/P1} Su | btest: P-Cache | e Initializa  | tion           |
| {/N0/SB0/P3} Su | btest: Branch  | Prediction 3  | Initialization |
| {/N0/SB0/P0} Su | btest: Branch  | Prediction 3  | Initialization |
| {/N0/SB0/P1} Su | btest: Branch  | Prediction 3  | Initialization |
| {/N0/SB0/P2} Su | btest: IMMU Re | egisters Acco | ess            |
| {/N0/SB0/P3} Su | btest: IMMU Re | gisters Acc   | ess            |
| {/N0/SB0/P0} Su | btest: IMMU Re | gisters Acc   | ess            |
| {/N0/SB0/P1} Su | btest: IMMU Re | gisters Acco  | ess            |
| {/N0/SB0/P2} Su | btest: DMMU Re | gisters Acc   | ess            |
| {/N0/SB0/P3} Su | btest: DMMU Re | gisters Acc   | ess            |

| $\{ N0/SB0/P0 \}$ Subte | st: DMMII Registers Access                  |
|-------------------------|---------------------------------------------|
| $\{N0/SB0/P1\}$ Subte   | st: DMMII Registers Access                  |
| $\{N0/SB0/P2\}$ Subte   | st: 4M DTLB RAM Test                        |
| $\{N0/SB0/P3\}$ Subte   | st: 4M DTLB RAM Test                        |
| $\{N0/SB0/P2\}$ Subte   | st: 8K DTLB RAM Test                        |
| $\{N0/SB0/P3\}$ Subte   | st: 8K DTLB RAM Test                        |
| $\{N0/SB0/P0\}$ Subte   | st: 4M DTLB RAM Test                        |
| $\{N0/SB0/P1\}$ Subte   | st: AM DILB RAM Test                        |
| $\{N0/SB0/P0\}$ Subte   | st: 8K DTLB RAM Test                        |
| $\{N0/SB0/P1\}$ Subte   | st: 8K DTLB RAM Test                        |
| $\{N0/SB0/P2\}$ Subte   | st: AM DILB TAG Test                        |
| $\{N0/SB0/P3\}$ Subte   | st: AM DILB TAG Test                        |
| $\{ NO/SBO/F3 \}$ Subte | at: OK DILD ING TEST                        |
| $\{ NO/SBO/P2 \}$ Subte | at. OK DILB ING TEST                        |
| $\{ NO/SBO/P3 \}$ Subte | at: AM DILD TAG TEST                        |
| $\{NO/SBO/PO\}$ Subte   | at: AM DILD TAG TEST                        |
| $\{ NO/SBO/PI \}$ Subte | at: OK DILD ING TEST                        |
| $\{NO/SBO/PO\}$ Subte   | at. OK DILB ING TEST                        |
| $\{NO/SBO/PI\}$ Subte   | st. AN ITER DAM Test                        |
| $\{/N0/SB0/P2\}$ Subte  | SL. 4M IILB RAM IESL                        |
| $\{NO/SBO/P3\}$ Subte   | SL. 4M IILB RAM IESL                        |
| $\{NO/SBO/PO\}$ Subte   | st. 4M IILB RAM lest                        |
| {/NU/SBU/PI} Suble      | SL· 4M IILB RAM IESL                        |
| $\{/N0/SB0/P2\}$ Subte  | SL. OK IILB RAM IESL                        |
| {/N0/SB0/P3} Suble      | SLO OK IILB RAM IESL                        |
| {/N0/SB0/P0} Suble      | SLO OK IILB RAM IESL                        |
| {/NU/SBU/PI} Subte      | St: 8K ITLB RAM TEST                        |
| {/N0/SB0/P2} Suble      | SL. 4M IILB IAG IESL                        |
| {/NU/SBU/P3} Subte      | St: 4M ITLB TAG TEST                        |
| {/NU/SBU/PU} Subte      | St: 4M ITLB TAG TEST                        |
| {/NO/SBO/PI} Suble      | SL. 4M IILB IAG IESL                        |
| {/NU/SBU/P2} Subte      | St: 8K ITLB TAG TEST                        |
| {/NU/SBU/P3} Subte      | St: 8K ITLB TAG TEST                        |
| {/NU/SBU/PU} Subte      | st: 8K ITLB TAG Test                        |
| {/NU/SBU/PI} Subte      | st: 8K ITLB TAG TESt                        |
| {/N0/SB0/P2} Suble      | st. E-Cache Global Variables Initialization |
| {/N0/SB0/P3} Suble      | st. E-Cache Global Variables Initialization |
| {/NU/SBU/PU} Subte      | st: E-Cache Global Variables Initialization |
| {/NU/SBU/PI} Subte      | st: E-Cache Global Variables Initialization |
| $\{/NU/SBU/P2\}$ Subte  | st. E-cache TAGS Test                       |
| {/NU/SBU/P3} Subte      | SL. E-CACHE TAGS TEST                       |
| {/NU/SBU/PU} Subte      | st. E-cache TAGS Test                       |
| {/NU/SBU/PI} Subte      | ST: E-Cache TAGS Test                       |
| $\{/NU/SBU/P2\}$ Subte  | st: Fast Init. Verification Test            |
| $\{/NU/SBU/P3\}$ Subte  | st: Fast Init. Verification Test            |
| {/NU/SBU/PU} Subte      | st: Fast Init. Verification Test            |
| {/NU/SBU/Pl} Subte      | st: Fast Init. Verification Test            |
| {/N0/SB0/P2} Subte      | st: E-Cache TAGS ECC Test                   |

| {/N0/SB0/P3}            | Subtest: E-Cache TAGS ECC Test           |
|-------------------------|------------------------------------------|
| {/N0/SB0/P0}            | Subtest: E-Cache TAGS ECC Test           |
| {/N0/SB0/P1}            | Subtest: E-Cache TAGS ECC Test           |
| {/N0/SB0/P0}            | Running Enable MMU                       |
| {/N0/SB0/P1}            | Running Enable MMU                       |
| {/N0/SB0/P0}            | Subtest: IMMU Initialization             |
| {/N0/SB0/P1}            | Subtest: IMMU Initialization             |
| {/N0/SB0/P2}            | Running Enable MMU                       |
| {/N0/SB0/P3}            | Running Enable MMU                       |
| {/N0/SB0/P0}            | Subtest: DMMU Initialization             |
| {/N0/SB0/P1}            | Subtest: DMMU Initialization             |
| {/N0/SB0/P2}            | Subtest: IMMU Initialization             |
| {/N0/SB0/P3}            | Subtest: IMMU Initialization             |
| {/N0/SB0/P2}            | Subtest: DMMU Initialization             |
| {/N0/SB0/P3}            | Subtest: DMMU Initialization             |
| {/N0/SB0/P0}            | Subtest: Map LPOST to local space        |
| {/N0/SB0/P1}            | Subtest: Map LPOST to local space        |
| {/N0/SB0/P2}            | Subtest: Map LPOST to local space        |
| {/N0/SB0/P3}            | Subtest: Map LPOST to local space        |
| {/N0/SB0/P2}            | Running FPU Tests                        |
| {/N0/SB0/P3}            | Running FPU Tests                        |
| {/N0/SB0/P2}            | Subtest: FPU Register Test               |
| {/N0/SB0/P3}            | Subtest: FPU Register Test               |
| {/N0/SB0/P0}            | Running FPU Tests                        |
| {/N0/SB0/P1}            | Running FPU Tests                        |
| {/N0/SB0/P0}            | Subtest: FPU Register Test               |
| {/N0/SB0/P1}            | Subtest: FPU Register Test               |
| {/N0/SB0/P2}            | Subtest: FSR Test                        |
| {/N0/SB0/P3}            | Subtest: FSR Test                        |
| {/N0/SB0/P0}            | Subtest: FSR Test                        |
| {/N0/SB0/P1}            | Subtest: FSR Test                        |
| {/N0/SB0/P0}            | Running Basic Ecache                     |
| {/N0/SB0/P1}            | Running Basic Ecache                     |
| {/N0/SB0/P0}            | Subtest: E-Cache Quick Verification Test |
| {/N0/SB0/P2}            | Running Basic Ecache                     |
| {/N0/SB0/P3}            | Running Basic Ecache                     |
| {/N0/SB0/P2}            | Subtest: E-Cache Quick Verification Test |
| {/N0/SB0/P1}            | Subtest: E-Cache Quick Verification Test |
| {/N0/SB0/P3}            | Subtest: E-Cache Quick Verification Test |
| {/N0/SB0/P0}            | Subtest: E-Cache RAM Test Part1          |
| {/N0/SB0/P1}            | Subtest: E-Cache RAM Test Parti          |
| {/NU/SBU/P2}            | Subtest: E-Cache RAM Test Parti          |
| $\{ / NU / SBU / P3 \}$ | Sublest: E-Cache RAM Test Parti          |
| $\{   NU   SBU   PU \}$ | Sublest, E-Cache RAM Test Part2          |
| {/NU/SBU/PL}            | Sublest, E-Cache RAM lest Part2          |
| $\{/NU/SBU/P2\}$        | Sublest: E-Cache RAM Test Part2          |
| {/NU/SBU/P3}            | SUDTEST: E-Cacne RAM Test Part2          |

```
{/N0/SB0/P0} Subtest: E-Cache Address Line Test
{/N0/SB0/P1} Subtest: E-Cache Address Line Test
{/N0/SB0/P2} Subtest: E-Cache Address Line Test
{/N0/SB0/P3} Subtest: E-Cache Address Line Test
{/N0/SB0/P0} Subtest: E-Cache Initialization of first 1K
{/NO/SB0/P1} Subtest: E-Cache Initialization of first 1K
{/N0/SB0/P0} Subtest: E-Cache Initialization
{/N0/SB0/P1} Subtest: E-Cache Initialization
{/NO/SB0/P2} Subtest: E-Cache Initialization of first 1K
{/N0/SB0/P3} Subtest: E-Cache Initialization of first 1K
{/N0/SB0/P2} Subtest: E-Cache Initialization
{/N0/SB0/P3} Subtest: E-Cache Initialization
{/N0/SB0/P2} Running Memory Configuration Tests
{/N0/SB0/P3} Running Memory Configuration Tests
{/N0/SB0/P2} Subtest: Disable Memory Controllers
{/N0/SB0/P3} Subtest: Disable Memory Controllers
{/N0/SB0/P0} Running Memory Configuration Tests
{/N0/SB0/P1} Running Memory Configuration Tests
{/N0/SB0/P0} Subtest: Disable Memory Controllers
{/N0/SB0/P2} Subtest: Mem Addr Control Reg Test
{/N0/SB0/P1} Subtest: Disable Memory Controllers
{/N0/SB0/P3} Subtest: Mem Addr Control Reg Test
{/N0/SB0/P0} Subtest: Mem Addr Control Reg Test
{/N0/SB0/P1} Subtest: Mem Addr Control Reg Test
{/N0/SB0/P2} Subtest: Mem Addr Decoding Reg Test
{/N0/SB0/P3} Subtest: Mem Addr Decoding Reg Test
{/N0/SB0/P0} Subtest: Mem Addr Decoding Reg Test
{/N0/SB0/P1} Subtest: Mem Addr Decoding Reg Test
{/N0/SB0/P2} Subtest: Memory Controller Configuration
{/N0/SB0/P3} Subtest: Memory Controller Configuration
{/N0/SB0/P0} Subtest: Memory Controller Configuration
{/N0/SB0/P1} Subtest: Memory Controller Configuration
{/N0/SB0/P2} Subtest: UP Memory Clear
{/N0/SB0/P3} Subtest: UP Memory Clear
{/N0/SB0/P0} Subtest: UP Memory Clear
{/N0/SB0/P1} Subtest: UP Memory Clear
{/N0/SB0/P0} Running Memory Tests
{/N0/SB0/P1} Running Memory Tests
{/N0/SB0/P0} Subtest: Memory Addressing
{/N0/SB0/P2} Running Memory Tests
{/N0/SB0/P3} Running Memory Tests
{/N0/SB0/P1} Subtest: Memory Addressing
{/N0/SB0/P2} Subtest: Memory Addressing
{/N0/SB0/P3} Subtest: Memory Addressing
{/N0/SB0/P0} Subtest: Memory MATS+
{/N0/SB0/P1} Subtest: Memory MATS+
{/N0/SB0/P2} Subtest: Memory MATS+
```

|   | {/N0/SB0/P3}                                  | Subtest: Memory MATS+                                 |
|---|-----------------------------------------------|-------------------------------------------------------|
|   | {/N0/SB0/P2}                                  | Subtest: Memory MARCH C-                              |
|   | {/N0/SB0/P3}                                  | Subtest: Memory MARCH C-                              |
|   | {/N0/SB0/P3}                                  | Subtest: Memory Alternating Multiple Access Selection |
|   | {/N0/SB0/P2}                                  | Subtest: Memory Alternating Multiple Access Selection |
|   | {/N0/SB0/P0}                                  | Subtest: Memory MARCH C-                              |
|   | {/N0/SB0/P1}                                  | Subtest: Memory MARCH C-                              |
|   | {/N0/SB0/P0}                                  | Subtest: Memory Alternating Multiple Access Selection |
|   | {/N0/SB0/P1}                                  | Subtest: Memory Alternating Multiple Access Selection |
|   | {/N0/SB0/P0}                                  | Running Ecache Functional                             |
|   | {/N0/SB0/P1}                                  | Running Ecache Functional                             |
|   | {/N0/SB0/P0}                                  | Subtest: E-Cache Functional                           |
|   | {/N0/SB0/P1}                                  | Subtest: E-Cache Functional                           |
|   | {/N0/SB0/P2}                                  | Running Ecache Functional                             |
|   | {/N0/SB0/P3}                                  | Running Ecache Functional                             |
|   | {/N0/SB0/P2}                                  | Subtest: E-Cache Functional                           |
|   | {/N0/SB0/P3}                                  | Subtest: E-Cache Functional                           |
|   | {/N0/SB0/P2}                                  | Subtest: E-Cache Stress                               |
|   | {/N0/SB0/P3}                                  | Subtest: E-Cache Stress                               |
|   | {/N0/SB0/P0}                                  | Subtest: E-Cache Stress                               |
| • | {/N0/SB0/P1}                                  | Subtest: E-Cache Stress                               |
|   | {/N0/SB0/P2}                                  | Running CPU Functional                                |
|   | {/N0/SB0/P3}                                  | Running CPU Functional                                |
|   | {/N0/SB0/P2}                                  | Subtest: IMMU Functional                              |
|   | {/N0/SB0/P3}                                  | Subtest: IMMU Functional                              |
|   | {/N0/SB0/P2}                                  | Subtest: DMMU Functional                              |
| • | {/N0/SB0/P3}                                  | Subtest: DMMU Functional                              |
| • | {/N0/SB0/P0}                                  | Running CPU Functional                                |
| • | {/N0/SB0/P1}                                  | Running CPU Functional                                |
| • | {/N0/SB0/P0}                                  | Subtest: IMMU Functional                              |
| • | {/N0/SB0/P1}                                  | Subtest: IMMU Functional                              |
| • | {/N0/SB0/P0}                                  | Subtest: DMMU Functional                              |
|   | {/NU/SBU/PU}                                  | Subtest: Dual AFSR/AFAR First Error Capture Test      |
|   | {/NU/SBU/PI}                                  | Subtest: DMMU Functional                              |
|   | {/NU/SBU/PI}                                  | Subtest: J. Coche Eunstional                          |
|   | {/NU/SBU/PI}                                  | Subtest: I Cache Functional                           |
|   |                                               | Subtest: I-cache Functional                           |
|   | ן 29 / 000 / 300 / 22 ן<br>גרו 0 קפי 0 וא / ל | Sublest: Dual AFSR/AFAR FIISt EIIOI Capture Test      |
|   | ן כיי (סמי (סמי )<br>ן כיי (ספי (סמי )        | Subtest: L-Cache Functional                           |
|   | {/NO/SBO/F2}                                  | Subtest: I-Cache Functional                           |
|   | {/N0/SB0/P3}                                  | Subtest: I-Cache Parity Functional                    |
|   | {/N0/SB0/P3}                                  | Subtest: I-Cache Parity Functional                    |
|   | {/N0/SB0/P0}                                  | Subtest: I-Cache Parity Functional                    |
|   | {/N0/SB0/P1}                                  | Subtest: I-Cache Parity Functional                    |
|   | {/N0/SB0/P2}                                  | Subtest: I-Cache Parity Tag                           |
|   | {/N0/SB0/P3}                                  | Subtest: I-Cache Parity Tag                           |
|   | · · · · · · · · · · · · · · · · · · ·         | 1 J                                                   |

{/N0/SB0/P0} Subtest: I-Cache Parity Tag {/N0/SB0/P2} Subtest: I-Cache Snoop Parity Tag {/N0/SB0/P1} Subtest: I-Cache Parity Tag {/N0/SB0/P3} Subtest: I-Cache Snoop Parity Tag {/N0/SB0/P0} Subtest: I-Cache Snoop Parity Tag {/N0/SB0/P1} Subtest: I-Cache Snoop Parity Tag {/N0/SB0/P2} Subtest: D-Cache Functional {/N0/SB0/P3} Subtest: D-Cache Functional {/N0/SB0/P0} Subtest: D-Cache Functional {/N0/SB0/P1} Subtest: D-Cache Functional {/N0/SB0/P2} Subtest: D-Cache Parity Functional {/N0/SB0/P3} Subtest: D-Cache Parity Functional {/N0/SB0/P0} Subtest: D-Cache Parity Functional {/N0/SB0/P1} Subtest: D-Cache Parity Functional {/N0/SB0/P2} Subtest: D-Cache Parity Tag Test {/N0/SB0/P3} Subtest: D-Cache Parity Tag Test {/N0/SB0/P0} Subtest: D-Cache Parity Tag Test {/N0/SB0/P1} Subtest: D-Cache Parity Tag Test {/N0/SB0/P2} Subtest: W-Cache Functional {/N0/SB0/P3} Subtest: W-Cache Functional {/N0/SB0/P0} Subtest: W-Cache Functional {/N0/SB0/P1} Subtest: W-Cache Functional {/N0/SB0/P2} Subtest: P-Cache Functional {/N0/SB0/P3} Subtest: P-Cache Functional {/N0/SB0/P0} Subtest: P-Cache Functional {/N0/SB0/P1} Subtest: P-Cache Functional {/N0/SB0/P2} Subtest: FPU Functional {/N0/SB0/P3} Subtest: FPU Functional {/N0/SB0/P0} Subtest: FPU Functional {/N0/SB0/P1} Subtest: FPU Functional {/N0/SB0/P2} Subtest: Graphics Functional {/N0/SB0/P3} Subtest: Graphics Functional {/N0/SB0/P0} Subtest: Graphics Functional {/N0/SB0/P1} Subtest: Graphics Functional {/N0/SB0/P0} Running Advanced CPU Tests {/N0/SB0/P1} Running Advanced CPU Tests {/N0/SB0/P0} Subtest: CPU Superscalar Dispatch {/N0/SB0/P1} Subtest: CPU Superscalar Dispatch {/N0/SB0/P2} Running Advanced CPU Tests {/N0/SB0/P3} Running Advanced CPU Tests {/N0/SB0/P2} Subtest: CPU Superscalar Dispatch {/N0/SB0/P3} Subtest: CPU Superscalar Dispatch {/N0/SB0/P0} Subtest: SPARC Atomic Instruction Test {/N0/SB0/P1} Subtest: SPARC Atomic Instruction Test {/N0/SB0/P2} Subtest: SPARC Atomic Instruction Test {/N0/SB0/P3} Subtest: SPARC Atomic Instruction Test {/N0/SB0/P0} Subtest: Non SPARC Atomic Instruction Test

| CODE EXAMPLE 1-1 | POST Output | Using diag-level | max Setting (Continued) |
|------------------|-------------|------------------|-------------------------|
|------------------|-------------|------------------|-------------------------|

| {/N0/SB0/P1} Subtest: Non SPARC Atomic Instruction Test                     |  |
|-----------------------------------------------------------------------------|--|
| (/N0/SB0/P2) Subtest: Non SPARC Atomic Instruction Test                     |  |
| <pre>{/N0/SB0/P3} Subtest: Non SPARC Atomic Instruction Test</pre>          |  |
| {/N0/SB0/P0} Subtest: SOFTINT Register and Interrupt Test                   |  |
| {/N0/SB0/P1} Subtest: SOFTINT Register and Interrupt Test                   |  |
| {/N0/SB0/P2} Subtest: SOFTINT Register and Interrupt Test                   |  |
| {/N0/SB0/P3} Subtest: SOFTINT Register and Interrupt Test                   |  |
| {/N0/SB0/P0} Subtest: CPU Tick and Tick Compare Registers Test              |  |
| {/N0/SB0/P1} Subtest: CPU Tick and Tick Compare Registers Test              |  |
| {/N0/SB0/P2} Subtest: CPU Tick and Tick Compare Registers Test              |  |
| {/N0/SB0/P3} Subtest: CPU Tick and Tick Compare Registers Test              |  |
| <pre>{/N0/SB0/P0} Subtest: CPU Stick and Stick Compare Registers Test</pre> |  |
| <pre>{/N0/SB0/P1} Subtest: CPU Stick and Stick Compare Registers Test</pre> |  |
| <pre>{/N0/SB0/P2} Subtest: CPU Stick and Stick Compare Registers Test</pre> |  |
| {/N0/SB0/P3} Subtest: CPU Stick and Stick Compare Registers Test            |  |
| {/N0/SB0/P0} Subtest: FPU Move to Registers Test                            |  |
| {/N0/SB0/P1} Subtest: FPU Move to Registers Test                            |  |
| {/N0/SB0/P2} Subtest: FPU Move to Registers Test                            |  |
| {/N0/SB0/P3} Subtest: FPU Move to Registers Test                            |  |
| {/N0/SB0/P0} Subtest: FPU Branch Test                                       |  |
| {/N0/SB0/P1} Subtest: FPU Branch Test                                       |  |
| {/N0/SB0/P2} Subtest: FPU Branch Test                                       |  |
| {/N0/SB0/P3} Subtest: FPU Branch Test                                       |  |
| {/N0/SB0/P0} Subtest: Branch Memory Test                                    |  |
| {/NO/SBO/P1} Subtest: Branch Memory Test                                    |  |
| {/N0/SB0/P2} Subtest: Branch Memory Test                                    |  |
| {/NO/SBO/P3} Subtest: Branch Memory Test                                    |  |
| {/NO/SB0/P2} Running CPU ECC Tests                                          |  |
| {/NO/SB0/P3} Running CPU ECC Tests                                          |  |
| {/NO/SBO/PO} Running CPU ECC Tests                                          |  |
| {/NU/SBU/PI} Running CPU ECC Tests                                          |  |
| {/NU/SBU/PU} Subtest: Fast ECC errors test                                  |  |
| {/NU/SBU/P1} Sublest: Fast ECC errors lest                                  |  |
| {/NU/SBU/P2} Sublest: Fast ECC errors test                                  |  |
| $\frac{1}{100}$ Subtest: MEAC ECC errors test                               |  |
| {/NO/SBO/P2} Subtest: MTAG ECC errors test                                  |  |
| {/NO/SBO/PO} Subtest: MTAG ECC errors test                                  |  |
| {/NO/SBO/P1} Subtest: MTAG ECC errors test                                  |  |
| {/NO/SBO/P2} Subtest: SYSTEM ECC errors test                                |  |
| {/NO/SBO/P3} Subtest: SYSTEM ECC errors test                                |  |
| {/N0/SB0/P0} Subtest: SYSTEM ECC errors test                                |  |
| {/N0/SB0/P1} Subtest: SYSTEM ECC errors test                                |  |
| <pre>{/N0/SB0/P2} Subtest: Ecache Tag ECC errors test</pre>                 |  |
| {/N0/SB0/P3} Subtest: Ecache Tag ECC errors test                            |  |
| {/N0/SB0/P0} Subtest: Ecache Tag ECC errors test                            |  |
| {/N0/SB0/P1} Subtest: Ecache Tag ECC errors test                            |  |

```
{/N0/SB0/P0} Running System Level Tests
{/N0/SB0/P1} Running System Level Tests
{/N0/SB0/P0} Subtest: MP Memory Access Test
{/N0/SB0/P1} Subtest: MP Memory Access Test
{/N0/SB0/P2} Running System Level Tests
{/N0/SB0/P3} Running System Level Tests
{/N0/SB0/P2} Subtest: MP Memory Access Test
{/N0/SB0/P3} Subtest: MP Memory Access Test
{/N0/SB0/P0} Running Board Memory Interleave
{/N0/SB0/P1} Running Board Memory Interleave
{/N0/SB0/P0} Subtest: Board Memory Interleave Configuration
{/N0/SB0/P1} Subtest: Board Memory Interleave Configuration
{/N0/SB0/P2} Running Board Memory Interleave
{/N0/SB0/P3} Running Board Memory Interleave
{/N0/SB0/P2} Subtest: Board Memory Interleave Configuration
{/N0/SB0/P3} Subtest: Board Memory Interleave Configuration
{/N0/SB0/P0} Passed
{/N0/SB0/P1} Passed
{/N0/SB0/P2} Passed
{/N0/SB0/P3} Passed
Testing IO Boards ...
Loading the test table from board IB6 PROM 0 ...
Copying IO prom to Cpu dram .....
{/N0/SB0/P0} Running PCI IO Controller Basic Tests
{/N0/SB0/P0} Jumping to memory 00000000.00000020 [00000010]
{/N0/SB0/P0} System PCI IO post code running from memory
{/N0/SB0/P0} @(#) lpost
                                5.12.0003
                                                2002/03/01 09:00
{/N0/SB0/P0} Copyright 2001 Sun Microsystems, Inc. All rights reserved.
{/N0/SB0/P0} Subtest: PCI IO Controller Register Initialization for aid 0x18
{/N0/SB0/P0} Running PCI IO Controller Functional Tests
{/N0/SB0/P0} Subtest: PCI IO Controller IOMMU TLB Compare Tests for aid 0x18
{/N0/SB0/P0} Subtest: PCI IO Controller IOMMU TLB Flush Tests for aid 0x18
{/NO/SB0/P0} Subtest: PCI IO Controller DMA loopback Tests for aid 0x18
{/N0/SB0/P0} Subtest: PCI IO Controller block DMA loopback Tests for aid 0x18
{/NO/SB0/P0} Subtest: PCI IO Controller Interrupt Tests for aid 0x18
{/N0/SB0/P0} Subtest: PCI IO Controller MergeBuffer Tests for aid 0x18
{/N0/SB0/P0} Subtest: PCI IO Controller StreamCache Tests for aid 0x18
{/N0/SB0/P0} Running PCI IO Controller Ecc Tests
{/N0/SB0/P0} Subtest: PCI IO Controller ECC Tests for aid 0x18
{/N0/SB0/P0} Running SBBC Basic Tests
{/NO/SB0/P0} Subtest: SBBC PCI Reg Initialization for aid 0x18
{/N0/SB0/P0} Running IDE Controller Tests
{/N0/SB0/P0} Subtest: IDE Controller PCI Config Space Test for aid 0x18
{/N0/SB0/P0} Running SCSI Controller Tests
{/NO/SB0/P0} Subtest: SCSI Controller PCI Config Space Test for aid 0x18
{/N0/SB0/P0} Running PCI IO Controller Basic Tests
{/N0/SB0/P0} Subtest: PCI IO Controller Register Initialization for aid 0x19
```

```
{/N0/SB0/P0} Running PCI IO Controller Functional Tests
{/N0/SB0/P0} Subtest: PCI IO Controller IOMMU TLB Compare Tests for aid 0x19
{/N0/SB0/P0} Subtest: PCI IO Controller IOMMU TLB Flush Tests for aid 0x19
{/NO/SB0/P0} Subtest: PCI IO Controller DMA loopback Tests for aid 0x19
{/NO/SB0/P0} Subtest: PCI IO Controller block DMA loopback Tests for aid 0x19
{/N0/SB0/P0} Subtest: PCI IO Controller Interrupt Tests for aid 0x19
{/NO/SB0/P0} Subtest: PCI IO Controller MergeBuffer Tests for aid 0x19
{/N0/SB0/P0} Subtest: PCI IO Controller StreamCache Tests for aid 0x19
{/N0/SB0/P0} Running PCI IO Controller Ecc Tests
{/N0/SB0/P0} Subtest: PCI IO Controller ECC Tests for aid 0x19
{/N0/SB0/P0} Running Ethernet0 Tests
{/N0/SB0/P0} Subtest: Ethernet0 PCI Config Space Test for aid 0x19
{/N0/SB0/P0} Running Ethernet1 Tests
{/N0/SB0/P0} Subtest: Ethernet1 PCI Config Space Test for aid 0x19
{/N0/SB0/P0} @(#) lpost
                               5.12.0003
                                               2002/03/01 08:54
{/N0/SB0/P0} Copyright 2001 Sun Microsystems, Inc. All rights reserved.
{/N0/IB6/P0} Passed
{/N0/IB6/P1} Passed
Testing domain ...
{/N0/SB0/P0} Running Domain Level Tests
{/N0/SB0/P0} GLOBAL IO SRAM on board 6
{/N0/SB0/P0} Subtest: Mapping IO SRAM
{/N0/SB0/P0} GLOBAL IO SRAM on board 6
{/N0/SB0/P0} Subtest: Memory interleaving config
{/N0/SB0/P0} Running Domain Basic Tests
{/N0/SB0/P0} Subtest: Cross Call Test
{/N0/SB0/P0} Running Domain Advanced Tests
{/N0/SB0/P0} Subtest: MP Memory Clear Test
{/N0/SB0/P0} CPU 1 clearing 00000000.00000000 to 0000000.80000000
{/N0/SB0/P0} CPU 2 clearing 0000000.80000000 to 0000001.0000000
{/N0/SB0/P0} CPU 3 clearing 00000001.00000000 to 00000001.80000000
{/N0/SB0/P0} CPU 0 clearing 00000001.80000000 to 00000002.00000000
{/N0/SB0/P0} Subtest: DCache Snoop Tag Parity Test
{/N0/SB0/P0} Subtest: MP Cache Coherency Test
{/N0/SB0/P0} Subtest: Memory Controller Saturation Test
{/N0/SB0/P0}
             All CPUs saturate /SB0/P0's memory controller
{/N0/SB0/P0} All CPUs saturate /SB0/P1's memory controller
{/N0/SB0/P0} All CPUs saturate /SB0/P2's memory controller
{/N0/SB0/P0}
              All CPUs saturate /SB0/P3's memory controller
{/N0/SB0/P0} All CPUs saturate /SB0/P0's memory controller
             All CPUs saturate /SB0/P1's memory controller
{/N0/SB0/P0}
{/N0/SB0/P0}
               All CPUs saturate /SB0/P2's memory controller
{/N0/SB0/P0}
               All CPUs saturate /SB0/P3's memory controller
{/N0/SB0/P0} Subtest: Fireplane Bus Saturation Test
{/N0/SB0/P0} Subtest: MP Memory Clear Test
{/N0/SB0/P0} CPU 1 clearing 00000000.00000000 to 0000000.80000000
{/N0/SB0/P0} CPU 2 clearing 0000000.80000000 to 0000001.00000000
```

```
{/N0/SB0/P0} CPU 3 clearing 00000001.00000000 to 00000001.80000000
{/N0/SB0/P0} CPU 0 clearing 00000001.80000000 to 0000002.00000000
{/N0/SB0/P0} Running Domain Stick Sync Tests
{/N0/SB0/P0} Subtest: Sync. Stick Registers Test
{/N0/SB0/P0} Running Domain Verify Stick Sync Tests
{/NO/SB0/P0} Subtest: Verify Sync. Stick Registers Test
{/N0/SB0/P0} DCB DECOMP OBP command succeeded
{/N0/SB0/P0} GLOBAL IO SRAM on board 6
{/N0/SB0/P0} Decompress OBP done
{/N0/SB0/P0} DCB ENTER OBP command succeeded
{/N0/SB0/P1} DCB_ENTER_OBP command succeeded
{/N0/SB0/P2} DCB_ENTER_OBP command succeeded
{/N0/SB0/P3} DCB_ENTER_OBP command succeeded
Entering OBP ...
Apr 10 16:26:02 some_name lom: Manufacture Date unknown - using current date
pci bootbus-controller pci
Probing /ssm@0,0/pci@18,700000 Device 1 Nothing there
Probing /ssm@0,0/pci@18,700000 Device 2 Nothing there
Probing /ssm@0,0/pci@18,700000 Device 3 ide disk cdrom
Probing /ssm@0,0/pci@18,600000 Device 1 Nothing there
Probing /ssm@0,0/pci@18,600000 Device 2 scsi disk tape scsi disk tape
pci pci
Probing /ssm@0,0/pci@19,700000 Device 1 Nothing there
Probing /ssm@0,0/pci@19,700000 Device 2 Nothing there
Probing /ssm@0,0/pci@19,700000 Device 3 Nothing there
Probing /ssm@0,0/pci@19,600000 Device 1 network
Probing /ssm@0,0/pci@19,600000 Device 2 network
Sun Fire V1280
OpenFirmware version 5.12.0003 (03/01/02 08:54)
Copyright 2001 Sun Microsystems, Inc. All rights reserved.
SmartFirmware, Copyright (C) 1996-2001. All rights reserved.
8192 MB memory installed, Serial #9537054.
Ethernet address 8:0:xx:xx:xx; Host ID: 80xxxxxx.
NOTICE: obp main: Extended diagnostics are now switched on.
{0} ok
```

#### 1.3.5.2 diag-level Variable Set to min

When diag-level is set to min, POST enables an abbreviated set of diagnosticlevel tests. This mode requires up to eight minutes to complete, depending on system configuration. CODE EXAMPLE 3-2 identifies a serial port A POST output with diag-level set to min. CODE EXAMPLE 1-2 POST Output Using diag-level min Setting

5.13.0006 2002/06/18 15:28 .{/N0/SB0/P0} @(#) lpost {/N0/SB0/P0} Copyright 2001 Sun Microsystems, Inc. All rights reserved. Bas ic Tests {/N0/SB0/P0} Jumping to memory 00000000.00000020 [0000010] {/N0/SB0/P0} System PCI IO post code running from memory {/N0/SB0/P0} @(#) lpost 5.13.0005 2002/05/17 11:15 {/N0/SB0/P0} Copyright 2001 Sun Microsystems, Inc. All rights reserved. {/NO/SB0/P0} Subtest: PCI IO Controller Register Initialization for aid 0x18 {/N0/SB0/P0} Running PCI IO Controller Functional Tests {/N0/SB0/P0} Running SBBC Basic Tests {/N0/SB0/P0} Subtest: SBBC PCI Reg Initialization for aid 0x18 {/N0/SB0/P0} Running IDE Controller Tests {/NO/SB0/P0} Subtest: IDE Controller PCI Config Space Test for aid 0x18 {/N0/SB0/P0} Running SCSI Controller Tests {/N0/SB0/P0} Subtest: SCSI Controller PCI Config Space Test for aid 0x18 {/N0/SB0/P0} Running PCI IO Controller Basic Tests {/N0/SB0/P0} Subtest: PCI IO Controller Register Initialization for aid 0x19 {/N0/SB0/P0} Running PCI IO Controller Functional Tests {/N0/SB0/P0} Running Ethernet0 Tests {/N0/SB0/P0} Subtest: Ethernet0 PCI Config Space Test for aid 0x19 {/N0/SB0/P0} Running Ethernet1 Tests {/N0/SB0/P0} Subtest: Ethernet1 PCI Config Space Test for aid 0x19 2002/06/18 15:28 {/N0/SB0/P0} @(#) lpost 5.13.0006 {/NO/SB0/P0} Copyright 2001 Sun Microsystems, Inc. All rights reserved. {/N0/SB0/P1} @(#) lpost 5.13.0006 2002/06/18 15:28 {/N0/SB0/P1} Copyright 2001 Sun Microsystems, Inc. All rights reserved. {/N0/IB6/P0} Passed {/N0/IB6/P1} Passed {/N0/SB0/P0} Running Domain Level Tests {/N0/SB0/P2} @(#) lpost 2002/06/18 15:28 5.13.0006 {/N0/SB0/P3} @(#) lpost 5.13.0006 2002/06/18 15:28 {/N0/SB2/P0} @(#) lpost 5.13.0006 2002/06/18 15:28 2002/06/18 15:28 {/N0/SB2/P1} @(#) lpost 5.13.0006 {/N0/SB2/P2} @(#) lpost 5.13.0006 2002/06/18 15:28 {/N0/SB2/P3} @(#) lpost 5.13.0006 2002/06/18 15:28 2002/06/18 15:28 {/N0/SB4/P0} @(#) lpost 5.13.0006 {/N0/SB4/P1} @(#) lpost 5.13.0006 2002/06/18 15:28 {/N0/SB4/P2} @(#) lpost 5.13.0006 2002/06/18 15:28 {/N0/SB4/P3} @(#) lpost 5.13.0006 2002/06/18 15:28 {/N0/SB0/P2} Copyright 2001 Sun Microsystems, Inc. All rights reserved. {/N0/SB0/P3} Copyright 2001 Sun Microsystems, Inc. All rights reserved. {/N0/SB2/P0} Copyright 2001 Sun Microsystems, Inc. All rights reserved. {/N0/SB2/P1} Copyright 2001 Sun Microsystems, Inc. All rights reserved.

```
{/N0/SB2/P2} Copyright 2001 Sun Microsystems, Inc. All rights reserved.
{/N0/SB2/P3} Copyright 2001 Sun Microsystems, Inc. All rights reserved.
{/N0/SB4/P0} Copyright 2001 Sun Microsystems, Inc. All rights reserved.
{/N0/SB4/P1} Copyright 2001 Sun Microsystems, Inc. All rights reserved.
{/N0/SB4/P2} Copyright 2001 Sun Microsystems, Inc. All rights reserved.
{/N0/SB4/P3} Copyright 2001 Sun Microsystems, Inc. All rights reserved.
{/N0/SB0/P0} Running Domain Basic Tests
{/N0/SB0/P0} Running Domain Advanced Tests
{/N0/SB0/P0} Running Domain Stick Sync Tests
{/N0/SB0/P0} Running Domain Verify Stick Sync Tests
{/N0/SB0/P0} DCB_DECOMP_OBP command succeeded
{/N0/SB0/P0} Committing retained memory 0000000.00b66000-0000000.00b67fff
{/N0/SB0/P0} Retaining 00000000.00b66000-0000000.00b67fff
{/N0/SB0/P0} Committing retained memory 0000000.00b88000-0000000.00b89fff
{/N0/SB0/P0} Retaining 0000000.00b88000-0000000.00b89fff
{/N0/SB0/P0} CPU 1 clearing 0000000.00000000 to 0000000.000f3280
{/N0/SB0/P0} CPU 2 clearing 0000000.000f3280 to 0000000.001e6500
{/N0/SB0/P0} CPU 3 clearing 0000000.001e6500 to 0000000.002d9780
{/N0/SB0/P0} CPU 8 clearing 0000000.002d9780 to 0000000.003cca00
{/N0/SB0/P0} CPU 9 clearing 0000000.003cca00 to 0000000.004bfc80
{/N0/SB0/P0} CPU 10 clearing 0000000.004bfc80 to 0000000.005b2f00
{/N0/SB0/P0} CPU 11 clearing 0000000.005b2f00 to 0000000.006a6180
{/N0/SB0/P0} CPU 16 clearing 0000000.006a6180 to 0000000.00799400
{/N0/SB0/P0} CPU 17 clearing 0000000.00799400 to 0000000.0088c680
{/N0/SB0/P0} CPU 18 clearing 0000000.0088c680 to 0000000.0097f900
{/N0/SB0/P0} CPU 19 clearing 0000000.0097f900 to 0000000.00a72b80
{/N0/SB0/P0} CPU 0 clearing 0000000.00a72b80 to 0000000.00b66000
{/N0/SB0/P0} CPU 1 clearing 0000000.00b68000 to 0000000.00b6aa80
{/N0/SB0/P0} CPU 2 clearing 0000000.00b6aa80 to 0000000.00b6d500
             CPU 3 clearing 0000000.00b6d500 to 0000000.00b6ff80
{/N0/SB0/P0}
{/N0/SB0/P0} CPU 8 clearing 0000000.00b6ff80 to 0000000.00b72a00
             CPU 9 clearing 0000000.00b72a00 to 0000000.00b75480
{/N0/SB0/P0}
             CPU 10 clearing 0000000.00b75480 to 0000000.00b77f00
{/N0/SB0/P0}
{/N0/SB0/P0} CPU 11 clearing 0000000.00b77f00 to 0000000.00b7a980
             CPU 16 clearing 0000000.00b7a980 to 0000000.00b7d400
{/N0/SB0/P0}
{/N0/SB0/P0} CPU 17 clearing 0000000.00b7d400 to 0000000.00b7fe80
{/N0/SB0/P0}
             CPU 18 clearing 0000000.00b7fe80 to 0000000.00b82900
{/N0/SB0/P0} CPU 19 clearing 0000000.00b82900 to 0000000.00b85380
{/N0/SB0/P0}
             CPU 0 clearing 0000000.00b85380 to 0000000.00b88000
             CPU 1 clearing 0000000.00b8a000 to 0000000.55fe9280
{/N0/SB0/P0}
             CPU 2 clearing 0000000.55fe9280 to 0000000.ab448500
{/N0/SB0/P0}
{/N0/SB0/P0}
             CPU 3 clearing 0000000.ab448500 to 0000001.008a7780
{/N0/SB0/P0}
             CPU 8 clearing 0000001.008a7780 to 00000001.55d06a00
{/N0/SB0/P0}
             CPU 9 clearing 0000001.55d06a00 to 0000001.ab165c80
{/N0/SB0/P0}
             CPU 10 clearing 00000001.ab165c80 to 00000002.005c4f00
{/N0/SB0/P0}
             CPU 11 clearing 0000002.005c4f00 to 0000002.55a24180
             CPU 16 clearing 0000002.55a24180 to 0000002.aae83400
{/N0/SB0/P0}
```

| CODE EXAMPLE 1-2 | POST Output Using diag-1 | level min Setting (Continued) |
|------------------|--------------------------|-------------------------------|
|------------------|--------------------------|-------------------------------|

| {/N0/SB0/P0} | CPU 17 clearing 00000002.aae83400 to 00000003.002e2680                                                                                                    |
|--------------|----------------------------------------------------------------------------------------------------|
| {/N0/SB0/P0} | CPU 18 clearing 00000003.002e2680 to 00000003.55741900                                                                                                    |
| {/N0/SB0/P0} | CPU 19 clearing 00000003.55741900 to 00000003.aaba0b80                                                                                                    |
| {/N0/SB0/P0} | CPU 0 clearing 00000003.aaba0b80 to 00000004.00000000                                                                                                    |
| {/N0/SB0/P0} | CPU 1 clearing 00000020.00000000 to 00000020.55555540                                                                                                    |
| {/N0/SB0/P0} | CPU 2 clearing 00000020.55555540 to 00000020.aaaaaa80                                                                                                    |
| {/N0/SB0/P0} | CPU 3 clearing 00000020 aaaaaa80 to 00000020 fffffc0                                                                                                    |
| {/N0/SB0/P0} | CPU 8 clearing 00000020 fffffc0 to 00000020 55555500                                                                                                    |
| {/N0/SB0/P0} | CPU 9 clearing $00000021$ 55555500 to $00000021$ aaaaaa40                                                                                                    |
| {/N0/SB0/P0} | CPU 10 clearing $00000021$ apagaa40 to $00000021$ fffff80                                                                                                    |
| {/N0/SB0/P0} | CPU 11 clearing 00000021.dddddd10 to 00000021.ffffff00                                                                                                    |
| {/N0/SB0/P0} | CPU 16 clearing 00000022.555554c0 to 00000022.555554c0                                                                                                    |
| {/N0/SB0/D0} | CPU 17 clearing 00000022.33355100 to 00000022.ddddddo                                                                                                    |
| {/NO/SB0/P0} | CPU 18 glearing $00000022$ . addada00 to $0000022$ . IIIIII 40                                                                                                    |
| {/NO/SB0/P0} | CPU 10 clearing $00000022.11111140 to 00000023.33333400$                                                                                                    |
|              | CPU = 0 creating 00000023.33333400 co 00000023.aaaaa9c0 co 00000023.aaaaa9c0 co 000000023.aaaaa9c0 co 00000023.aaaaa9c0 co 00000023.aaaaa9c0 co 000000000000000000000000000000000 |
| {/N0/SB0/P0} | CPU = 0 creating 00000023.aaaaa900 to 00000024.00000000                                                                                                    |
| {/N0/SB0/P0} | CPU = clearing 0000040.00000000 to 0000040.55555540                                                                                                    |
| {/N0/SB0/P0} | CPU = 2 clearing 0000040.55555540 to 0000040.adadadou                                                                                                    |
| {/N0/SB0/P0} | $CPU \ S \ Clearling \ 00000040.aaaaaaa00 \ C0 \ 00000040.llillillC0$                                                                                                    |
| {/N0/SB0/P0} | CPU = 0.00000041 EEEEEE00 to 00000041 appage 40                                                                                                    |
| {/N0/SB0/P0} | CPU = 9 Creating 00000041.555555500 to 00000041.adadaa40                                                                                                    |
| {/N0/SB0/P0} | CPU = 10 Clearing 00000041.adadad40 to 00000041.11111160                                                                                                    |
| {/N0/SB0/P0} | $ \begin{array}{c} \text{CPU II Clearing 00000041.IIIII180 to 00000042.555554c0} \\ \text{CPU If clearing 00000042 EFEEfal to 00000042 eccess200} \\ \end{array} $                                                                                                    |
| {/N0/SB0/P0} | CPU 10 Clearing 00000042.55555400 to 00000042.aaaaaa00                                                                                                    |
| {/NU/SBU/PU} | CPU 17 Clearing 00000042.aaaaaaa00 to 00000042.11111140                                                                                                    |
| {/NU/SBU/PU} | CPU 18 Clearing 00000042.11111140 to 00000043.55555480                                                                                                    |
| {/N0/SB0/P0} | $ \begin{array}{c} \text{CPU 19 Clearing 00000043.55555460 co 00000043.aaaaa9c0} \\ CPU 0 clearing 00000043.ccccccccccccccccccccccccccccccc$                                                                                                    |
| {/NU/SBU/PU} | CPU U Clearing 00000043.aaaaa9cu Lo 00000044.00000000                                                                                                    |
| {/NU/SBU/PU} | Decompress OBP done                                                                                                    |
| {/NU/SBU/PU} | DCB_ENTER_OBP command succeeded                                                                                                    |
| {/NU/SBU/PI} | DCB_ENTER_OBP command succeeded                                                                                                    |
| {/NU/SBU/P2} | DCB_ENTER_OBP command succeeded                                                                                                    |
| {/NU/SBU/P3} | DCB_ENTER_OBP command succeeded                                                                                                    |
| {/NU/SB2/PU} | DCB_ENTER_OBP command succeeded                                                                                                    |
| {/NU/SB2/P1} | DCB_ENTER_OBP command succeeded                                                                                                    |
| {/NU/SB2/P2} | DCB_ENTER_OBP command succeeded                                                                                                    |
| {/NU/SB2/P3} | DCB_ENTER_OBP command succeeded                                                                                                    |
| {/N0/SB4/P0} | DCB_ENTER_OBP command succeeded                                                                                                    |
| {/NU/SB4/PI} | DCB_ENTER_OBP command succeeded                                                                                                    |
| {/N0/SB4/P2} | DCB_ENTER_OBP command succeeded                                                                                                    |
| {/N0/SB4/P3} | DCB_ENTER_OBP command succeeded                                                                                                    |
|              |                                                                                                    |
| pci bootbus- | controller pcl                                                                                                    |
| Probing /ssm | eu,u/pcieix,/uuuuu Device I SUNW,ma                                                                                                    |
| Probing /ssm | eu,u/pcieix,/uuuuu Device 2 Notning there                                                                                                    |
| Probing /ssm | @U,U/pci@18,700000 Device 3 ide disk cdrom                                                                                                    |
| Probing /ssm | @U,U/pc1@18,600000 Device 1 Nothing there                                                                                                    |

```
Probing /ssm@0,0/pci@18,600000 Device 2 scsi disk tape scsi disk tape
pci pci
Probing /ssm@0,0/pci@19,700000 Device 1 Nothing there
Probing /ssm@0,0/pci@19,700000 Device 2 pci1214,334
Probing /ssm@0,0/pci@19,700000 Device 3 Nothing there
Probing /ssm@0,0/pci@19,600000 Device 1 network
Probing /ssm@0,0/pci@19,600000 Device 2 network
Sun Fire V1280
OpenFirmware version 5.13.0006 (06/18/02 15:28)
Copyright 2001 Sun Microsystems, Inc. All rights reserved.
SmartFirmware, Copyright (C) 1996-2001. All rights reserved.
49152 MB memory installed, Serial #9537018.
Ethernet address 8:0:20:91:85:fa, Host ID: 809185fa.
```

## 1.4 Other Fault Isolation Aids

There are a number of system fault isolation aids in addition to SunVTS<sup>™</sup> and POST. As well as the System Controller, there are system and individual board and assembly LEDs, Sun Management Center, and OpenBoot<sup>™</sup>. Each of these items is discussed in the sections that follow:

- Section 1.4.1, "System Controller" on page 1-28
- Section 1.4.2, "Interpreting LEDs" on page 1-29
- Section 1.4.3, "Dynamic Reconfiguration (DR)" on page 1-37
- Section 1.4.4, "Automatic System Reconfiguration (ASR)" on page 1-37
- Section 1.4.5, "Sun Management Center" on page 1-38
- Section 1.4.6, "SunSolve OnLine" on page 1-38
- Section 1.4.7, "OpenBoot" on page 1-39
- Section 1.4.8, "Other Utilities" on page 1-39

## 1.4.1 System Controller

The primary responsibility for the collection, interpretation and subsequent system responsive actions regarding error messages lies with the System Controller (SC). The System Controller receives error messages from each of the boards, that is, CPU/Memory boards, I/O board and Fireplane switches.

The BootBus Controller (SBBC) located on the SC board determines the action to take on the errors. Typical actions would be:

• Set the appropriate error status bits

- Assert Error Pause to stop further address packets
- Interrupt the SC.

At this point the SC software takes over, reading the various error status registers to find out what happened. After detecting the cause of the error the SC may decide whether the error is recoverable or not.

If the error is recoverable, the SC can clear the error status in the appropriate registers in the boards that detected the error. If the error is not recoverable, the SC may decide to reset the system.

## 1.4.1.1 System Controller CLI

The System Controller command line interface has two levels of use:

- User (default)
- Service

### 1.4.1.2 ECC and Parity Errors

The DRAM, data interconnects, DCDS (dual CPU data switch), and DX chips are covered by both parity and ECC (error checking and correction codes). The entire data path from the Ultra SPARC-III data pins, through the data buffers, local data switch and the memory subsystem is protected with ECC.

While ECC provides end-to-end data protection, parity is used throughout the system on all interconnects to allow specific detection of any interconnect errors. Parity is regenerated at all interconnects to provide simple and precise fault isolation.

In general, error messages propagate from the L1 Address Repeaters and L2 Repeaters to the System Controller. The BootBus Controller (SBBC) located on the SC determines the action to take on the errors.

## 1.4.2 Interpreting LEDs

Use the LEDs on the individual system components to determine if the system is operating normally. That is, the LEDs should be routinely monitored on:

- Boards (System Controller and I/O Assembly (IB\_SSC), CPU/Memory, L2 Repeaters)
- Fan trays
- Power supplies

LEDs can be off or on. When the fault LED is on (lit), this indicates that a fault has occurred in the system. When the fault LED is lit, you should take immediate action to clear the fault.

**Note** – The green Power LED on a power supply will blink when the system is in Standby mode.

You can only remove a hot-swappable powered-up component when the amber Removal OK LED is lit. TABLE 1-5 lists the LED status codes for the system and for the following hot-swappable components:

- CPU/Memory boards
- Power supplies
- Fans (main and IB)
- Hard disk drives

**Note** – The Fan tray, IB\_SSC, and L2 Repeaters are not hot-swappable. You must power off the system in order to remove them.

Note – The main fans do not have OK to Remove LEDs.

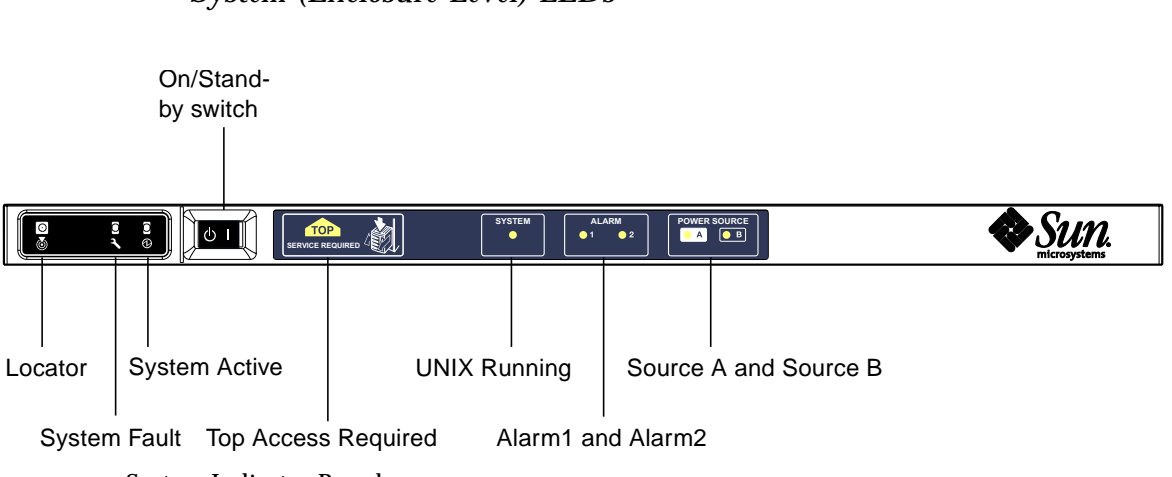

### System (Enclosure-Level) LEDs

FIGURE 1-2 System Indicator Board

#### The enclosure-level indicator LEDs function as shown in TABLE 1-4.

| Name                  | Colour | Function                                                                                                    |
|-----------------------|--------|----------------------------------------------------------------------------------------------------|
| Locator               | White  | Normally off; can be lit by user command.                                                                                                    |
| System Fault          | Amber  | Lights when the LOM detects a fault.                                                                                                    |
| System Active         | Green  | Lights when power is applied to the system (that is, when the system is being powered on, or is powered on). Extinguished when the system is in Standby. |
| Top Access            | Amber  | Lights when a fault occurs in a FRU which can only be replaced from the top of the system.                                                               |
| UNIX Running          | Green  | Extinguished when a fault is detected and the system is not running correctly.                                                                           |
| Alarm1 and Alarm2     | Green  | Light when triggered by events as specified in the LOM.                                                                                                  |
| Source A and Source B | Green  | Light when the relevant power feeds are present in Standby mode.                                                                                         |

 TABLE 1-4
 System (Enclosure-Level) Indicator LED Functions

The Locator, System Fault and System Active LEDs are repeated on the rear of the system, as shown in FIGURE 1-3.

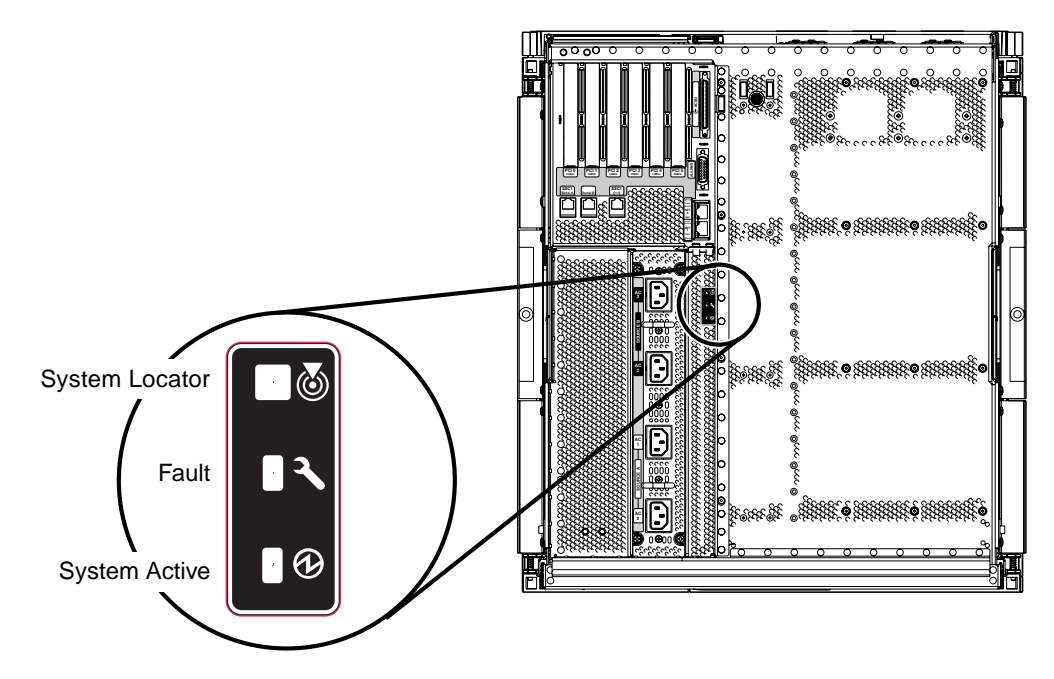

FIGURE 1-3 Enclosure Level System Indicator LED Repeater on the Back Panel

### Module/Component-Level LEDs

The locations of the module and component indicator LEDs are shown in FIGURE 1-4 to FIGURE 1-9.

| Power*  | Fault    | OK to<br>Remove <sup>†</sup> |                                                         |                                                  |
|---------|----------|------------------------------|---------------------------------------------------------|--------------------------------------------------|
|         | <b>)</b> | +                            |                                                         |                                                  |
| (green) | (amber)  | (amber)                      | Indication                                              | Corrective Action                                |
| Off     | Off      | Off                          | Component not operating.                                | You can remove the component from the system.    |
| Off     | On       | Off                          | Component not operating.<br>Fault condition present.    | You cannot remove the component from the system. |
| Off     | Off      | On                           | Component not operating.<br>No fault condition present. | You can remove the component from the system.    |
| Off     | On       | On                           | Component not operating.<br>Fault condition present.    | You can remove the component from the system.    |
| On      | Off      | Off                          | Normal component operation.                             | N/A                                              |
| On      | Off      | On                           | Component not operating.<br>No fault condition present. | You can remove the component from the system.    |
| On      | On       | Off                          | Component operating. Fault condition present.           | You cannot remove the component from the system. |
| On      | On       | On                           | Component operating. Fault condition present.           | You can remove the component from the system.    |

TABLE 1-5 CPU/Memory board, Repeater Board, Fan, and Power Supply Indicator States

\* Not applicable to fans.

† Not applicable to power supplies or fans.

**Note** – For power supplies, as long as a minimum of two power supplies are powered (with only the Power LED lit) one of the the other power supplies can be removed.

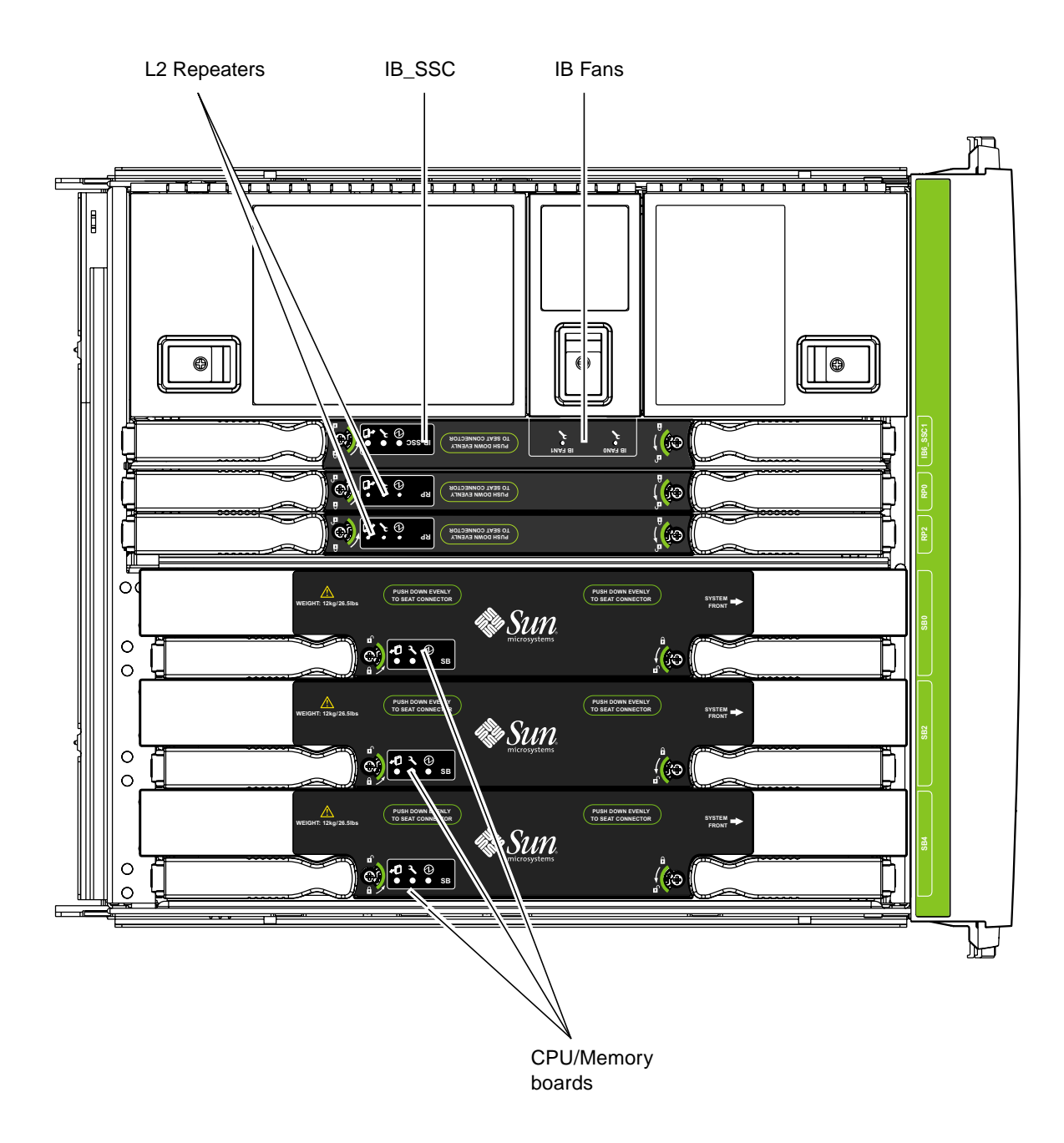

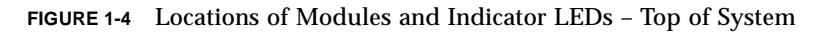

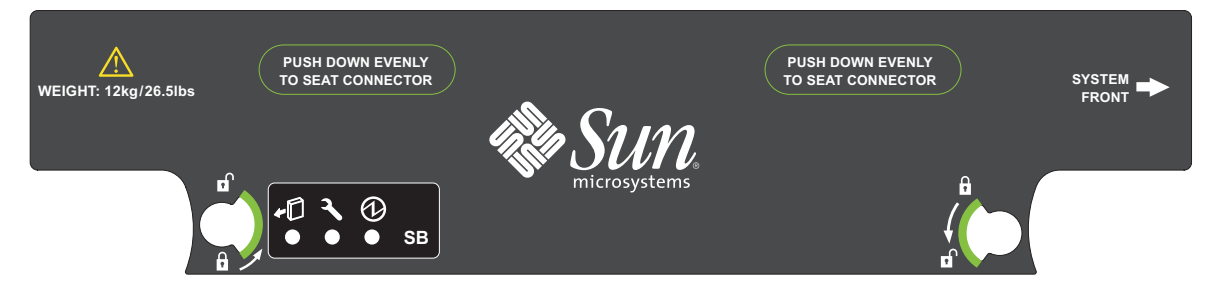

FIGURE 1-5 CPU/Memory board Indicator LEDs

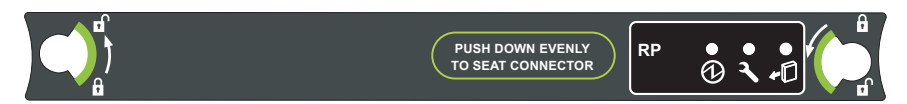

FIGURE 1-6 L2 Repeater Indicator LEDs

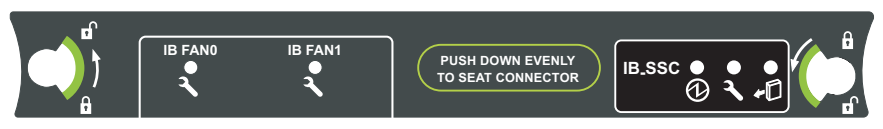

FIGURE 1-7  $\,$  IB\_SSC and IB Fan Indicator LEDs

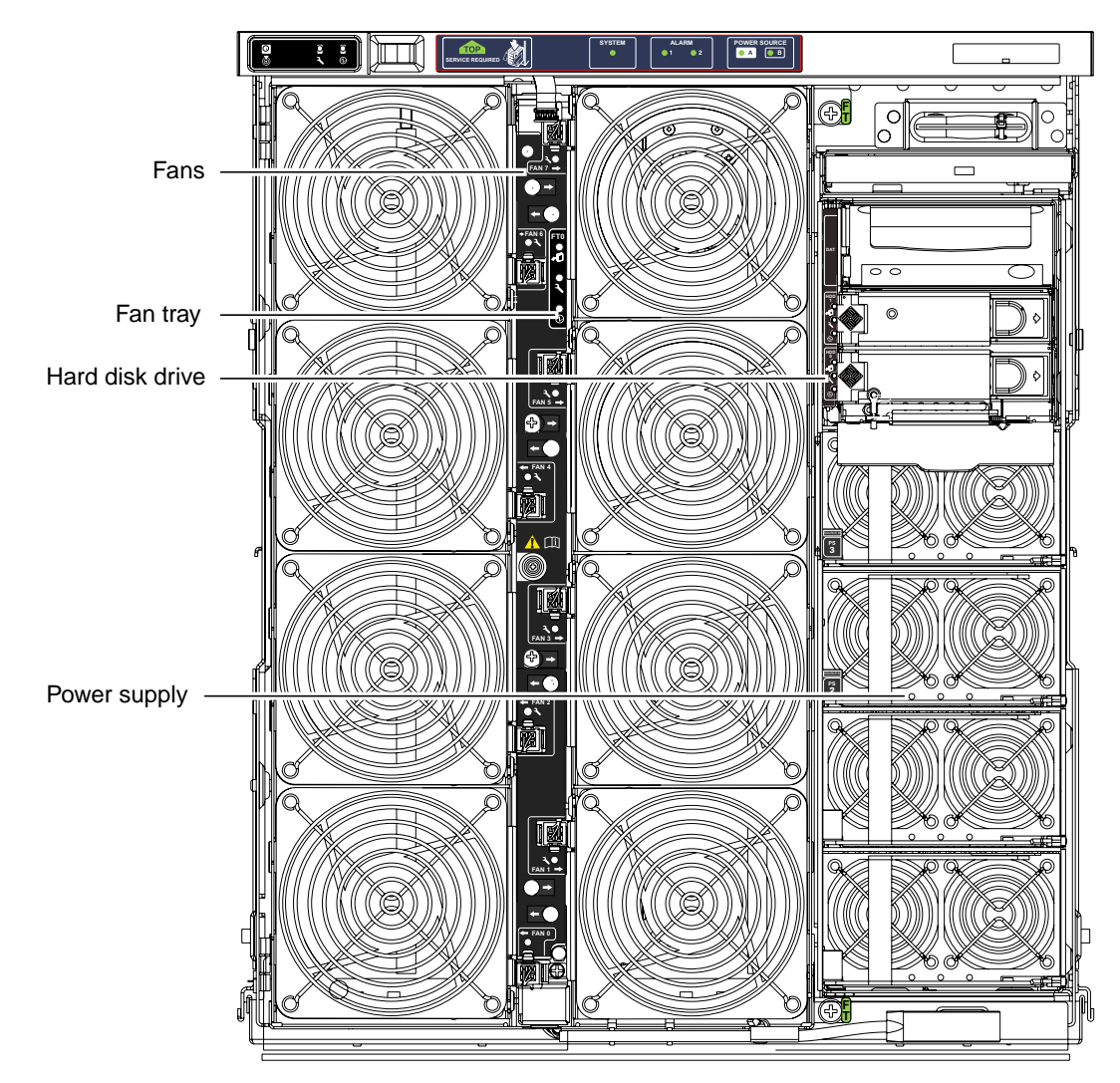

FIGURE 1-8 Module Indicator LED Locations – Front of System

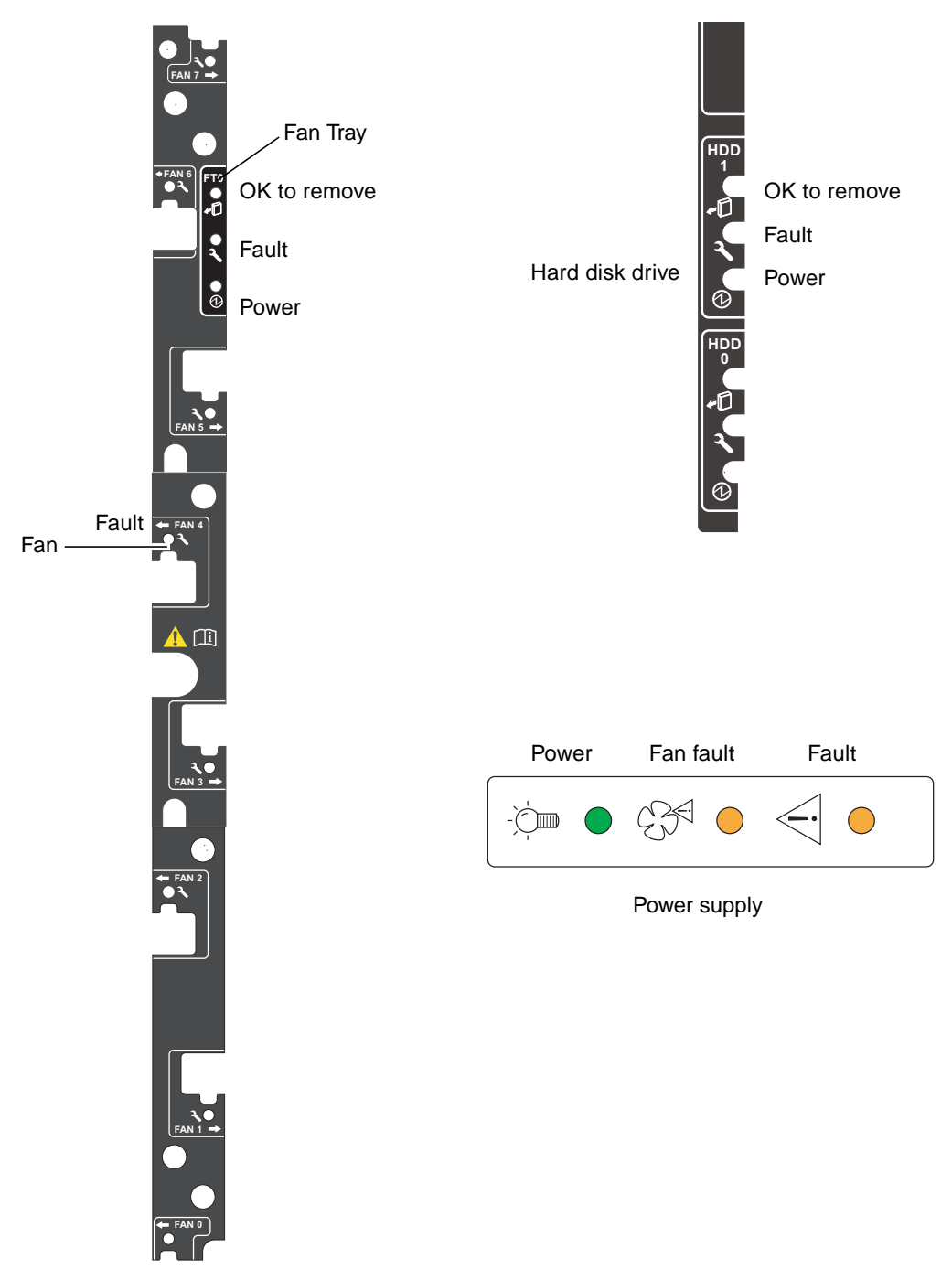

FIGURE 1-9 Power Supply, Hard Disk Drive, Fan and Fan Tray Indicator LEDs

## 1.4.3 Dynamic Reconfiguration (DR)

With the DR software, which is part of the Solaris operating environment, you can dynamically reconfigure CPU/Memory boards in order to safely remove them or install them into a system while the Solaris operating environment is running and with minimum disruption to user processes running in the system. The process of replacing a board while the system is still running is called hot-plugging. DR provides this software hot-plug support.

You can use DR to do the following:

- Shorten the interruption of system applications while installing or removing a board
- Disable a failing device by removing it from the logical configuration, before the failure can crash the operating system
- Display the operational status of boards in a system
- Initiate system tests of a board while the system continues to run
- Reconfigure a system while the system continues to run
- Invoke hardware-specific functions of a board or a related attachment

The DR software has a command line interface using the cfgadm command, which is the configuration administration program. The DR agent also provides a remote interface to the Sun Management Center software.

A DR operation has three distinct steps:

- Dynamic detach
- Hot replace
- Dynamic attach

For instructions on how to use the DR software, refer to the *Sun Fire V1280 System Administration Guide*.

## 1.4.4 Automatic System Reconfiguration (ASR)

Automatic system reconfiguration is a feature of the System Controller software that runs whenever a configuration is performed. The System Controller software checks for any recorded faults and configures hardware to exclude failed components in a configuration.

When the system fails, the system software brings the system back up as fast as possible with automatic system reconfiguration. However, an unassisted system reboot will not always be possible. For example, when a SCSI controller fails, the boot disk or the network connection may be lost.

You can use the multi-pathing feature, such as Alternate Pathing (AP), to extend the usefulness of automatic system reconfiguration.

There are two types of automatic system reconfiguration action, simple and partial.

### 1.4.4.1 Simple Automatic System Reconfiguration

Simple automatic system reconfiguration involves the removing a failed device from the system configuration. For example, if the DC to DC converter fails on the CPU/Memory board, the CPU/Memory board is removed.

### 1.4.4.2 Partial Automatic System Reconfiguration

Partial automatic system reconfiguration involves the partial deconfiguration of components on a board. The rest of the board can participate with a low risk of problems resulting from the failed parts.

## 1.4.5 Sun Management Center

The Sun Management Center program monitors system functioning and features a graphical user interface (GUI) to continuously display system status. The available functionalities will decrease significantly with a System Controller that is not networked. In order to provide the Sun Management Center global view of the chassis, access to the System Controller is required. With a networked System Controller Sun Management Center provides the following:

- Hardware information and monitoring of the entire chassis
- Photo-realistic images of the hardware
- Propagation of alarms to all associated components
- Environmental monitoring such as temperatures, fan status, and power supply condition

Refer to the *Sun Management Center Software User's Guide* for starting and operating instructions.

## 1.4.6 SunSolve OnLine

SunSolve Online is an informational and patch database service. It is used by system administrators, network administrators, and others who are responsible for maintenance of Sun hardware and software. There is also information for diagnosing and resolving problems with your Sun hardware and software. It contains proactive alerts for avoiding problems before they happen, and it provides helpful hints and guides for getting the most out of your Sun hardware and software.

SunSpectrum Contract customers have access to the entire SunSolve informational and patch database. For information about obtaining a SunSpectrum Contract, please contact your Sun Sales Rep or call 1-800-USA-4SUN. For access to SunSolve OnLine use the following URL: http://sunsolve.Sun.com.

## 1.4.7 OpenBoot

OpenBoot firmware is executed immediately after you turn on the system. The primary tasks of OpenBoot firmware are:

- Testing and initializing the system hardware
- Determining the system hardware
- Booting the operating system
- Providing interactive debugging facilities for testing hardware and software

For more information refer to the OpenBoot 3.x Command Reference manual.

## 1.4.8 Other Utilities

More information can be obtained using the following commands.

### 1.4.8.1 Solaris prtfru Command

The prtfru utility is used to obtain FRUID data from the system. Its output is a tree structure echoing the path in the FRU (Field-Replaceable Unit) tree to each container. When a container is found, the data from that container is printed in a tree-like structure as well. Refer to the prtfru manpage and Solaris documentation for more details.

## 1.4.8.2 System Controller inventory Command

Shows the contents of a FRU SEPROM.

Refer to the Sun Fire V1280 System Controller Command Reference Manual for more details.

# PART **II** Preparing for Service

# Safety and Tool Requirements

This chapter describes the safety and system precautions you must take when servicing the system. It also lists the tools and equipment you will need.

**Note** – Many illustrations in this manual show the front doors removed. This is simply for clarity – it is not always necessary to remove the doors to carry out service actions.

## 2.1 Safety Precautions

For your protection, observe the following safety precautions when setting up your equipment:

- Follow all cautions, warnings, and instructions marked on the equipment.
- Never push objects of any kind through openings in the equipment as they may touch dangerous voltage points or short out components that could result in fire or electric shock.
- Refer servicing of equipment to qualified personnel.

To protect both yourself and the equipment, observe the following safety precautions:

#### TABLE 2-1 Safety Precautions

| Item                            | Problem                           | Precaution                                                                                                    |
|---------------------------------|-----------------------------------|----------------------------------------------------------------------------------------------------|
| ESD jack/wrist<br>or foot strap | Electro-Static<br>Discharge (ESD) | The system has a number of ESD connections. Connect the ESD connector to your system and wear the wrist strap or foot strap when handling printed circuit boards.                                        |
| ESD mat                         | ESD                               | An approved ESD mat provides protection from static damage when<br>used with a wrist strap or foot strap. The mat also cushions and<br>protects small parts that are attached to printed circuit boards. |

# 2.2 Symbols

TABLE 2-2Symbols

| Symbol   | Description         | Meaning                                                                                                    |
|----------|---------------------|----------------------------------------------------------------------------------------------------|
| <u>I</u> | CAUTION             | Hazardous voltages are present. To reduce the risk of electrical shock and danger, follow the instructions. |
|          | CAUTION             | Risk of personal injury. To reduce the risk, follow the instructions.                                       |
|          | CAUTION             | Risk of equipment damage. To reduce the risk, follow the instructions.                                      |
| <u></u>  | HOT SURFACE         | CAUTION: Hot surfaces. Avoid contact. Surfaces are hot and may cause personal injury if touched.            |
|          | COMPONENT<br>ACTIVE | Component or system is active when the green Active LED is lit.                                             |
| +        | OK TO<br>REMOVE     | You can safely remove board or component from the system when the OK to Remove LED (amber) is lit.          |

| TABLE 2-2 | Symbols | (Continued) |
|-----------|---------|-------------|
|-----------|---------|-------------|

| Symbol       | Description         | Meaning                                                                |
|--------------|---------------------|------------------------------------------------------------------------|
| <b>)</b>     | FAULT               | The component or system has a fault when the Fault LED (amber) is lit, |
|              | PROTECTIVE<br>EARTH | Protective ground.                                                     |
| $\downarrow$ | CHASSIS             | Frame or chassis ground.                                               |

# 2.3 System Precautions

Ensure that the voltage and frequency of the power outlet to be used matches the electrical rating labels on the equipment.

Wear antistatic wrist straps when handling any magnetic storage devices, system boards, or other printed circuit boards.

Use only properly grounded power outlets as described in the installation guide.

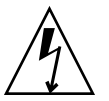

**Caution** – DO NOT make mechanical or electrical modifications. Sun Microsystems<sup>™</sup> is not responsible for regulatory compliance of modified systems.

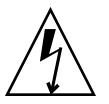

**Caution** – The chassis AC power cord(s) must remain connected to ensure a proper ground.

# 2.4 Handling Boards and Assemblies

important to ensure that the system is properly grounded.

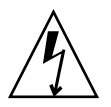

 $\hat{\mathbb{A}}$ 

**Caution** – The system is sensitive to static electricity. To prevent damage to the board, connect an antistatic wrist strap between you and the system.

**Caution** – There is a separate chassis ground located on the rear of the system. It is

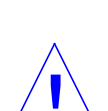

**Caution** – The boards have surface-mount components that can be broken by flexing the boards.

To minimize the amount of board flexing, observe the following precautions:

- Hold the board only by the handle and by the green fingerhold panels, where the board stiffener is located. Do not hold the board *only* at the ends.
- When removing the board from an antistatic bag, keep the board vertical until you lay it on the ESD mat.
- Do not place the board on a hard surface. Use a cushioned antistatic mat. The board connectors and components have very thin pins that bend easily.
- Be careful of small component parts located on both sides of the board.
- Do not use an oscilloscope probe on the components. The soldered pins are easily damaged or shorted by the probe point.
- Transport the board in an antistatic bag.

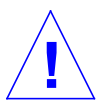

**Caution** – The heatsinks can be damaged by incorrect handling. Do not touch the heatsinks while replacing or removing boards. If a heatsink is loose or broken, obtain a replacement board.

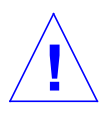

**Caution** – The heatsinks can be damaged by improper packaging. When storing or shipping a board, ensure that the heatsinks have sufficient protection.

# 2.5 Filler Boards and Filler Panels

Filler boards and panels, which are physically inserted into the board or card slot, are used for EMI protection and for air flow.

In order to prevent the system from overheating when you remove a CPU/Memory board from a system, install a filler board.

In order to provide full EMI protection, ensure that filler panels are installed when removing the tape drive or a PCI card, and filler boards to replace CPU/Memory boards when they are permanently removed.

# 2.6 Antistatic Precautions

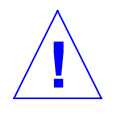

**Caution** – Wear an antistatic wrist strap and use an ESD-protected mat when handling components. When servicing or removing system unit components, use an antistatic wrist strap with a 10mm press stud connection and attach the antistatic wrist strap to the press stud at the rear or side of the chassis before removing any covers or components.

There are three antistatic strap attachment points on the chassis:

- Left-hand side towards the front; refer to FIGURE 2-1
- Right-hand side towards the front; refer to FIGURE 2-2
- Center at the rear
- Center of the fan tray, at the front.
- To attach the antistatic wrist strap to the chassis, connect the strap as shown in FIGURE 2-1 or FIGURE 2-2.

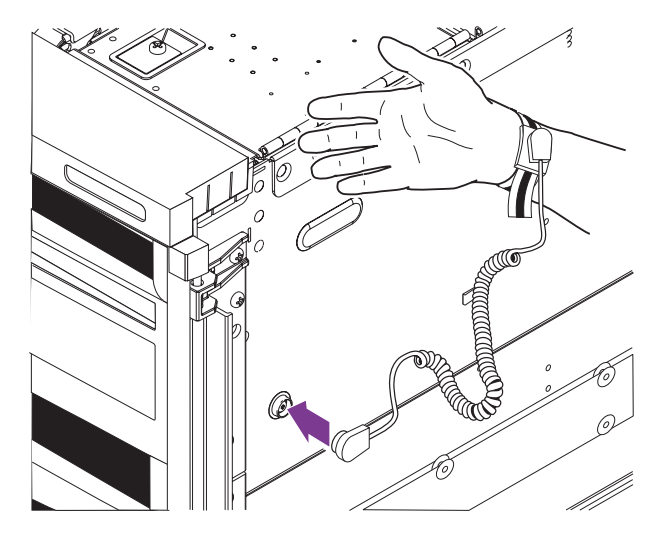

FIGURE 2-1 Attaching the Antistatic Wrist Strap – Right-Hand Side

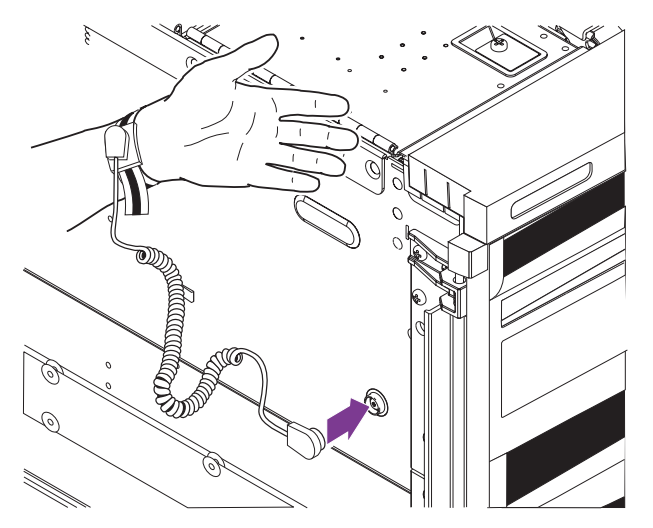

FIGURE 2-2 Attaching the Antistatic Wrist Strap – Left-Hand Side

# 2.7 Tools Required

For the procedures in this document, you will need these tools:

- Screwdriver, Phillips #2
- Screwdriver, Phillips #2 with short shank ('stubby') (baseplane removal)
- Needlenose pliers (connector removal)
- ESD mat
- ESD grounding wrist strap or foot strap
## Powering On and Off

This chapter explains how to power the system on and off, and how to transition between the various system states.

These states are:

- Powered down completely (no power applied to the system)
- Standby (power applied but only the System Controller and associated components are active)
- Powered on (power applied and the system active)

## 3.1 Using the Power (On/Standby) Switch

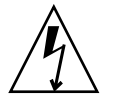

**Caution** – The power switch is not an On/Off switch, it is an On/Standby switch. It does not isolate the equipment.

The power (On/Standby) switch of the Sun Fire V1280 server is a rocker type, momentary action switch. It controls only low voltage signals and no high voltage circuits pass through it.

On/Standby switch

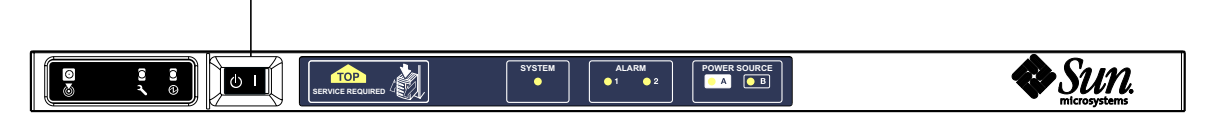

FIGURE 3-1 Sun Fire V1280 Server Power (On/Standby) Switch04

The symbols on the switch are:

| On

Press and release to power on the server. This is the equivalent of the LOM  ${\tt poweron}$  command.

#### () Standby

Press for less than four seconds to initiate an orderly shutdown of the system into Standby mode. This is equivalent to issuing the shutdown command at the lom> prompt. This is the method to use under normal operation.

Press and hold down for more than four seconds to perform a system power down to standby mode. This is equivalent to issuing the poweroff command at the lom> prompt. This process is not interruptible.

**Note** – You should ensure that Solaris is cleanly shut down before powering a system to standby mode otherwise data is at risk of being lost.

Use the LOM setupsc command to prevent accidental operation of the On/Standby switch.

## 3.2 Powering On

### 3.2.1 Initial Power-On

## 1. Ensure all power cables are connected and external circuit breakers are switched on.

#### 2. The system will enter Standby mode.

The only indicator LEDs to be illuminated on the system indicator board are the Source A and Source B indicators. The IB\_SSC assembly Power LED will also be illuminated, but not visible from the front of the system.

**Note** – Fan 3 is the only fan that will be powered up.

### 3.2.2 Powering On from Standby Mode

Powering the system on from Standby mode can be achieved in either of two ways:

- Operating the On/Standby switch
- Sending the poweron command via the LOM port.

If the auto-boot? variable has been set in the OBP, the system will automatically boot into the Solaris operating environment.

### 3.2.2.1 Using the On/Standby Switch

**1**. Check that power is applied to the system and that it is correctly in Standby mode.

The only indicator LEDs to be illuminated on the system indicator board are the Source A and Source B indicators. The IB\_SSC assembly Active LED will also be illuminated, but not visible from the front of the system.

#### 2. Momentarily press the On/Standby switch to the right.

The system will power on completely. The System Active indicator will be illuminated in addition to the Source A and Source B indicators. The system will execute the power on self tests (POST).

### 3.2.2.2 Using the LOM poweron Command

#### • At the lom> prompt, type:

lom>poweron

The system will power on completely. The System Active indicator will be illuminated in addition to the Source A and Source B indicators. The system will execute the power on self tests (POST).

**Note** – The poweron all command only powers on the system boards; it does not boot Solaris.

Refer to the *Sun Fire V1280 System Controller Command Reference Manual* for a full description of the poweron command.

## 3.3 Powering Off

### 3.3.1 Bringing the System to Standby Mode

This can be achieved in one of five ways:

- Using the UNIX shutdown command.
- Sending the shutdown command via the LOM port
- Sending the shutdown command using the On/Standby switch
- Sending the poweroff command via the LOM port
- Sending the poweroff command using the On/Standby switch

**Note** – You should ensure that Solaris is cleanly shut down before powering a system to standby mode otherwise data is at risk of being lost.

**Note** – Fan 3 is the only fan that will remain in operation in Standby mode.

**Note** – If an unrecoverable hardware error occurs that results in Solaris being stopped, the system should be powered off using the poweroff command at the LOM prompt before attempting to bring Solaris back into service using the poweron command.

#### 3.3.1.1 Using the Solaris shutdown Command

#### • At the system prompt, type:

# shutdown -i5

The system will power off to standby mode. The only indicator LEDs to be illuminated on the system indicator board are the Source A and Source B indicators. The IB\_SSC assembly Active LED will also be illuminated, but not visible from the front of the system.

#### 3.3.1.2 Sending the LOM shutdown Command

**Note** – If Solaris is running this command will attempt to halt the system cleanly before powering down the system to standby mode, and is the equivalent of the Solaris init 5 command.

• At the lom> prompt, type:

lom>shutdown

After Solaris has been stopped, the system will power off to standby mode. The only indicator LEDs to be illuminated on the system indicator board are the Source A and Source B indicators. The IB\_SSC assembly Active LED will also be illuminated, but not visible from the front of the system.

Refer to the *Sun Fire V1280 System Controller Command Reference Manual* for a full description of the LOM shutdown command.

# 3.3.1.3 Sending the shutdown Command Using the On/Standby Switch

#### • Momentarily press the system On/Standby switch to the left.

This initiates an orderly shutdown of the system into Standby mode. This is equivalent to issuing the shutdown command at the lom> prompt.

#### 3.3.1.4 Sending the LOM poweroff Command

• At the lom> prompt, type:

```
lom>poweroff
This will abruptly terminate Solaris.
Do you want to continue? [no]
```

Type y to continue or press Return to cancel the command.

The system will power off to standby mode. The only indicator LEDs to be illuminated on the system indicator board are the Source A and Source B indicators. The IB\_SSC assembly Active LED will also be illuminated, but not visible from the front of the system.

Refer to the *Sun Fire V1280 System Controller Command Reference Manual* for a full description of the poweroff command.

# 3.3.1.5 Sending the poweroff Command Using the On/Standby Switch

• Press the On/Standby switch to the left and hold it for at least four seconds.

The system will power down to standby mode. The only indicator LEDs to be illuminated on the system indicator board are the Source A and Source B indicators. The IB\_SSC assembly Active LED will also be illuminated, but not visible from the front of the system.

# PART III Subassembly Removal and Replacement

## **Storage Devices**

This chapter describes how to remove and install hard disk, tape and DVD drives, the SCC reader, and the removable media bay. It contains the following sections:

- Section 4.1, "Hard Disk Drives" on page 4-2
- Section 4.2, "Tape Drive" on page 4-5
- Section 4.3, "DVD-ROM Drive" on page 4-9
- Section 4.4, "DVD-ROM Backplane" on page 4-12
- Section 4.5, "SCC Reader" on page 4-14
- Section 4.6, "Removable Media Bay" on page 4-17

The hard disk drives can be removed and installed without powering off the system. The removable media drives and bay can only be removed after powering off the system.

## 4.1 Hard Disk Drives

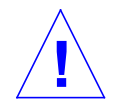

**Caution** – Use proper ESD grounding techniques when handling components. Wear an antistatic wrist strap and use an ESD-protected mat. Store ESD-sensitive components in antistatic bags before placing them on any surface.

### 4.1.1 To Remove a Hard Disk Drive

1. Ensure the disk is backed up and unconfigured, and that the OK to Remove LED is lit.

Refer to FIGURE 1-9.

- 2. Open the right-hand front door of the system.
- 3. Attach a wrist strap or foot strap.

Refer to Section 2.6, "Antistatic Precautions" on page 2-5. Connect the ESD wrist strap or foot strap to the system. Place a grounded ESD mat close to the system.

- 4. Lower the grille in fromt of the hard disk drives.
- 5. Push the handle latch to the right to open the drive handle.

Refer to FIGURE 4-1.

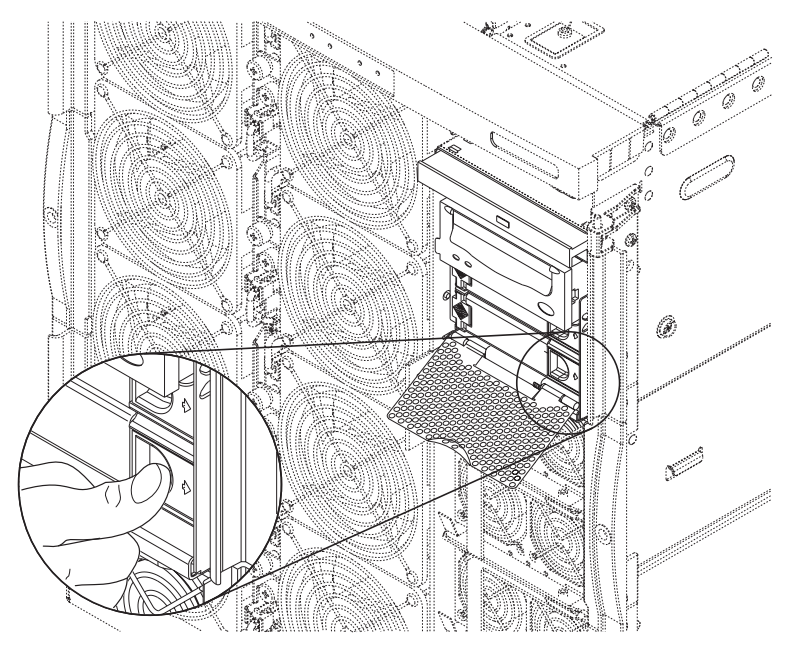

FIGURE 4-1 Releasing the Hard Disk Drive Ejector

**6. Extend the drive handle to disconnect the drive from the system.** Refer to FIGURE 4-2.

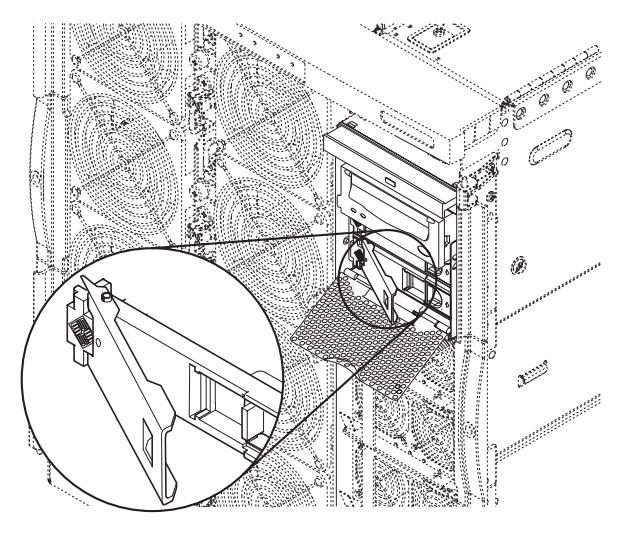

FIGURE 4-2 Ejecting the Hard Disk Drive

7. Holding the drive handle and pull the drive from the drive bay.

The hard disk drive rear connector is disconnected when the drive is ejected. Refer to FIGURE 4-3.

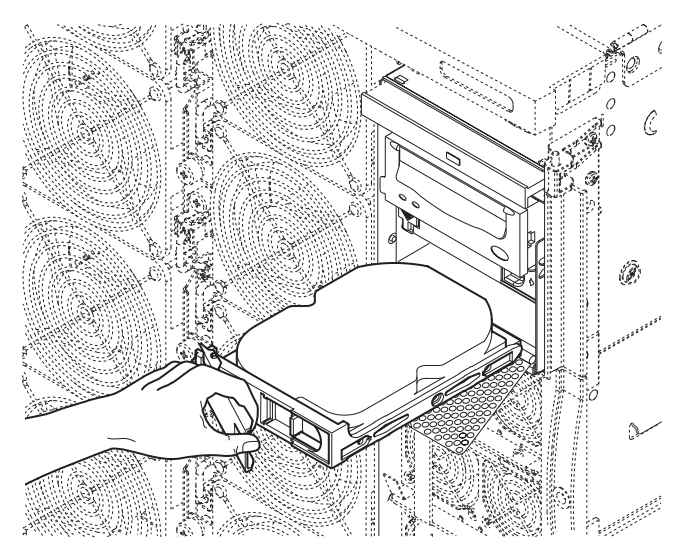

FIGURE 4-3 Removing the Hard Disk Drive

- 8. Place the drive on an ESD mat.
- 9. If required, replace the drive as described in "To Install a Hard Disk Drive" on page 4-4.
- **10.** Detach the antistatic wrist strap.
- 11. Close the front door of the system.
- 12. Reconfigure if necessary, and ensure that the LEDs are no longer lit.

## 4.1.2 To Install a Hard Disk Drive

- 1. Open the right-hand front door of the system
- 2. Attach a wrist strap or foot strap.

Refer to Section 2.6, "Antistatic Precautions" on page 2-5. Connect the ESD wrist strap or foot strap to the system.

- 3. Lower the grille in front of the hard disk drives.
- 4. Push the hard disk drive into the bay as far as it will go.

- 5. Close the drive handle to connect the drive to the system.
- 6. Detach the antistatic wrist strap.
- 7. Close the front door of the system.
- 8. Reconfigure if necessary, and ensure that the LEDs are no longer lit.

## 4.2 Tape Drive

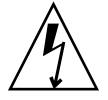

**Caution** – Use proper ESD grounding techniques when handling components. Wear an antistatic wrist strap and use an ESD-protected mat. Store ESD-sensitive components in antistatic bags before placing them on any surface.

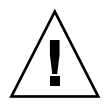

**Caution** – This procedure requires the system to be extended out of the rack on its slides. Before attempting this procedure you must deploy rack stabilization devices, if fitted.

Note – The tape drive has a SCSI ID of 5.

### 4.2.1 Replacing an Existing Tape Drive

#### 1. Power off the system to standby.

Refer to Section 3.3, "Powering Off" on page 3-4.

2. Deploy the rack stabilization device, if fitted.

#### 3. Extend the system from the rack.

Loosen the captive screws securing the system to the rack and gently pull it out on its slides.

4. Open the right-hand front door of the system.

#### 5. Attach a wrist strap or foot strap.

Refer to Section 2.6, "Antistatic Precautions" on page 2-5. Connect the ESD wrist strap or foot strap to the system. Place a grounded ESD mat close to the system.

#### 6. Open the media bay cover.

Loosen the latch securing screw, lift the latch and raise the cover. Refer to FIGURE 4-6.

7. Remove the media bay.

Refer to Section 4.6.1, "To Remove the Media Bay" on page 4-18.

- 8. Hold the metal tab on the left of the DAT drive to the left and pull out the drive.
- 9. Place the drive on an ESD mat.
- **10.** If you are going to install a new drive, remove the four screws securing the baseplate to the drive and remove the baseplate.

Refer to FIGURE 4-5.

11. Install the new drive by pushing it into the chassis until the metal latch on the left-hand side engages.

Refer to Section 4.2.2, "Installing a New Tape Drive" on page 4-6. If you do not install a tape drive you must install a filler module instead.

#### 12. Reinstall the media bay.

Refer to Section 4.6.2, "To Install the Media Bay" on page 4-20.

### 4.2.2 Installing a New Tape Drive

#### 1. Power off the system to standby.

Refer to Section 3.3, "Powering Off" on page 3-4.

2. Deploy the rack stabilization device, if fitted.

#### 3. Extend the system from the rack.

Loosen the captive screws securing the system to the rack and gently pull it out on its slides.

4. Open the right-hand front door of the system.

#### 5. Attach a wrist strap or foot strap.

Refer to Section 2.6, "Antistatic Precautions" on page 2-5. Connect the ESD wrist strap or foot strap to the system. Place a grounded ESD mat close to the system.

#### 6. Open the media bay cover.

Loosen the latch securing screw, lift the latch and raise the cover. Refer to FIGURE 4-6.

#### 7. Remove the DAT drive filler module by pulling it forwards.

**8. Remove the front of the blank module by removing the two countersunk screws.** This part can be discarded. Refer to FIGURE 4-4.

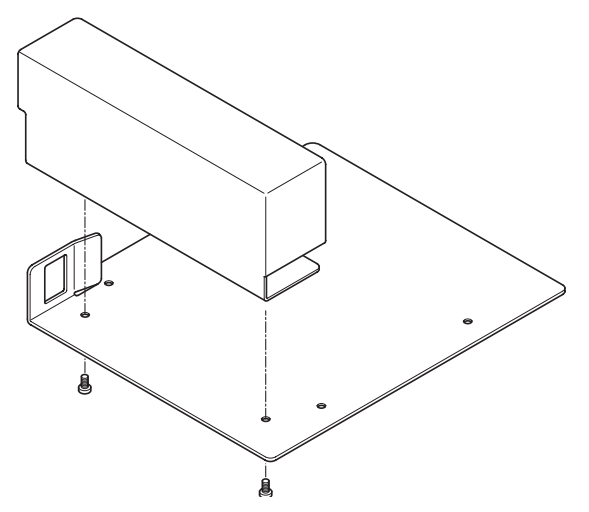

FIGURE 4-4 Dismantling the DAT Filler Panel

#### 9. Offer up the base plate from the blank module to the DAT tape drive.

Fix the base plate from the blank module to the DAT tape drive using the four countersunk screws shipped with the drive. Refer to FIGURE 4-5.

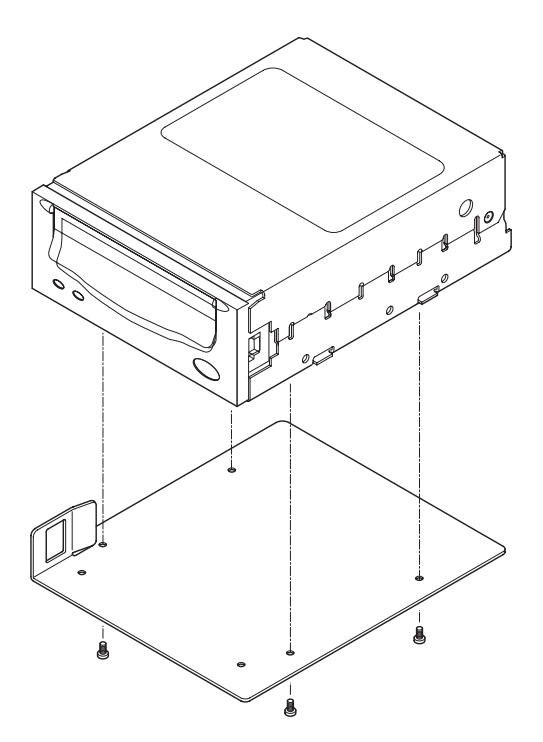

FIGURE 4-5 Assembling the DAT drive

#### 10. Pull out the media bay.

Refer to Section 4.6.1, "To Remove the Media Bay" on page 4-18.

11. Install the new drive.

Refer to Section 4.2.1, "Replacing an Existing Tape Drive" on page 4-5.

- **12.** Reinstall the media bay and reconnect al the power and data cables. Refer to Section 4.6.2, "To Install the Media Bay" on page 4-20.
- 13. Close the media bay cover and tighten the latch securing screw.
- 14. Detach the antistatic wrist strap.
- 15. Close the front door of the system.
- 16. Slide the system back into the rack and secure it.

- 17. Retract the rack stabilization device, if fitted.
- 18. Power on the system.

Refer to Section 3.2, "Powering On" on page 3-2.

19. Take the system down to the OpenBoot PROM ok prompt and type:

ok boot -r

## 4.3 DVD-ROM Drive

**Caution** – Use proper ESD grounding techniques when handling components. Wear an antistatic wrist strap and use an ESD-protected mat. Store ESD-sensitive components in antistatic bags before placing them on any surface.

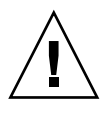

**Caution** – This procedure requires the system to be extended out of the rack on its slides. Before attempting this procedure you must deploy rack stabilization devices, if fitted.

### 4.3.1 To Remove the DVD-ROM Drive

1. Power off the system to standby.

Refer to Section 3.3, "Powering Off" on page 3-4.

- 2. Deploy the rack stabilization device, if fitted.
- 3. Extend the system from the rack.

Loosen the captive screws securing the system to the rack and gently pull it out on its slides.

- 4. Open the right-hand front door of the system.
- 5. Attach a wrist strap or foot strap.

Refer to Section 2.6, "Antistatic Precautions" on page 2-5. Connect the ESD wrist strap or foot strap to the system. Place a grounded ESD mat close to the system.

#### 6. Open the media bay cover.

Loosen the latch securing screw, lift the latch and raise the cover. Refer to FIGURE 4-6.

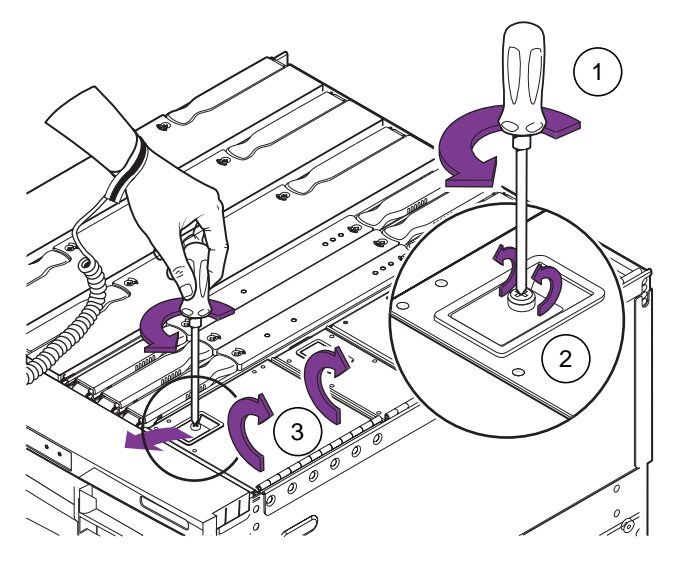

FIGURE 4-6 Opening the Media Bay Cover

7. Inside the media bay, push the metal latch retaining the drive to the right.

You can now withdraw the drive from the backplane connector by firmly pulling it from the front of the system. Refer to FIGURE 4-7.

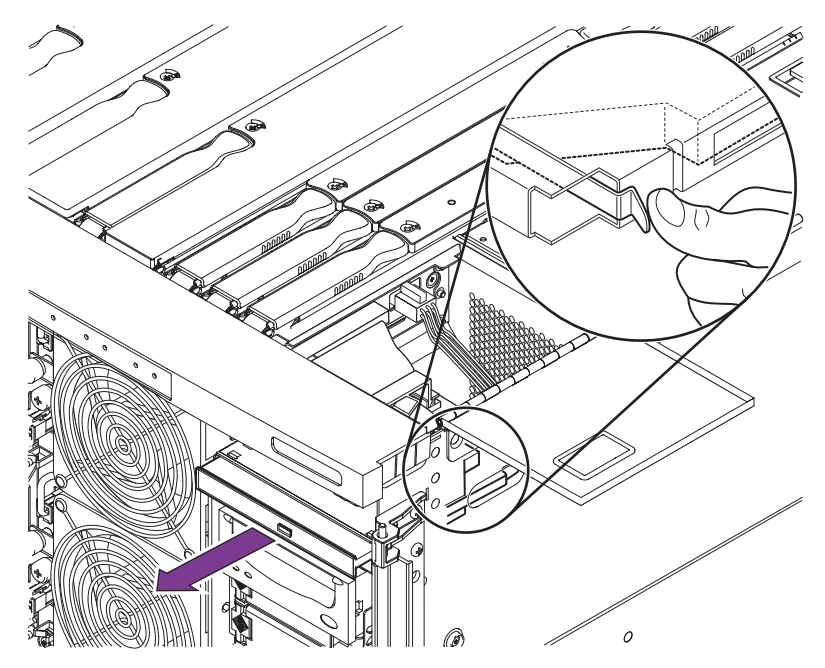

FIGURE 4-7 Removing the DVD-ROM Drive

- 8. Place the drive on an ESD mat.
- 9. If required, install a new drive as described in "To Install the DVD-ROM Drive" on page 4-11.
- 10. Close the media bay cover and tighten the latch securing screw.
- 11. Detach the antistatic wrist strap.
- 12. Close the front door of the system.
- 13. Slide the system back into the rack and secure it.
- 14. Retract the rack stabilization device, if fitted.

### 4.3.2 To Install the DVD-ROM Drive

#### 1. Power off the system to standby.

Refer to Section 3.3, "Powering Off" on page 3-4.

2. Open the right-hand front door of the system.

#### 3. Attach a wrist strap or foot strap.

Refer to Section 2.6, "Antistatic Precautions" on page 2-5. Connect the ESD wrist strap or foot strap to the system.

- 4. Push the DVD-ROM drive into the chassis until the latch engages..
- 5. Detach the antistatic wrist strap.
- 6. Close the front door of the system.

## 4.4 DVD-ROM Backplane

**Caution** – Use proper ESD grounding techniques when handling components. Wear an antistatic wrist strap and use an ESD-protected mat. Store ESD-sensitive components in antistatic bags before placing them on any surface.

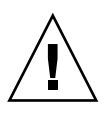

**Caution** – This procedure requires the system to be extended out of the rack on its slides. Before attempting this procedure you must deploy rack stabilization devices, if fitted.

#### 1. Power off the system to standby.

Refer to Section 3.3, "Powering Off" on page 3-4.

#### 2. Deploy the rack stabilization device, if fitted.

#### 3. Extend the system from the rack.

Loosen the captive screws securing the system to the rack and gently pull it out on its slides.

- 4. Open the right-hand front door of the system.
- 5. Attach a wrist strap or foot strap.

Refer to Section 2.6, "Antistatic Precautions" on page 2-5. Connect the ESD wrist strap or foot strap to the system. Place a grounded ESD mat close to the system.

#### 6. Open the media bay cover.

Loosen the latch securing screw, lift the latch and raise the cover. Refer to FIGURE 4-6.

7. Inside the media bay, push the metal latch retaining the DVD-ROM drive to the right.

You can now withdraw the drive from the backplane connector by firmly pulling it from the front of the system. Refer to FIGURE 4-7.

- 8. Unplug the DVD-ROM backplane connector from the IB\_SSC.
- 9. Lift the DVD-ROM backplane out of its holder.
- 10. Insert the new DVD-ROM backplane and plug its connector into the IB\_SSC.
- 11. Push the DVD-ROM drive into the chassis until the latch engages..
- 12. Detach the antistatic wrist strap.
- 13. Close the front door of the system.
- 14. Retract the rack stabilization device, if fitted.

## 4.5 SCC Reader

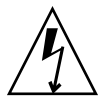

**Caution** – Use proper ESD grounding techniques when handling components. Wear an antistatic wrist strap and use an ESD-protected mat. Store ESD-sensitive components in antistatic bags before placing them on any surface.

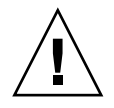

**Caution** – This procedure requires the system to be extended out of the rack on its slides. Before attempting this procedure you must deploy rack stabilization devices, if fitted.

### 4.5.1 To Remove the SCC Reader

#### 1. Power off the system and remove the input power connector(s).

Refer to Section 3.3, "Powering Off" on page 3-4.

2. Deploy the rack stabilization device, if fitted.

#### 3. Extend the system from the rack.

Loosen the captive screws securing the system to the rack and gently pull it out on its slides.

#### 4. Attach a wrist strap or foot strap.

Refer to Section 2.6, "Antistatic Precautions" on page 2-5. Connect the ESD wrist strap or foot strap to the system. Place a grounded ESD mat close to the system.

#### 5. Remove the system configuration card.

#### 6. Open the media bay cover.

Loosen the latch securing screw, release the latch and lift the cover open. Refer to FIGURE 4-6.

7. Disconnect the IDE ribbon cable and the SCC reader cable.

Refer to FIGURE 4-8.

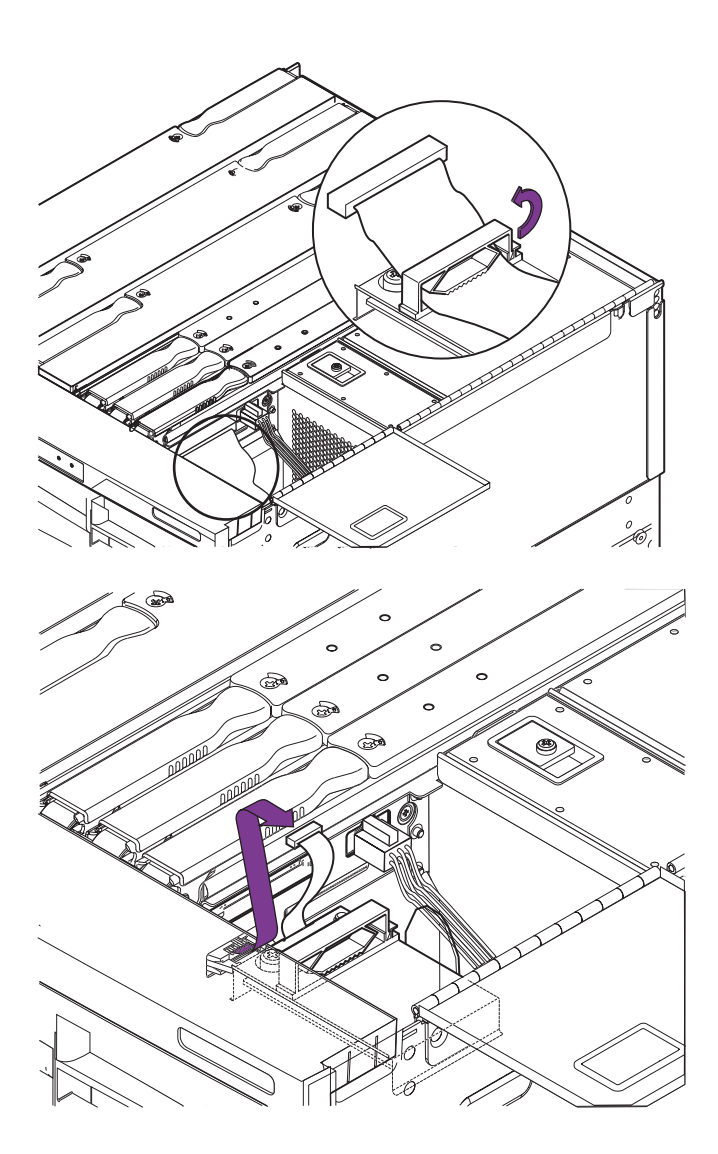

FIGURE 4-8 Disconnecting the SCCR Cables

8. Loosen completely the captive screw securing the reader.

Refer to FIGURE 4-9.

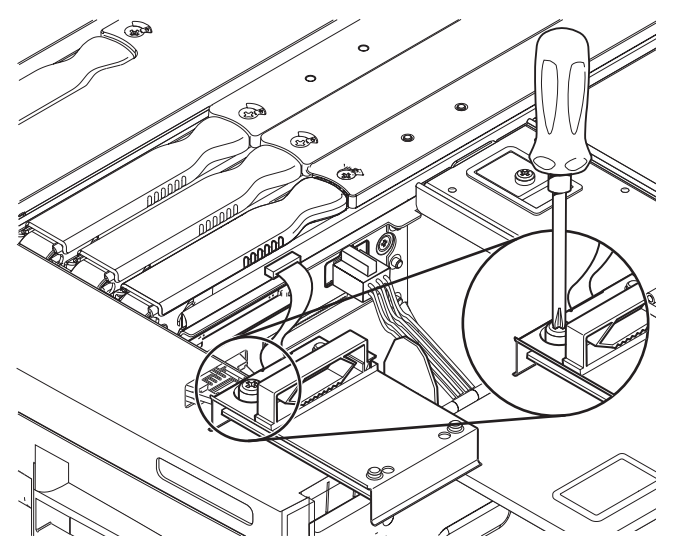

FIGURE 4-9 Loosening the SCC Reader Captive Screw

**9.** Lift the reader off its locating pins and place it on an ESD mat. Refer to FIGURE 4-10.

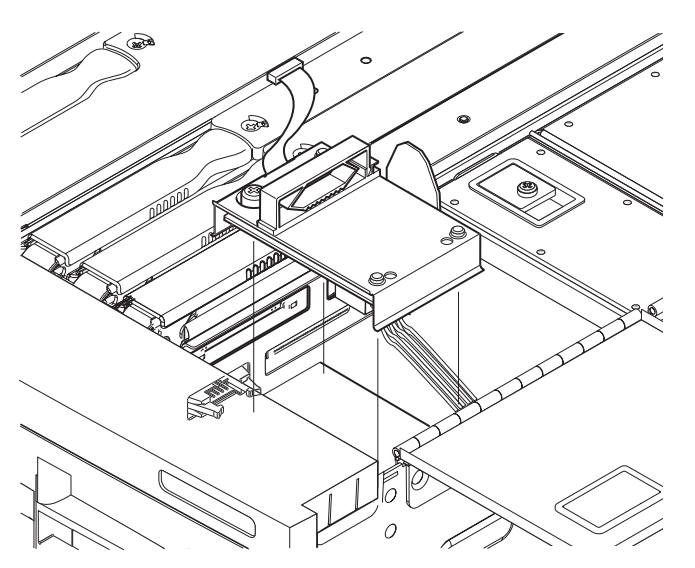

FIGURE 4-10 Removing the SCC Reader

## 4.5.2 To Install the SCC Reader

#### 1. Power off the system and remove the input power connector(s).

Refer to Section 3.3, "Powering Off" on page 3-4.

#### 2. Deploy the rack stabilization device, if fitted.

#### 3. Extend the system from the rack.

Loosen the captive screws securing the system to the rack and gently pull it out on its slides.

#### 4. Attach a wrist strap or foot strap.

Refer to Section 2.6, "Antistatic Precautions" on page 2-5. Connect the ESD wrist strap or foot strap to the system. Place a grounded ESD mat close to the system.

#### 5. Open the media bay cover.

Loosen the latch securing screw, release the latch and lift the cover open.

- 6. Connect the SCC reader cable.
- 7. Place the reader over its locating pins and press firmly to seat it.
- 8. Tighten the securing screw fully.
- 9. Close and latch the media bay cover.
- **10.** Remove the wrist strap.
- 11. Slide the system into therack and secure it.
- 12. Retract the rack stabilization device, if fitted.

## 4.6 Removable Media Bay

 $\widehat{}$ 

**Caution** – Use proper ESD grounding techniques when handling components. Wear an antistatic wrist strap and use an ESD-protected mat. Store ESD-sensitive components in antistatic bags before placing them on any surface.

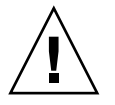

**Caution** – This procedure requires the system to be extended out of the rack on its slides. Before attempting this procedure you must deploy rack stabilization devices, if fitted.

## 4.6.1 To Remove the Media Bay

#### 1. Power down the system and remove the input power connectors.

Refer to Section 3.3, "Powering Off" on page 3-4.

#### 2. Deploy the rack stabilization device, if fitted.

#### 3. Extend the system from the rack.

Loosen the captive screws securing the system to the rack and gently pull it out on its slides.

#### 4. Open the right-hand front door.

#### 5. Attach a wrist strap or foot strap.

Refer to Section 2.6, "Antistatic Precautions" on page 2-5. Connect the ESD wrist strap or foot strap to the system. Place a grounded ESD mat close to the system.

#### 6. Open the media bay cover.

Loosen the latch securing screw, lift the latch and raise the cover. Refer to FIGURE 4-6.

## 7. Remove the cables from the SCC reader, tape drive and hard disk drives to the IB\_SSC assembly.

You may also need to remove the foam airflow filter in front of the IB fan intake. Refer to Section 4.1.1, "To Remove a Hard Disk Drive" on page 4-2, Section 4.5.1, "To Remove the SCC Reader" on page 4-14 and FIGURE 4-11.

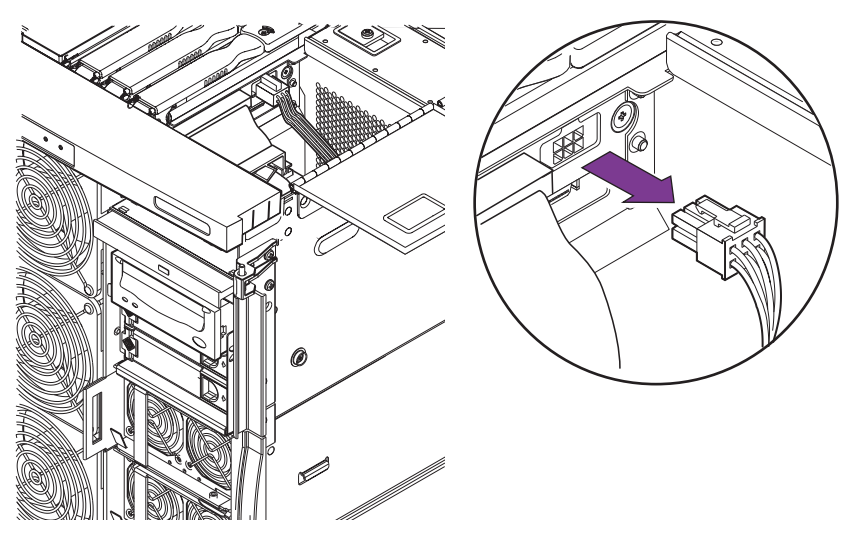

FIGURE 4-11 Removing Cables from the IB\_SSC Assembly to the Media Bay

8. Locate the convex spring behind the right-hand side of the media bay and press it in so it becomes concave.

Refer to FIGURE 4-12.

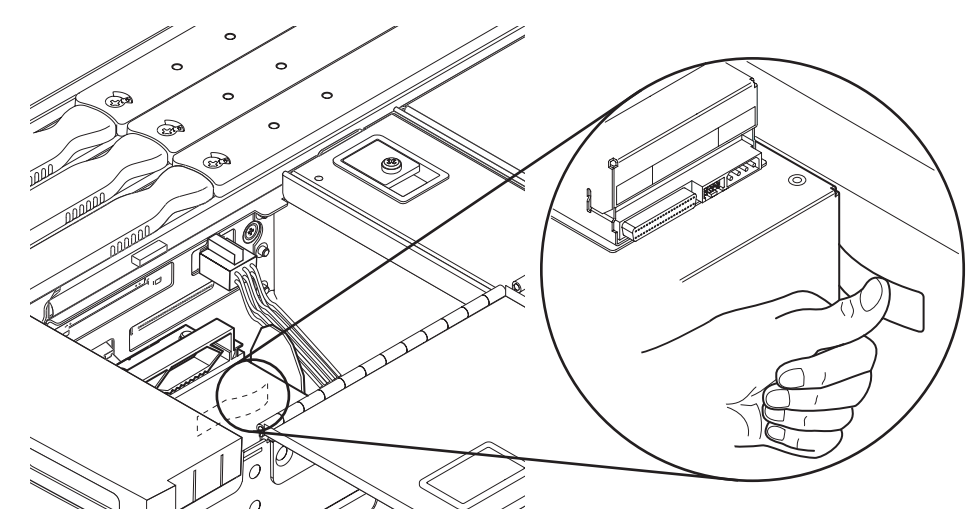

FIGURE 4-12 Releasing the Media Bay Retaining Spring

**9.** Grasping the metal blade at the front, withdraw the media bay a short distance from the system chassis.

Refer to FIGURE 4-13.

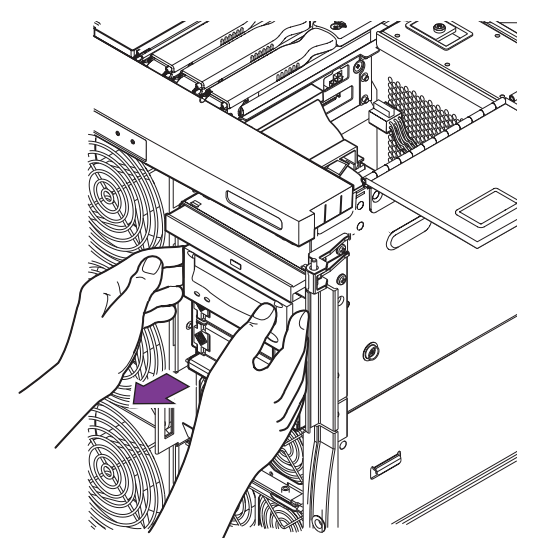

FIGURE 4-13 Pulling Out the Media Bay a Short Distance

#### 10. Unplug the tape drive connectors.

Refer to Section 4.2, "Tape Drive" on page 4-5.

11. Fully withdraw the media bay, ensuring that the connectors and cables do not catch on anything.

Refer to FIGURE 4-14.

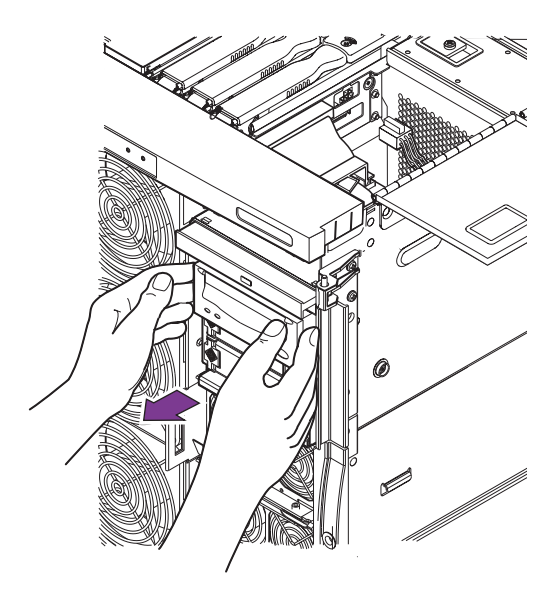

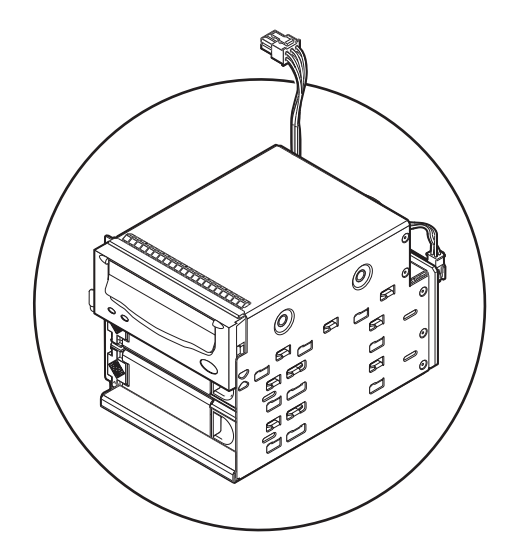

FIGURE 4-14 Removing the Media Bay

12. Place the chassis on an ESD mat.

### 4.6.2 To Install the Media Bay

- 1. Open the front right-hand door of the system.
- 2. Insert the chassis into the system a short way.
- 3. Reconnect the tape drive connectors.
- 4. Push the media bay fully home until the metal tag engages.
- 5. Reconnect the remaining cables.
- 6. Remove the wrist strap.
- 7. Slide the system into the rack and secure it.

8. Retract the rack stabilization device, if fitted.

## **Cooling Subsystem**

This chapter describes how to remove and install the main system fans and fan tray, and the IB fans.

Individual fans can be replaced without powering down the system. Replacing the main fan tray requires that the system be powered down.

## 5.1 Main Fans

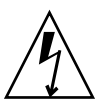

**Caution** – Use proper ESD grounding techniques when handling components. Wear an antistatic wrist strap and use an ESD-protected mat. Store ESD-sensitive components in antistatic bags before placing them on any surface.

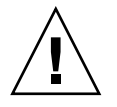

**Caution** – Do not operate for extended periods with a fan removed. Doing so may cause system shutdown.

### 5.1.1 To Remove a Main Fan

- 1. Open the front doors of the system.
- 2. Attach the wrist strap.

Refer to Section 2.6, "Antistatic Precautions" on page 2-5.

**3.** Identify the power connector and retaining screw of the fan to be removed. The fan's Fault LED should be illuminated. Refer to FIGURE 1-9.

#### 4. Unplug the appropriate power connector.

Refer to FIGURE 5-1.

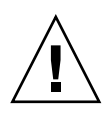

**Caution** – You should wait at least ten seconds before proceeding to allow the fan to stop spinning.

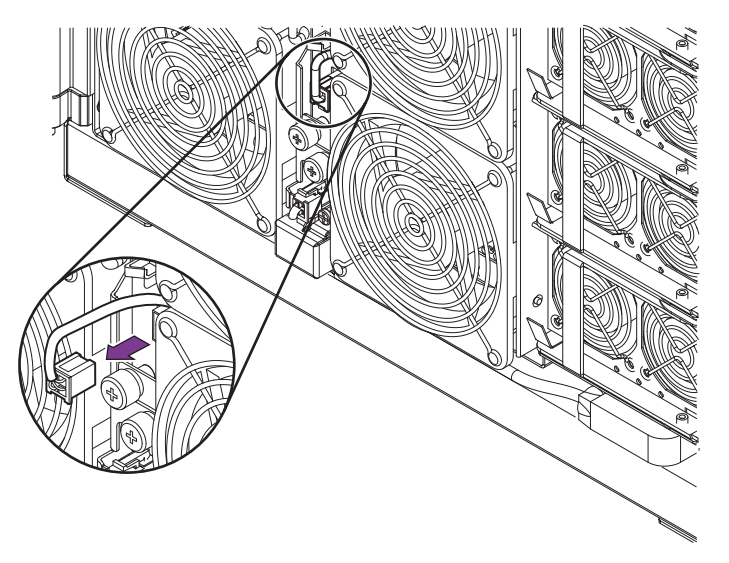

FIGURE 5-1 Unplugging the Fan Power Connector

5. Unscrew the appropriate captive screw retaining the fan.

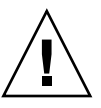

**Caution** – There is no finger guard on the reverse side of the fan. Take care to hold the fan only by the sides of the assembly.

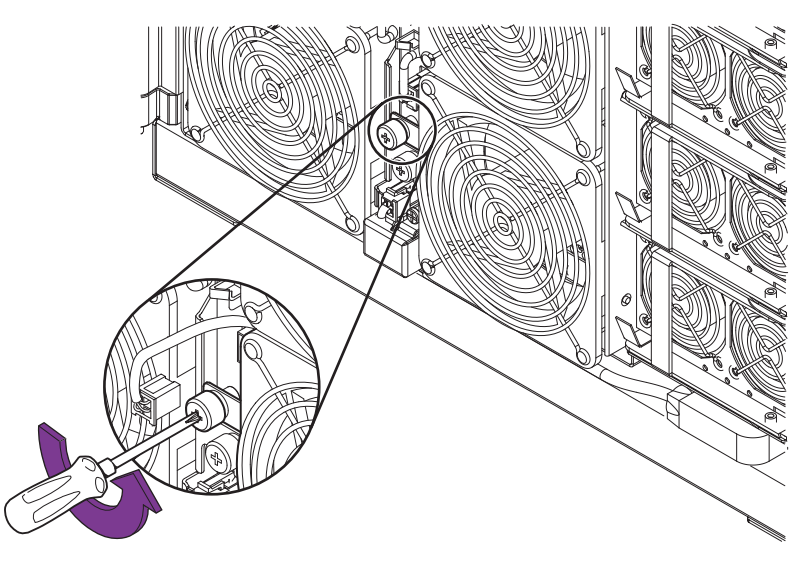

FIGURE 5-2 Loosening the Fan Retaining Screw

### 6. Remove the fan and place on an ESD mat.

Refer to FIGURE 5-3.

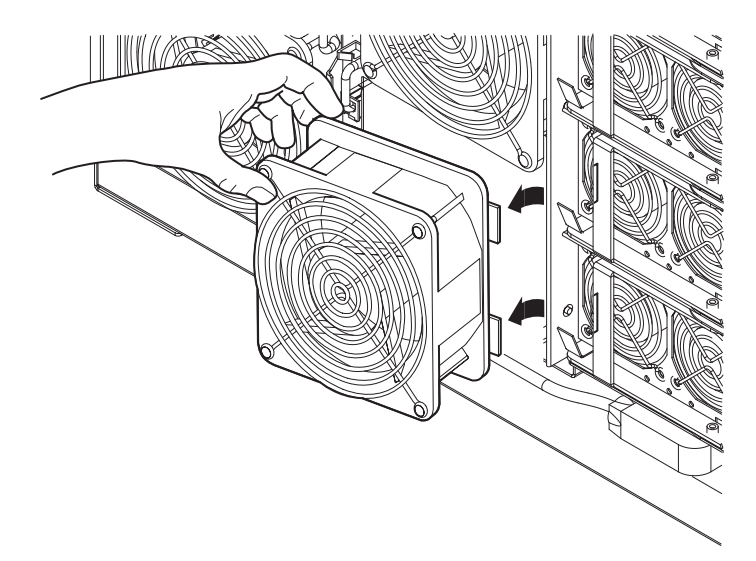

FIGURE 5-3 Removing a Fan

### 5.1.2 To Install a Main Fan

- 1. Open the front doors of the system.
- 2. Attach a wrist or foot strap.

Refer to Section 2.6, "Antistatic Precautions" on page 2-5.

- **3**. Orient the fan so that the two lugs on the metal carrier will engage in the cutouts in the fan tray.
- 4. Tighten the captive screw to retain the fan.
- 5. Plug in the fan power connector.

If the system is powered on the fault LED will be extinguished.

**Note** – If a fan has failed and the system shut down to Standby, the fault indicator will not be extinguished until the system is powered on again.

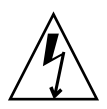

**Caution** – If the system is powered up, or the newly-installed fan is Fan 3, the fan will start immediately it is plugged in.

## 5.2 Main Fan Tray

**Caution** – Use proper ESD grounding techniques when handling components. Wear an antistatic wrist strap and use an ESD-protected mat. Store ESD-sensitive components in antistatic bags before placing them on any surface.

### 5.2.1 To Remove the Fan Tray

#### 1. Power off the system and remove the input power connector(s).

Refer to Section 3.3, "Powering Off" on page 3-4.

#### 2. Open the front doors of the system.

#### 3. Attach the wrist strap.

Refer to Section 2.6, "Antistatic Precautions" on page 2-5.

#### 4. Unlatch and unplug the fan tray power connector.

Refer to FIGURE 5-4.

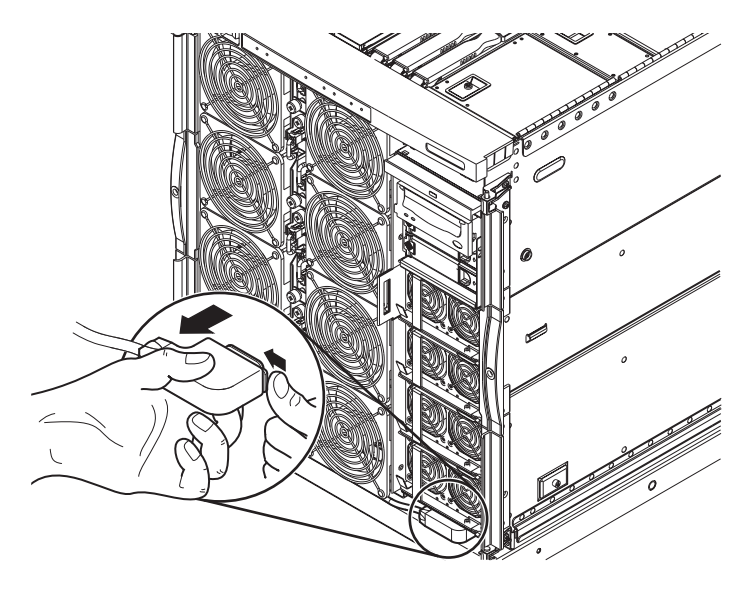

FIGURE 5-4 Removing the Fan Tray Power Connector

## 5. Remove the system indicator board connector retaining clip and unplug the connector.

Refer to Section 10.1, "Removing the System Indicator Board" on page 10-1.

#### 6. Unscrew the two captive screws retaining the fan tray.

There is one at the top and one at the bottom right-hand side of the fan tray. Refer to FIGURE 5-5.

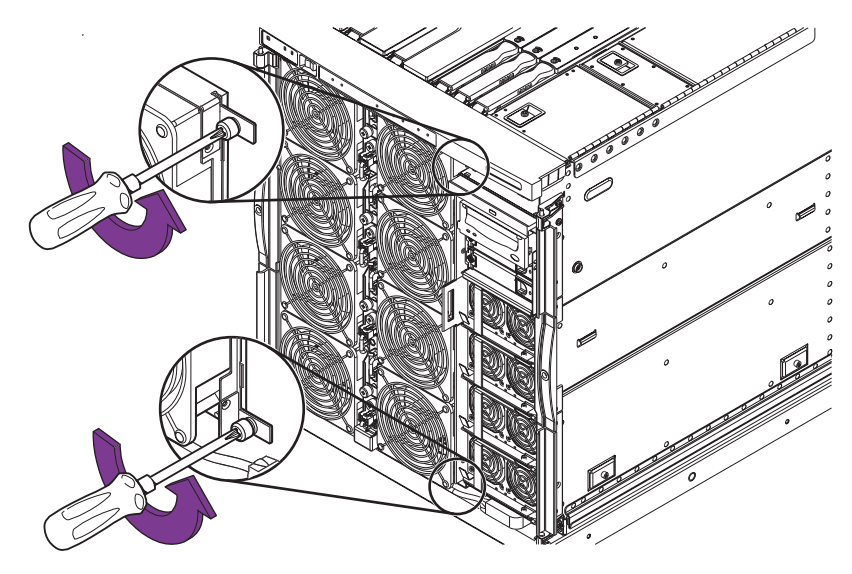

FIGURE 5-5 Loosening the Fan Tray Retaining Screws

7. Pull the tray slightly to the right to disengage the mounting lugs. Refer to FIGURE 5-6.

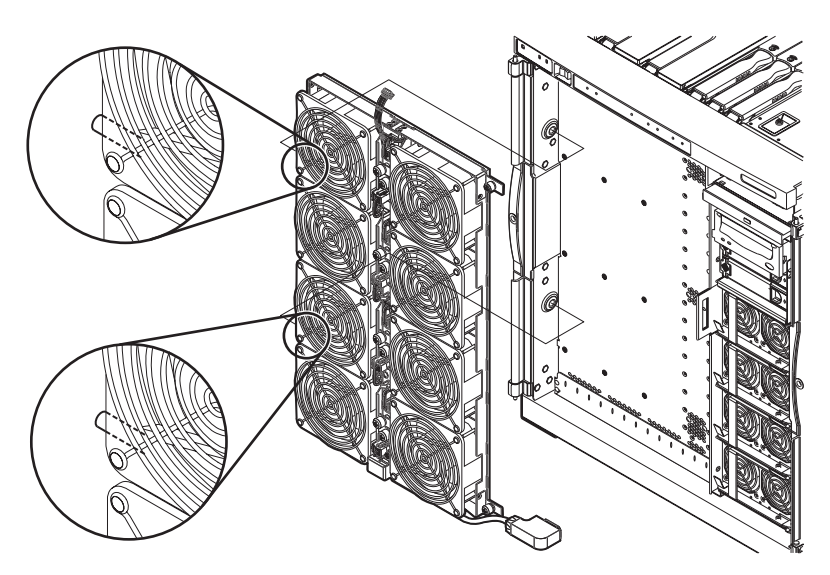

FIGURE 5-6 Removing the Fan Tray

#### 8. Remove the tray and place it on an ESD mat.
### 5.2.2 To Install the Fan Tray

- 1. Open the front doors of the system.
- 2. Attach the wrist strap.

Refer to Section 2.6, "Antistatic Precautions" on page 2-5.

- **3**. Orient the tray so that the mounting lugs align with the cutouts in the system chassis on the left-hand side.
- 4. Gently push the tray into place and secure it by tightening the two captive screws, one at the top and one at the bottom right-hand side.
- **5.** Plug in the fan tray power connector and the system indicator board connector. Refer to Section 10.2, "Installing the System Indicator Board" on page 10-4.
- 6. Replace the system indicator board connector retaining clip.
- 7. Remove the wrist strap.
- 8. Close the front doors of the system.

## 5.3 IB Fans

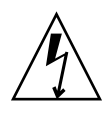

**Caution** – Use proper ESD grounding techniques when handling components. Wear an antistatic wrist strap and use an ESD-protected mat. Store ESD-sensitive components in antistatic bags before placing them on any surface.

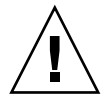

**Caution** – This procedure requires the system to be extended out of the rack on its slides. Before attempting this procedure you must deploy rack stabilization devices, if fitted.

## 5.3.1 To Remove an IB Fan

- 1. Deploy the rack stabilization device, if fitted.
- 2. Extend the system from the rack.

Loosen the captive screws securing the system to the rack and gently pull it out on its slides.

### 3. Attach the wrist strap.

Refer to Section 2.6, "Antistatic Precautions" on page 2-5.

### 4. Open the IB fan cover.

Loosen the latch retaining screw, unlatch the cover and open it. Refer to FIGURE 5-7.

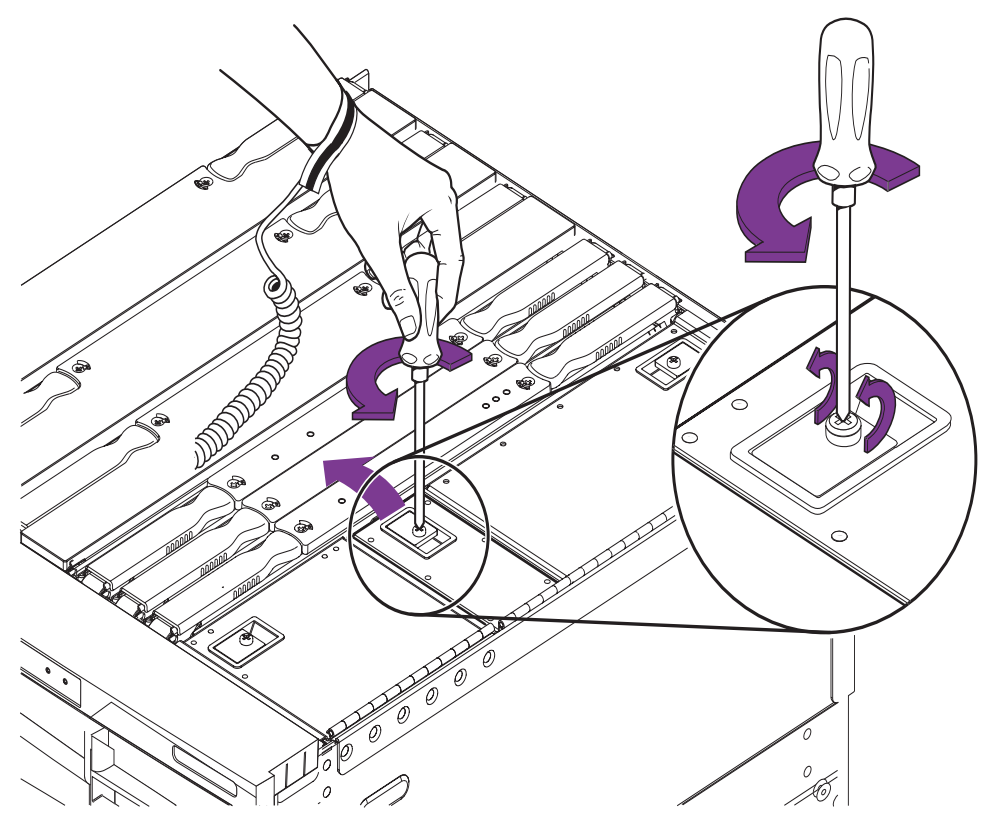

FIGURE 5-7 Opening the IB Fan Cover

5. Identify the fan to be removed and unplug its power connector.

Refer to FIGURE 1-7 and FIGURE 5-8.

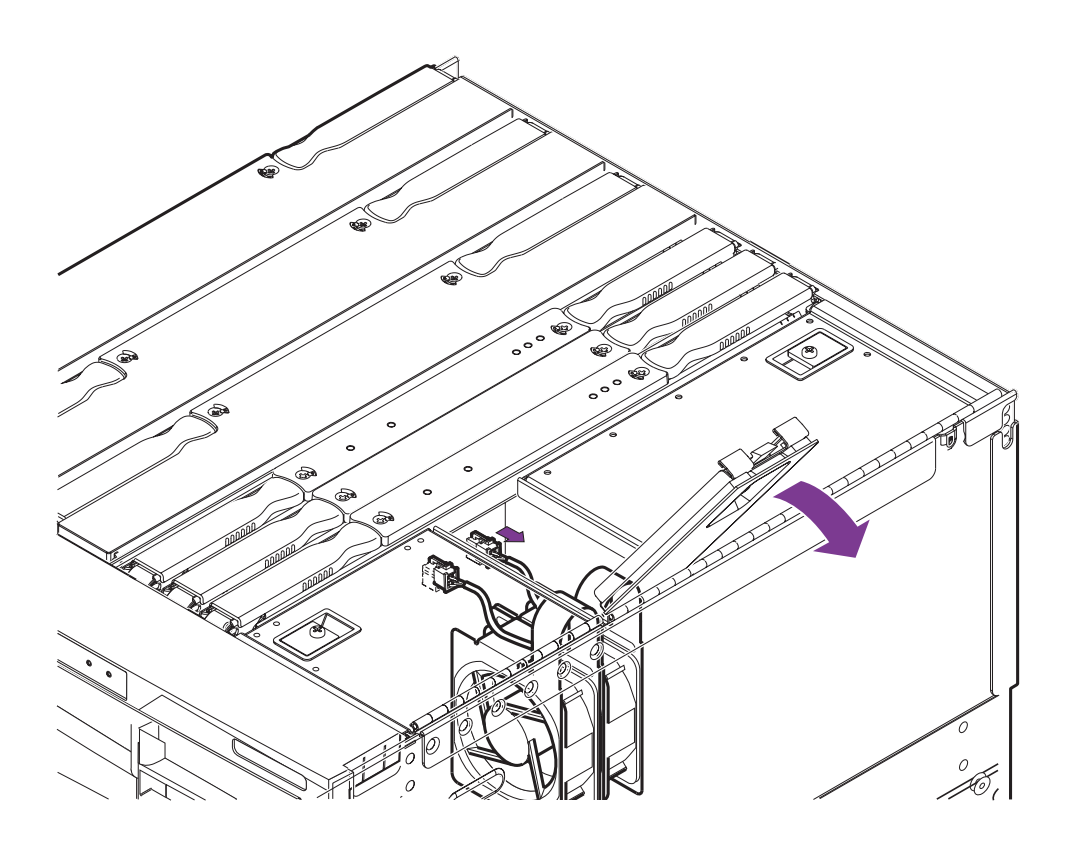

FIGURE 5-8 Identifying the Fan Connector

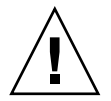

**Caution** – Wait at least ten seconds before removing the fan to allow it to stop rotating.

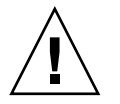

**Caution** – The remaining fan will still be rotating. Take care not to touch any part of it as there are no finger guards.

6. Use the metal loop to lift the fan out of the chassis.

Refer to FIGURE 5-9.

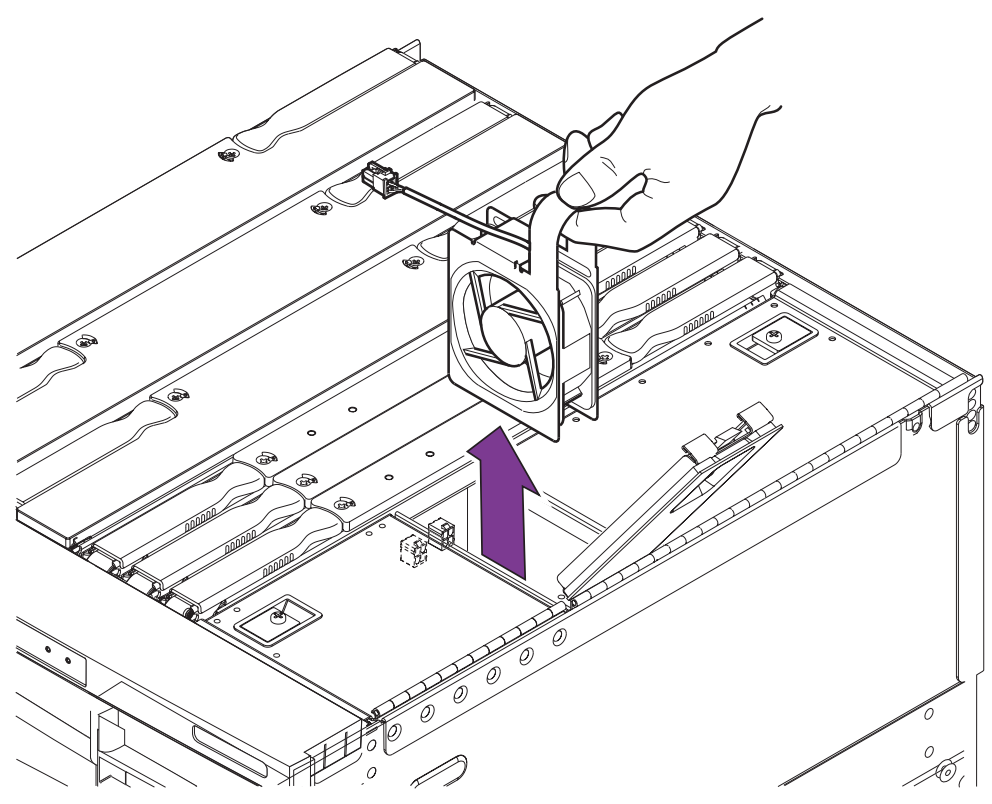

FIGURE 5-9 Removing an IB\_SSC Fan

### 5.3.2 To Install an IB Fan

- 1. Deploy the rack stabilization device, if fitted.
- 2. Extend the system from the rack.

Loosen the captive screws securing the system to the rack and gently pull it out on its slides.

### 3. Attach the wrist strap.

Refer to Section 2.6, "Antistatic Precautions" on page 2-5.

### 4. Open the IB fan cover.

Loosen the latch retaining screw, unlatch the cover and open it. Refer to FIGURE 5-7.

- 5. Use the metal loop to lower the fan into the chassis.
- 6. Plug in the fan's power connector.

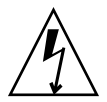

**Caution** – If the system is powered on, the fan will start as soon as the connector is inserted.

- 7. Close and latch the fan cover.
- 8. Remove the wrist strap.
- 9. Slide the system back into the chassis and secure it.
- 10. Retract the rack stabilization device, if used.

## **Power Subsystem**

This chapter described how to remove and install the various parts of the power subsystems. It contains the following sections:

- Section 6.1, "Power Supplies" on page 6-1
- Section 6.2, "Power Inlet Box" on page 6-3
- Section 6.3, "Power Distribution Board" on page 6-5

A power supply can be replaced without powering down the system.

## 6.1 **Power Supplies**

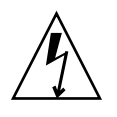

**Caution** – Use proper ESD grounding techniques when handling components. Wear an antistatic wrist strap and use an ESD-protected mat. Store ESD-sensitive components in antistatic bags before placing them on any surface.

**Note** – A minimum of two power supplies are required to be powered and working normally in order for the system to function correctly.

### 6.1.1 Removing a Power Supply

1. Open the right-hand front door of the system.

#### 2. Attach the wrist strap.

Refer to Section 2.6, "Antistatic Precautions" on page 2-5. Connect the ESD wrist strap or foot strap to the system. Place a grounded ESD mat close to the system.

3. Identify the power supply to be removed.

Refer to FIGURE 1-9.

4. Push in the metal spring on the left of the power supply, pull open the ejector lever and pull the power supply from the system.

Refer to FIGURE 6-1 and FIGURE 6-2.

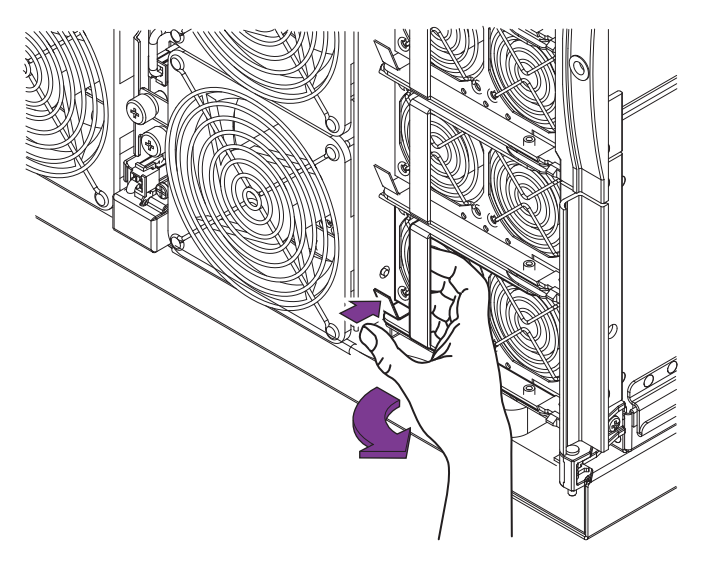

FIGURE 6-1 Unlatching a Power Supply

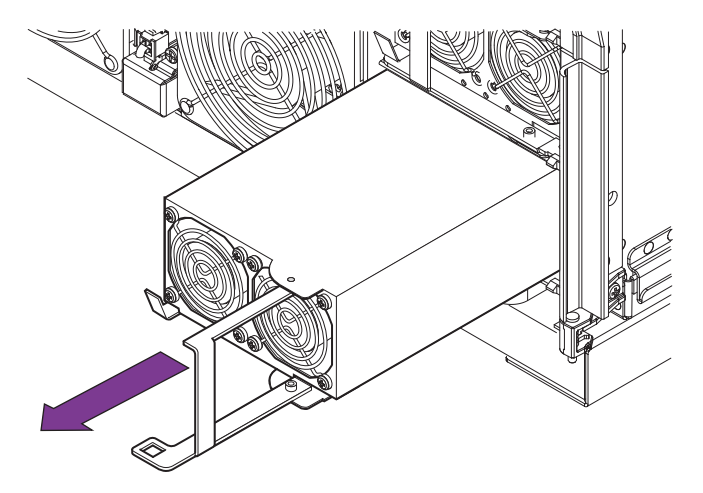

FIGURE 6-2 Removing the Power Supply

5. Place it on an ESD mat.

### 6.1.2 Installing a Power Supply

- 1. Open the right-hand front door of the system.
- 2. Attach the wrist strap.

Refer to Section 2.6, "Antistatic Precautions" on page 2-5. Connect the ESD wrist strap or foot strap to the system.

- 3. Ensure the ejector lever is extended fully from the power supply.
- **4.** Push the power supply fully into its slot and close the ejector lever. Ensure the latch has clicked home fully.
- 5. Close the front door.
- 6. Remove the wrist strap.

## 6.2 Power Inlet Box

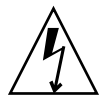

**Caution** – Use proper ESD grounding techniques when handling components. Wear an antistatic wrist strap and use an ESD-protected mat. Store ESD-sensitive components in antistatic bags before placing them on any surface.

### 6.2.1 Removing the Power Inlet Box

#### 1. Power down the system and remove the inlet power connector(s).

Refer to Section 3.3, "Powering Off" on page 3-4.

#### 2. Attach the wrist strap.

Refer to Section 2.6, "Antistatic Precautions" on page 2-5. Connect the ESD wrist strap or foot strap to the system. Place a grounded ESD mat close to the system.

3. Remove the four Phillips #2 screws retaining the inlet box.

Refer to FIGURE 6-3.

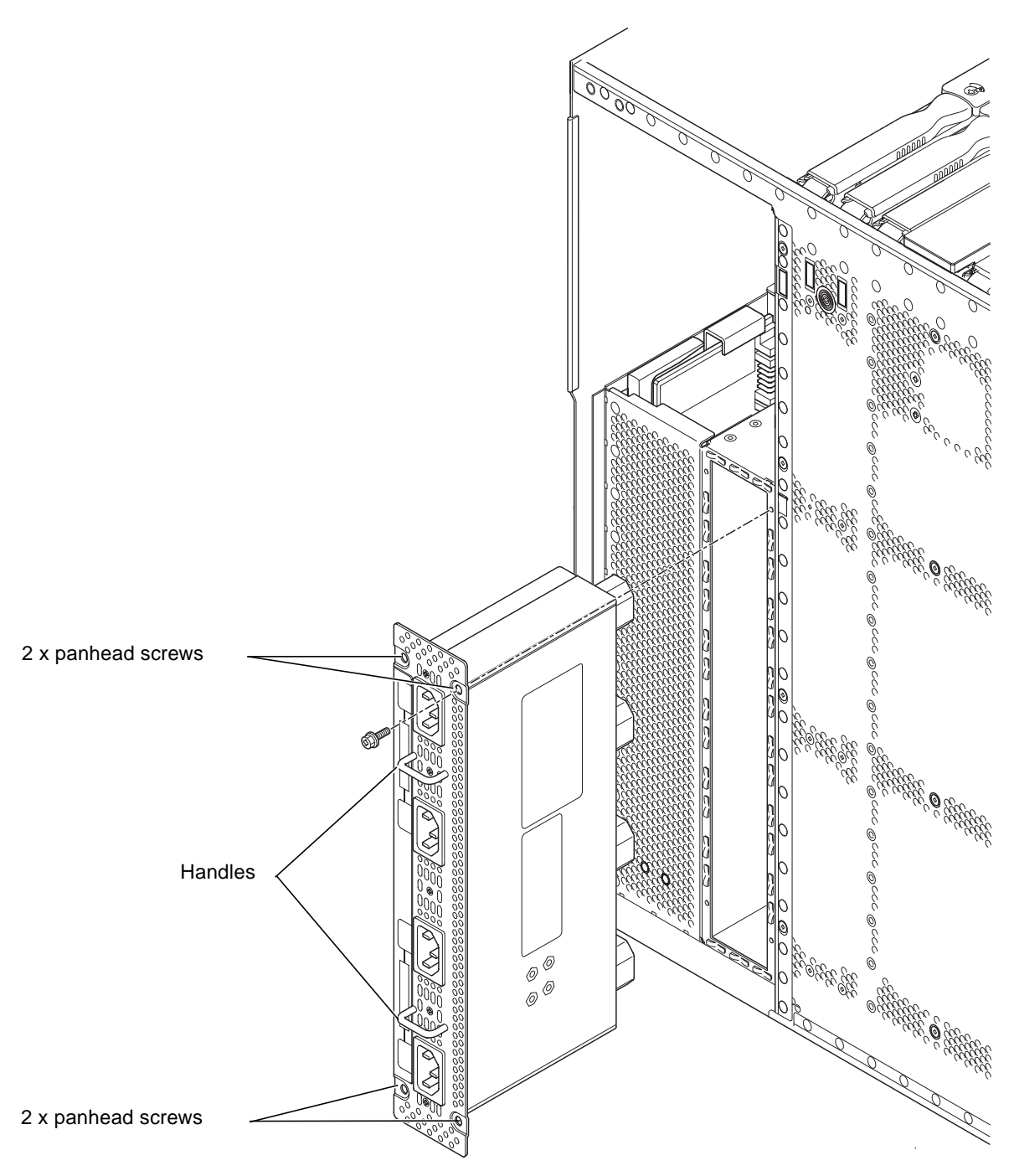

FIGURE 6-3 Removing the Power Inlet Box

4. Withdraw the inlet box using the two handles and place it on an ESD mat.

### 6.2.2 Installing the Power Inlet Box

- 1. Insert the power inlet box into the rear of the system.
- 2. Secure the box using the the four countersunk Phillips #2 screws.
- 3. Insert the power inlet connectors.
- 4. Detach the wrist strap.
- 5. Power on the system.

## 6.3 Power Distribution Board

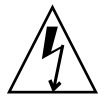

**Caution** – Use proper ESD grounding techniques when handling components. Wear an antistatic wrist strap and use an ESD-protected mat. Store ESD-sensitive components in antistatic bags before placing them on any surface.

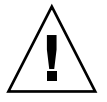

**Caution** – This procedure requires the system to be extended out of the rack on its slides. Before attempting this procedure you must deploy rack stabilization devices, if fitted.

## 6.3.1 Removing the Power Distribution Board

1. Power off the system and remove the input power connector(s).

Refer to Section 3.3, "Powering Off" on page 3-4.

- 2. Extend and lock the rack stabiliser feet (if fitted).
- 3. Slide the system out of the rack.

Loosen the captive screws securing the system to the rack and gently pull it out on its slides.

4. Open the right-hand front door.

#### 5. Attach the wrist strap.

Refer to Section 2.6, "Antistatic Precautions" on page 2-5. Connect the ESD wrist strap or foot strap to the system. Place a grounded ESD mat close to the system.

#### 6. Remove the IB\_SSC assembly.

Refer to Section 8.1.1, "Removing the IB\_SSC Assembly" on page 8-1.

#### 7. Disengage all power supplies.

Refer to Section 6.1.1, "Removing a Power Supply" on page 6-1. There is no need to completely withdraw them from the system.

## 8. Raise the power distribution board ejector lever (colored purple) until it is vertical.

Refer to FIGURE 6-4.

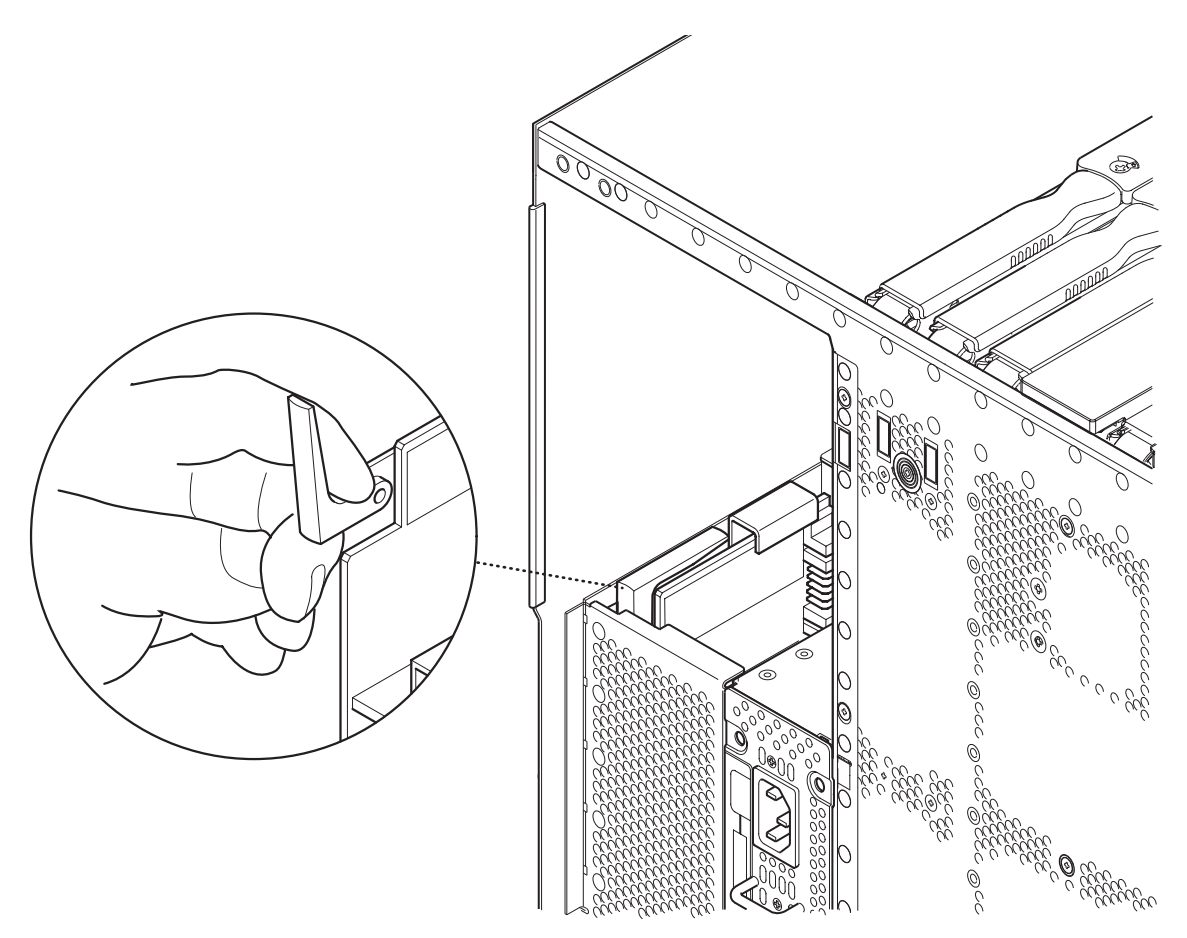

FIGURE 6-4 Disengaging the PDB Ejector Lever

**9.** Use the metal handle to carefully pull the board upwards and out of the system. Refer to FIGURE 6-5.

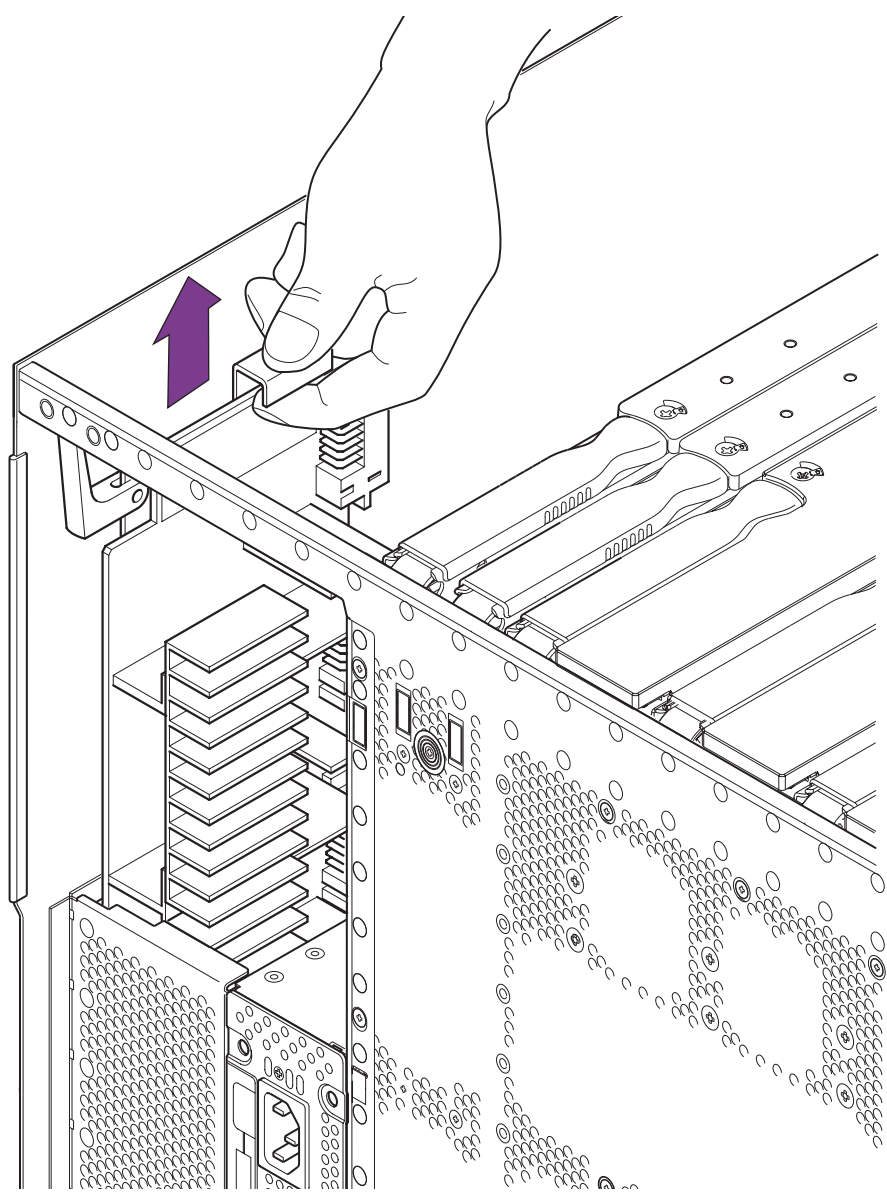

FIGURE 6-5 Removing the PDB

10. Place the board on an ESD mat.

### 6.3.2 Installing the Power Distribution Board

#### 1.Attach the wrist strap.

Refer to Section 2.6, "Antistatic Precautions" on page 2-5. Connect the ESD wrist strap or foot strap to the system. Place a grounded ESD mat close to the system.

2. Locate the power distribution board into the card guides and gently slide it down to engage with the baseplane.

Refer to FIGURE 6-6.

- 3. Press down firmly to ensure the connector at the base of the board is firmly mated with the receptacle on the baseplane.
- 4. Ensure the purple ejector lever is horizontal.
- 5. Re-engage the power supplies.
- 6. Install the IB\_SSC assembly.

Refer to Section 8.1.2, "Installing the IB\_SSC Assembly" on page 8-4.

- 7. Detach the wrist strap.
- 8. Attach the inlet power cords.

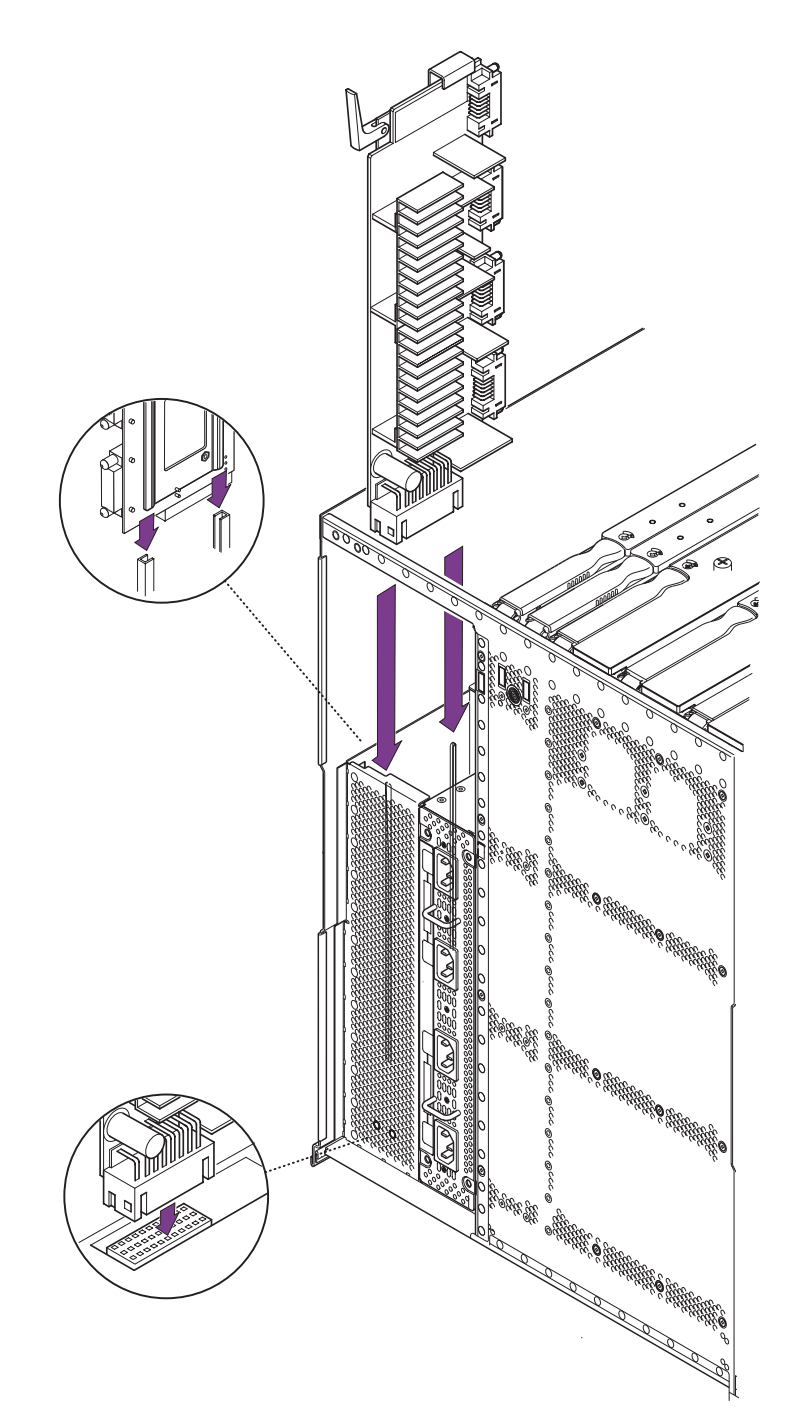

## **CPU/Memory boards**

This chapter contains the following sections:

- Section 7.1, "Filler Boards" on page 7-1
- Section 7.2, "CPU/Memory Boards" on page 7-2
  - Section 7.2.1, "Removing a CPU/Memory Board" on page 7-3
  - Section 7.2.2, "Installing a CPU/Memory Board" on page 7-6
- Section 7.3, "DIMMS" on page 7-7

**Note** – If the system is powered on, before you begin this procedure, make sure that the fan tray is installed in the system and operating normally. The fan tray cools the CPU/Memory boards.

**Note** – Sun Fire V1280 CPU/Memory board field-replaceable unit (FRU) is for maintenance use only. FRUs must not be used to upgrade CPU performance in systems. Usage as such can violate U.S. export regulations.

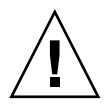

**Caution** – This procedure requires the system to be extended out of the rack on its slides. Before attempting this procedure you must deploy rack stabilization devices, if fitted.

## 7.1 Filler Boards

In order to prevent the system from overheating when you permanently remove a CPU/Memory board from a system, install a filler board.

# 7.2 CPU/Memory Boards

All systems support the following:

- Four CPU processors with each processor supporting two DIMM (dual inline memory module) banks of four DIMMs per bank
- Eight Ecache modules (two per CPU processor)
- Up to 8 Gbytes of memory per CPU processor
- Up to 32 DIMMs

On the CPU/Memory board, the memory controller is integrated in the CPU processor. The CPU/Memory board has a metal cover that covers the CPU processors and Ecache.

There are three LEDs on the CPU/Memory board. TABLE 7-1 notes the LED functions.

| TABLE 7-1 | CPU/Memory | board | LED | Functions |
|-----------|------------|-------|-----|-----------|
|-----------|------------|-------|-----|-----------|

| LED                      |          | On                      | Off                        |
|--------------------------|----------|-------------------------|----------------------------|
| Activated LED<br>(green) | Ð        | Device is activated.    | Device is deactivated      |
| Fault LED (amber)        | <b>)</b> | Internal fault          | No internal fault          |
| OK to remove<br>(amber)  | •        | Assembly can be removed | Assembly cannot be removed |

FIGURE 7-1 illustrates the CPU/Memory board LEDs and indications.

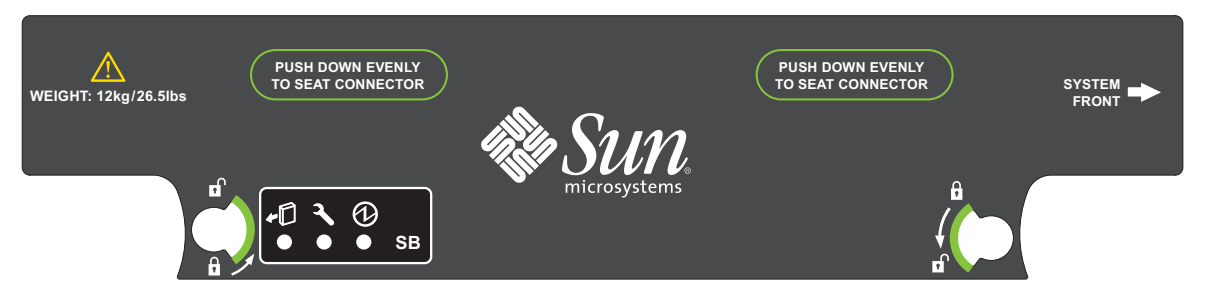

FIGURE 7-1 CPU/Memory board Labels and Indications

### 7.2.1 Removing a CPU/Memory Board

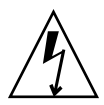

**Caution** – The CPU/Memory board is heavy and weighs approximately 12 kg (26.5 pounds). Take care when removing the board from the system.

- 1. Ensure that any resources in use by the CPU/Memory board to be replaced have been unconfigured.
- 2. Detach and power off the board by using the cfgadm -c disconnect command.

# cfgadm -c disconnect ap\_id

where *ap\_id* is one of the following: N0.SB0, N0.SB2 or N0.SB4.

The OK to Remove LED should be lit.

- 3. Extend and lock the rack stabiliser feet (if fitted).
- 4. Slide the system out of the rack.

Loosen the captive screws securing the system to the rack and gently pull it out on its slides.

- **5. Be sure that you have a filler board (if necessary) or replacement board ready.** Refer to Section 7.1, "Filler Boards" on page 7-1.
- 6. Attach a wrist strap or foot strap.

Refer to Section 2.6, "Antistatic Precautions" on page 2-5. Connect the ESD wrist strap or foot strap to the system. Place a grounded ESD mat close to the system.

7. Unlock the ejector levers on the CPU/Memory board with a Phillips #2 screwdriver (FIGURE 7-2).

The ejectors will pop out slightly.

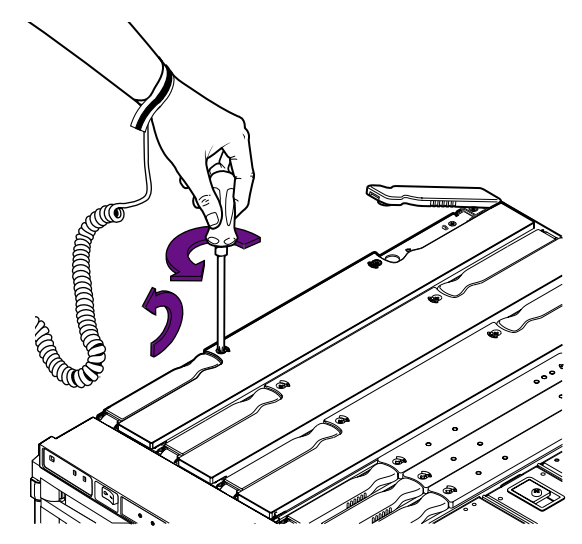

FIGURE 7-2 Unlocking the CPU/Memory board Ejector Levers

8. Raise the ejector levers simultaneously until they are 90 degrees straight out from the board (FIGURE 7-3).

This action unseats the board from the baseplane connector.

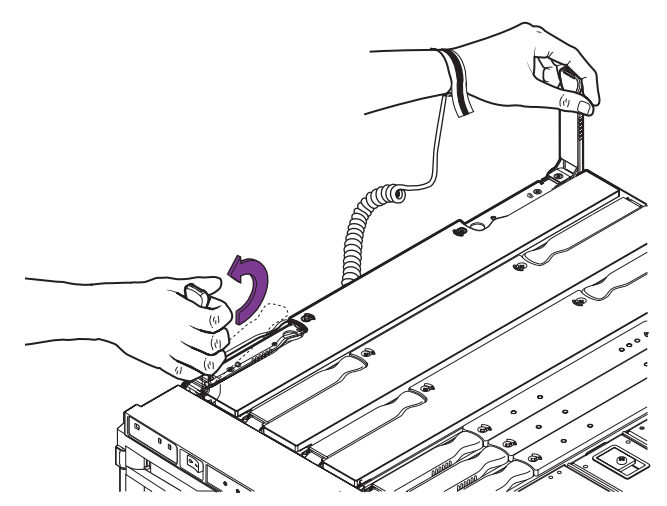

FIGURE 7-3 Raising the CPU/Memory board Ejector Levers

9. Raise the CPU/Memory board by grasping the ejector levers and pulling upwards.

The anti-gravity guides allow you to raise the board halfway and then remove both hands without the board sliding down again, in order for you to change your grip (FIGURE 7-4).

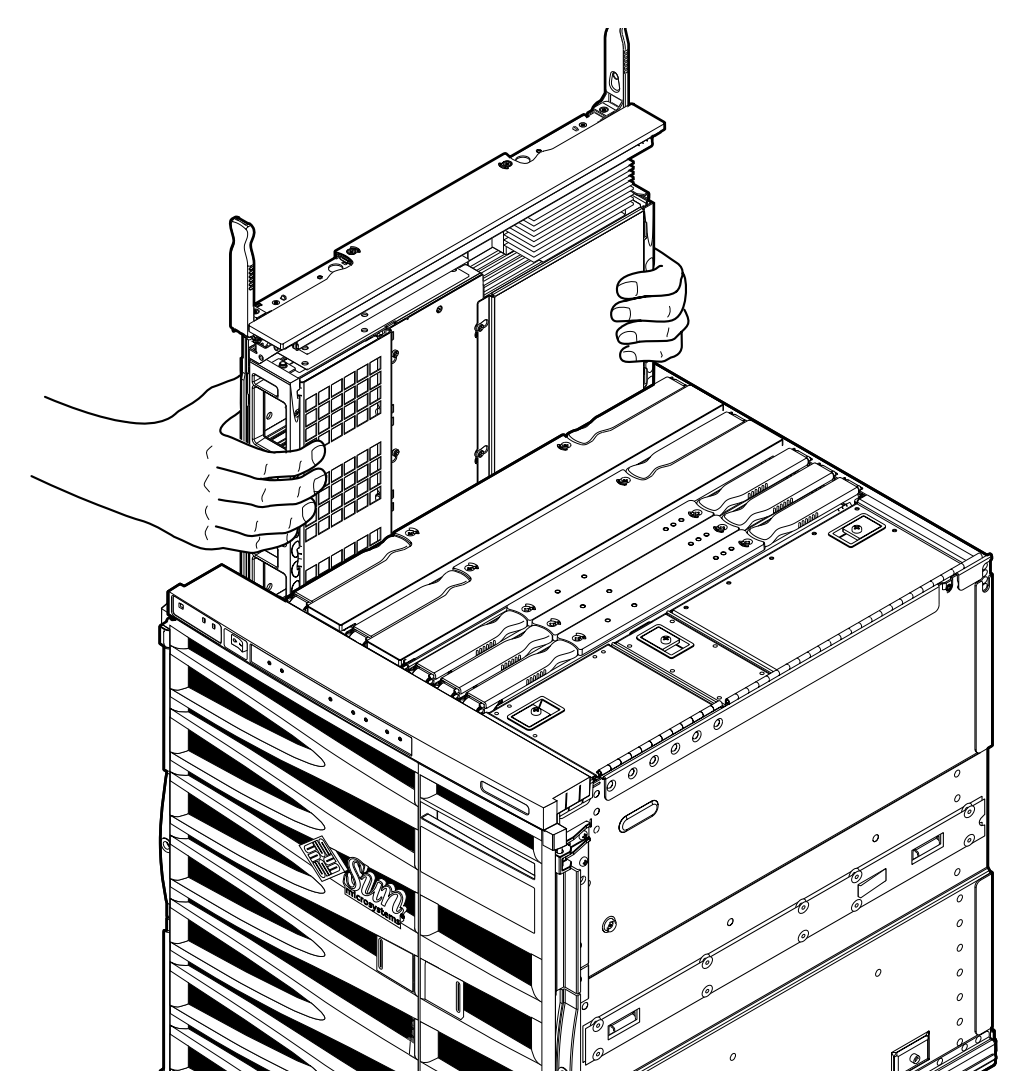

FIGURE 7-4 Raising a CPU/Memory board Halfway Utilizing the Anti-Gravity Guides

10. Place the board on a grounded ESD mat.

## **11.** Remove the DIMMs and install them in the replacement board (if one is to be fitted).

Refer to Section 7.3.2, "Removing DIMMs" on page 7-9.

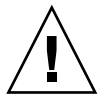

**Caution** – Install a filler board in the empty slot if no replacement board is going to be installed to prevent overheating when the system is powered back on. Refer to Section 7.1, "Filler Boards" on page 7-1.

## 7.2.2 Installing a CPU/Memory Board

### 1. Attach a wrist strap or foot strap.

Refer to Section 2.6, "Antistatic Precautions" on page 2-5. Connect the ESD wrist strap or foot strap to the system.

### 2. Install DIMMs into the module, if rquired.

Refer to Section 7.3.3, "Installing DIMMs" on page 7-10.

- 3. Remove the CPU/Memory board filler board, if fitted.
- 4. Make sure that the ejector levers of the CPU/Memory board are in the open position.

They should be 90 degrees straight out from the board (FIGURE 7-2).

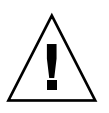

**Caution** – DO NOT FORCE any board into a slot; it can cause damage to the board and system. The board should insert and seat smoothly. If it binds, remove the board and inspect the card cage slot for any obvious obstructions. Also inspect both the board and the baseplane for bent pins or other damage.

5. Grasping the green fingerhold panels, gently insert the CPU/Memory board into the grooves into the proper slot.

You can release the panels when the board is inserted halfway in order to change your grip. Refer to (FIGURE 7-4).

6. When the board is nearly fully inserted it will drop free on to the ejectors.

This is correct.

7. Simultaneously lower both ejectors until they are in the closed position (flush with the board).

When properly installed, the ejectors will lock automatically.

8. Power on, test, and configure the board using the cfgadm -c configure command:

```
# cfgadm -c configure ap_id
```

where *ap\_id* is one of the following: N0.SB0, N0.SB2 or N0.SB4.

## 7.3 DIMMS

The CPU/Memory board has 32 DIMM sockets, which are divided into eight banks of four DIMMs per bank. Each CPU processor has two corresponding DIMM banks. It is possible that a CPU processor does not have any DIMMs installed in its corresponding DIMM bank. However, a populated DIMM bank must have a corresponding CPU processor installed.

Three types of DIMM can be used in the DIMM banks:

- 256 Mbytes
- 512 Mbytes
- 1 Gbyte

FIGURE 7-5 illustrates the DIMM numbers for the eight DIMM banks.

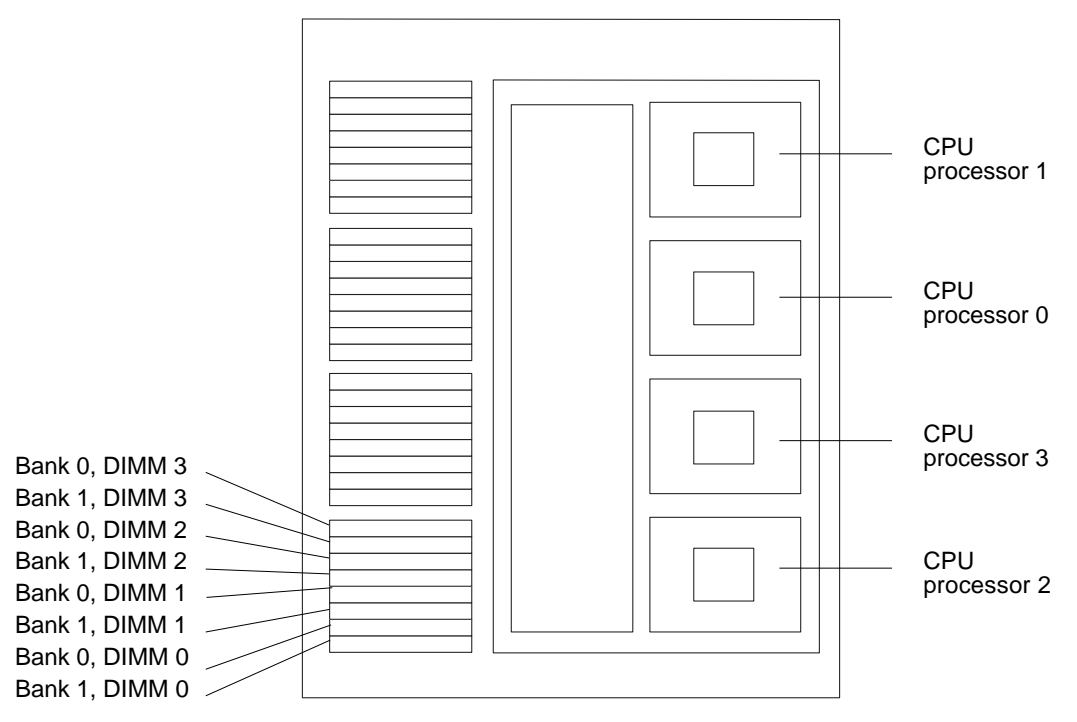

FIGURE 7-5 DIMM Slot Numbers

The DIMM number and bank number are repeated in the same order as CPU processor 2 for CPU processor 3, CPU processor 0, and CPU processor 1. DIMM number 3, bank 0 is the first DIMM, and DIMM number 3, bank 1 is the second DIMM in each DIMM bank. The CPU processor number is noted on the metal cover.

### 7.3.1 DIMM Bank Configuration Guidelines

Follow these DIMM configuration guidelines:

- Each DIMM bank must be fully populated with the same capacity DIMM.
- Install the larger capacity DIMMs into banks before installing the smaller capacity DIMMs into banks.
- The minimum number of DIMMs you can install per CPU processor is four DIMMs or one bank.
- If the number of CPU processors on each CPU/Memory board are the same, place DIMM banks on CPU/Memory boards that have fewer populated DIMM banks before placing DIMMs on CPU/Memory boards that already have more populated DIMM banks.

■ If some CPU/Memory boards have more CPU processors than others, place DIMMs in DIMM banks on the board with the most CPU processors. There will be CPU processors without corresponding DIMMs on other boards.

#### 7.3.2 **Removing DIMMs**

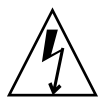

**Caution** – The system is sensitive to static electricity. Make sure you are wearing a grounded wrist strap when handling system components. Always place components on a grounded ESD mat close to the system.

- 1. Remove the applicable CPU/Memory board. See Section 7.2.1, "Removing a CPU/Memory Board" on page 7-3."
- 2. Place the CPU/Memory board on the ESD mat on a work surface.
- 3. Remove the four screws retaining the DIMM cover and remove the cover. Refer to FIGURE 7-6.

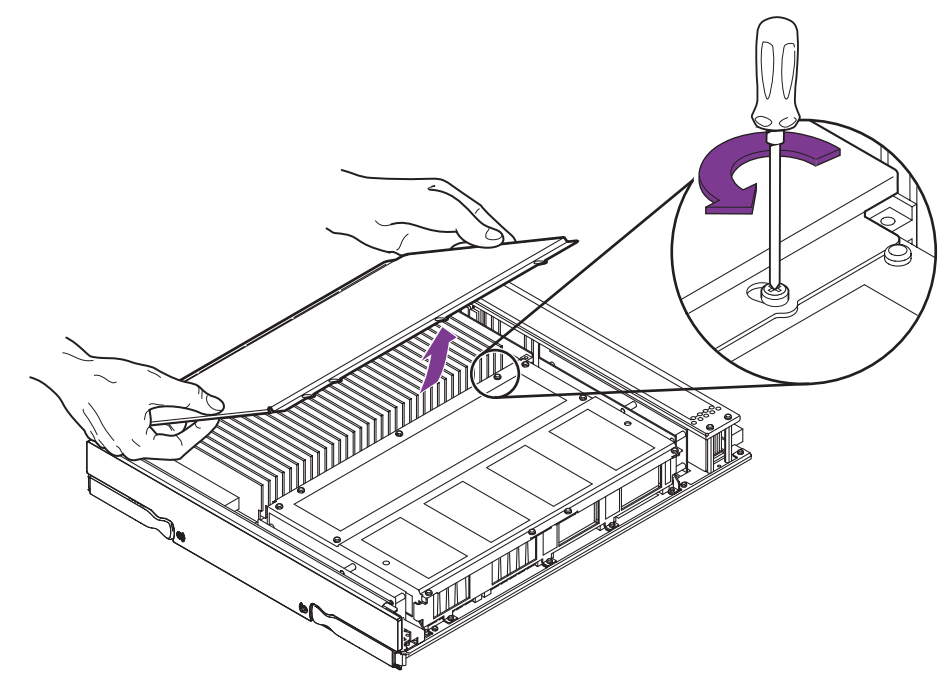

FIGURE 7-6 Removing the DIMM Cover

- 4. Locate the slot for the DIMM you need to replace.
- 5. Eject the faulty DIMM by pressing down on the ejection levers on both sides of the DIMM connector (FIGURE 7-7).

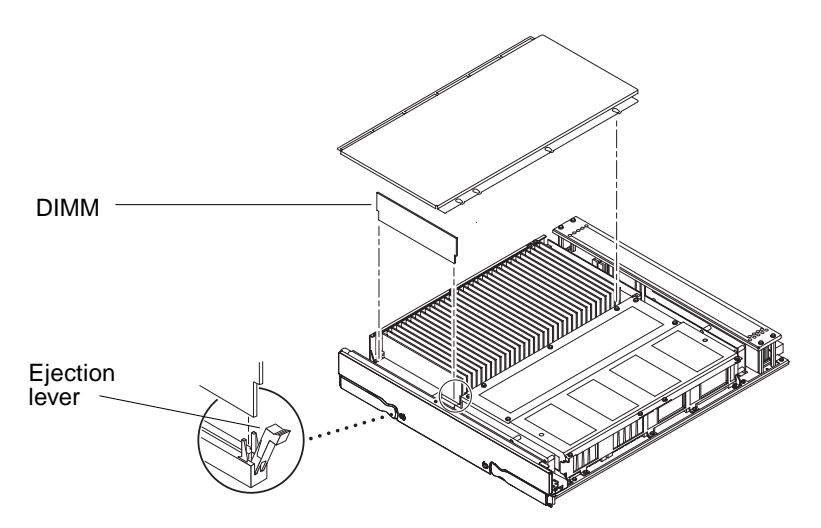

FIGURE 7-7 Removing a DIMM

- 6. Holding the DIMM by its edges, remove it from the slot and place it on an antistatic surface.
- 7. Replace the DIMM cover and secure it using the four screws.

### 7.3.3 Installing DIMMs

Install one bank completely on each board before installing the remaining banks on any board.

**Note** – All banks must have the same size DIMMs. However, DIMMs from different manufacturers are interchangeable in a single bank if the DIMMs all have the same capacity and speed. Sort the DIMMs into banks using the same size DIMMs.

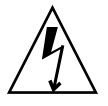

**Caution** – The system and DIMMs are sensitive to static electricity. To prevent damage to the DIMMs, make sure you are wearing a grounded wrist strap when handling them. Always place components on a grounded ESD mat close to the system.

1. Remove the applicable CPU/Memory board.

See Section 7.2.1, "Removing a CPU/Memory Board" on page 7-3."

- 2. Place the CPU/Memory board on an ESD mat on a work surface.
- **3. Remove the four screws retaining the DIMM cover and remove the cover.** Refer to FIGURE 7-6.
- 4. Carefully remove the new DIMM from its protective packaging and place it on an antistatic surface.

The bag that the DIMM is packed in makes a good antistatic surface.

5. Press down on the ejector levers at both ends of the DIMM connector slot that will receive the new DIMM.

The connector slot will not accept the DIMM unless the levers are in the insert (open) position.

6. Align the short-side key on the DIMM and the long-side key on the DIMM with the short side and long side of the DIMM connector.

Note – If you are installing four DIMMs, insert the DIMMs into the same bank.

7. Place your thumbs on the top edge of the DIMM, and push the DIMM firmly into its connector (FIGURE 7-8).

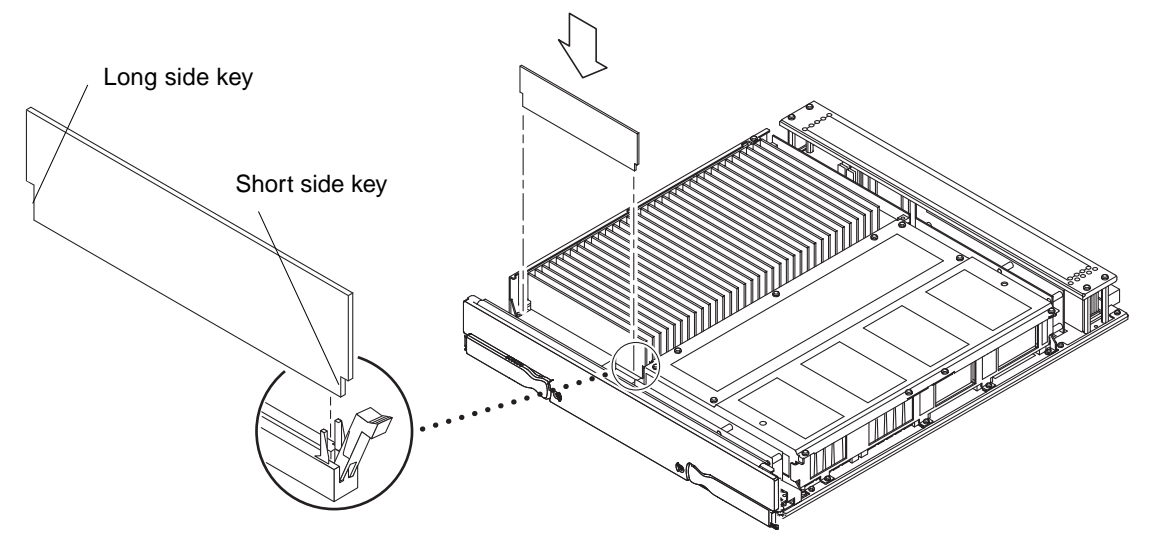

FIGURE 7-8 Installing a DIMM

- **8.** Press down firmly on the entire edge of the DIMM. When installed correctly, the ejector levers will be in the upright position.
- 9. Continue installing DIMMs in the same manner.
- **10.** Replace the DIMM cover and secure it using the four screws.
- **11. Reinstall the CPU/Memory board and detach the wrist strap.** See Section 7.2.2, "Installing a CPU/Memory Board" on page 7-6.

## **IB\_SSC** Assembly

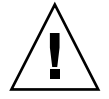

**Caution** – This procedure requires the system to be extended out of the rack on its slides. Before attempting this procedure you must deploy rack stabilization devices, if fitted.

## 8.1 IB\_SSC Assembly

### 8.1.1 Removing the IB\_SSC Assembly

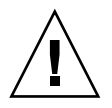

**Caution** – The IB\_SSC assembly is heavy and weighs approximately 11 kg (24 pounds); it is also an awkward shape to handle. Take care when removing the board from the system.

- **1.** Power off the system and remove the input power connector(s). Refer to Section 3.3, "Powering Off" on page 3-4.
- 2. Extend and lock the rack stabiliser feet (if fitted).
- 3. Remove all connectors from the rear of the system.
- 4. Slide the system out of the rack.

Loosen the captive screws securing the system to the rack and gently pull it out on its slides.

#### 5. Attach a wrist strap or foot strap.

Refer to Section 2.6, "Antistatic Precautions" on page 2-5. Connect the ESD wrist strap or foot strap to the system. Place a grounded ESD mat close to the system.

### 6. Open the removable media bay cover.

Refer to FIGURE 8-1.

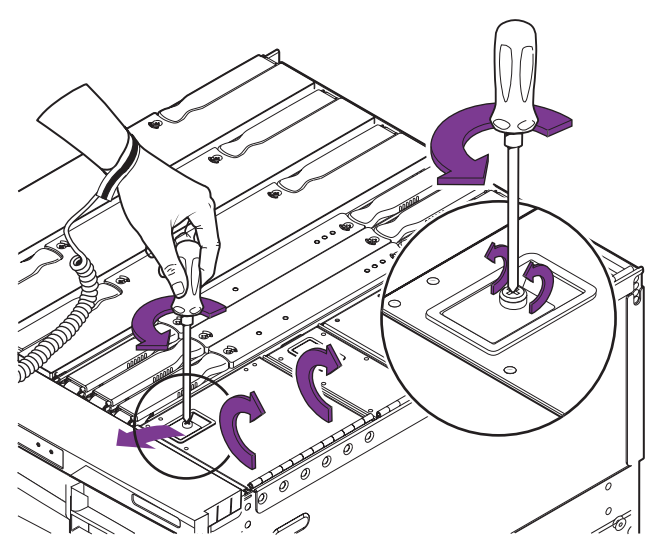

FIGURE 8-1 Opening the Media Bay Cover

7. Disconnect the cables from the IB\_SSC assembly to the removable media modules and secure them out of the way.

It will be necessary to remove the foam air filter covering the IB fan intake grille.

8. Remove the PCI cards from the PCI bay.

Refer to Section 8.2.1, "Removing a PCI Card" on page 8-6.

9. Unlock the ejector levers on the IB\_SSC assembly with a Phillips #2 screwdriver (FIGURE 8-2).

The ejectors will pop out slightly.

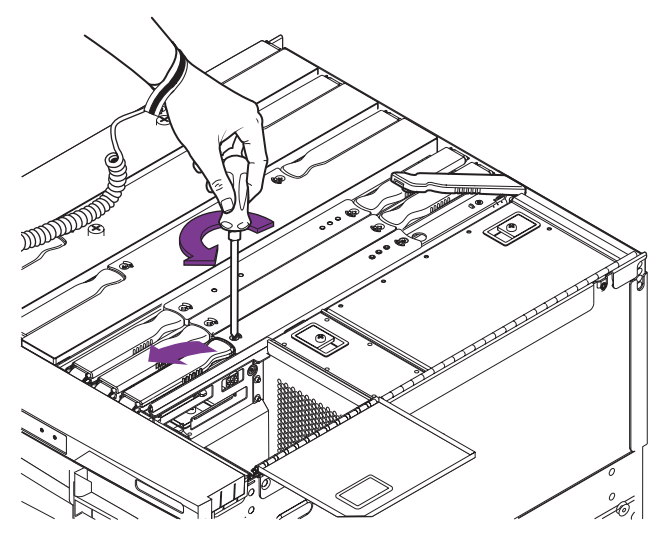

FIGURE 8-2 Unlocking the IB\_SSC Assembly Ejector Levers

## 10. Raise the ejector levers simultaneously until they are 90 degrees straight out from the board.

This action unseats the board from the connector.

### 11. Raise the IB\_SSC assembly.

The anti-gravity guides allow you to raise the board halfway and then remove both hands without the board sliding down again in order for you to change your grip (FIGURE 8-3).

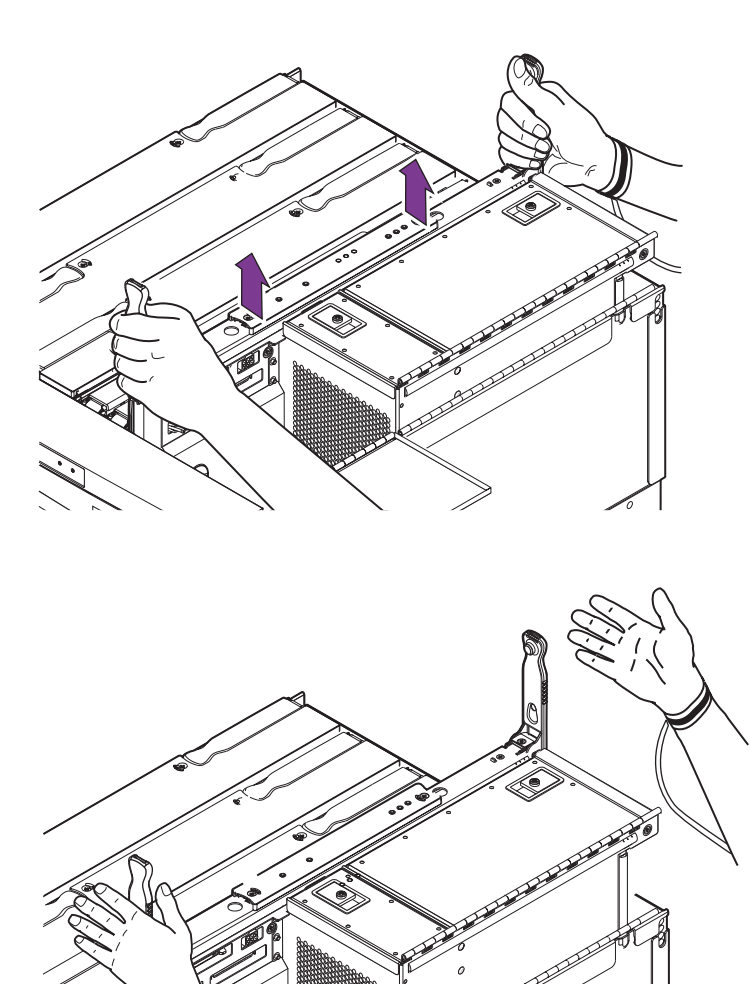

FIGURE 8-3 Raising a IB\_SSC Assembly Halfway Utilizing the Anti-Gravity Guides

### 12. Place the board on a grounded ESD mat.

### 8.1.2 Installing the IB\_SSC Assembly

### 1. Attach a wrist strap or foot strap.

Refer to Section 2.6, "Antistatic Precautions" on page 2-5. Connect the ESD wrist strap or foot strap to the system.

- 2. Ensure the removable media cables are safely out of the way.
- 3. Make sure that the ejector levers of the IB\_SSC assembly are in the open position. They should be 90 degrees straight out from the board (FIGURE 8-2).

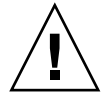

**Caution** – DO NOT FORCE any board into a slot; it can cause damage to the board and system. The board should insert and seat smoothly. If it binds, remove the board and inspect the card cage slot for any obvious obstructions. Also inspect both the board and the baseplane for bent pins or other damage.

4. Using the injector levers, gently insert the IB\_SSC assembly into the grooves into the proper slot.

You can release the levers when the board is inserted halfway in order to change your grip. Refer to (FIGURE 8-3).

- 5. When the board is nearly fully inserted it will drop free on to the ejectors. This is correct.
- 6. Simultaneously lower both ejectors until they are in the closed position (flush with the board).

When properly installed, the ejectors will lock automatically.

7. Install the PCI cards.

Refer to Section 8.2.2, "Installing a PCI Card" on page 8-9.

- **8.** Reconnect the cables from the removable media modules to the IB\_SSC assembly. If necessary, replace the foam air filter against the IB fan air intake grille.
- 9. Close the removable media bay and PCI bay covers.
- 10. Reconnect the cables to the rear of the system
- 11. Remove the antistatic wrist or foot strap.
- 12. Slide the system into the rack and secure it.
- 13. Complete the power-on steps.

Refer to Section 3.2, "Powering On" on page 3-2 for complete procedures for powering on the system.

## 8.2 PCI Cards

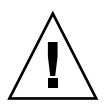

**Caution** – This procedure requires the system to be extended out of the rack on its slides. Before attempting this procedure you must deploy rack stabilization devices, if fitted.

### 8.2.1 Removing a PCI Card

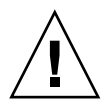

**Caution** – If you remove a PCI card and are not going to replace it, you must fit a PCI card blanking panel in its place to maintain EMI integrity.

### 1. Power off the system to standby.

Refer to Section 3.2, "Powering On" on page 3-2.

2. Extend and lock the rack stabiliser feet (if fitted).

#### 3. Slide the system out of the rack.

Loosen the captive screws securing the system to the rack and gently pull it out on its slides.

#### 4. Attach a wrist strap or foot strap.

Refer to Section 2.6, "Antistatic Precautions" on page 2-5. Connect the ESD wrist strap or foot strap to the system. Place a grounded ESD mat close to the system.

5. Remove the appropriate connector(s) from the rear of the system.

#### 6. Open the PCI bay cover.

Refer to FIGURE 8-4.

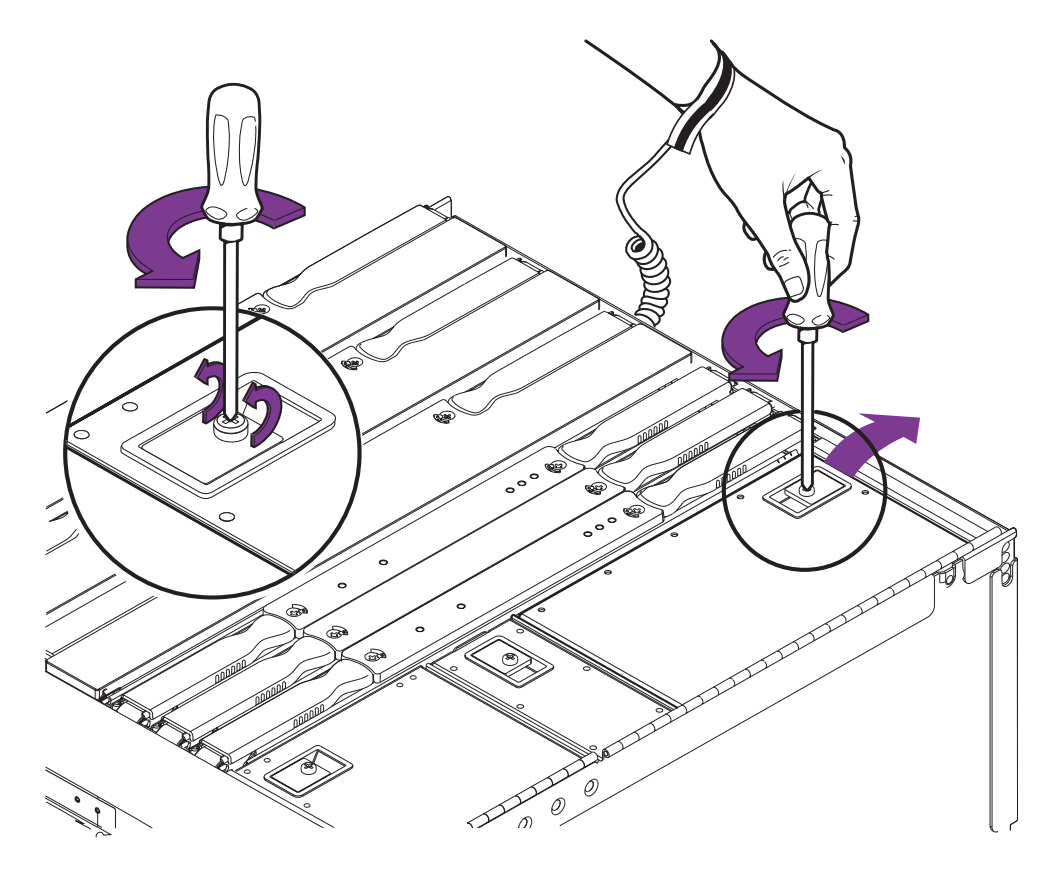

FIGURE 8-4 Opening the PCI Bay Cover

- 7. Identify the card to be removed.
- 8. Unscrew the retaining screw, then gently pull the card upwards until it is free of the IB\_SSC receptacle.

Refer to FIGURE 8-5 and FIGURE 8-6.

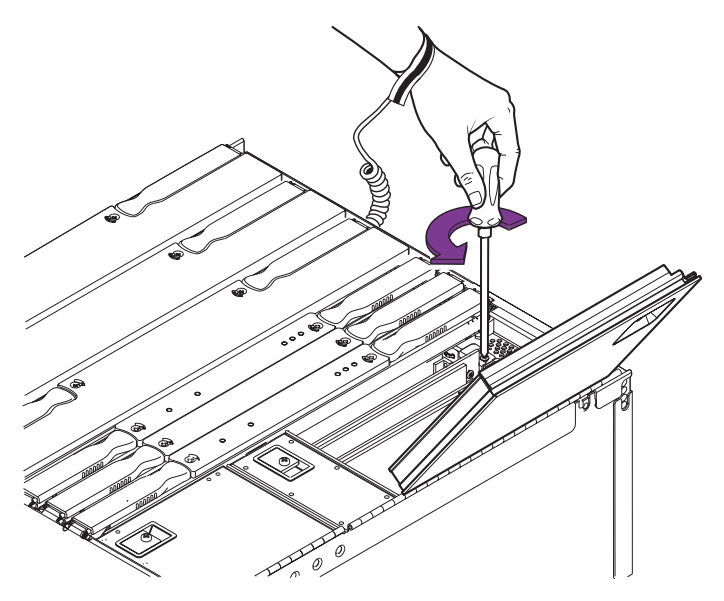

FIGURE 8-5 Removing the PCI Card Retaining Screw

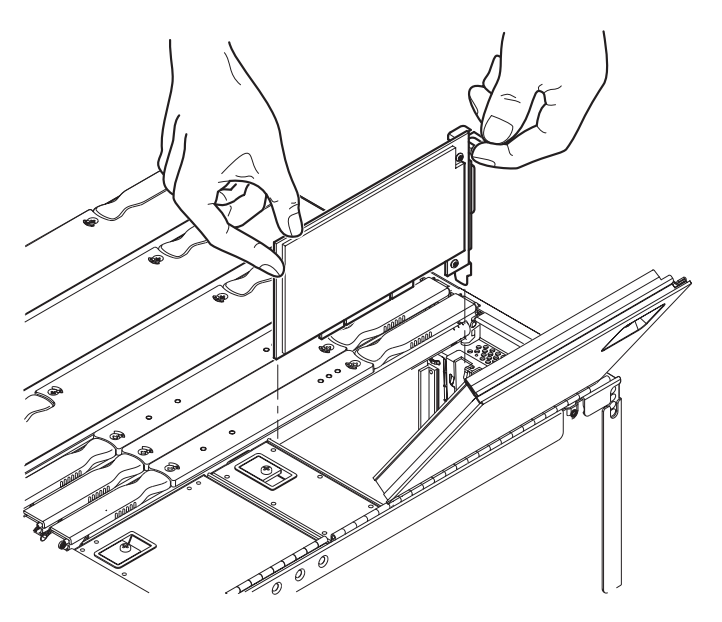

FIGURE 8-6 Removing a PCI Card

### 9. Place the card on a grounded ESD mat.
# 8.2.2 Installing a PCI Card

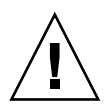

**Caution** – This procedure requires the system to be extended out of the rack on its slides. Before attempting this procedure you must deploy rack stabilization devices, if fitted.

#### 1. Power off the system to standby.

Refer to Section 3.3, "Powering Off" on page 3-4.

- 2. Extend and lock the rack stabiliser feet (if fitted).
- 3. Slide the system out of the rack.

Loosen the captive screws securing the system to the rack and gently pull it out on its slides.

4. Attach a wrist strap or foot strap.

Refer to Section 2.6, "Antistatic Precautions" on page 2-5. Connect the ESD wrist strap or foot strap to the system. Place a grounded ESD mat close to the system.

- 5. Open the PCI bay cover.
- 6. Locate the connector into which the card is to be installed, then press the card gently into its receptacle in the IB\_SSC until it is fully seated.
- 7. Secure the card with its retaining screw.
- 8. Close the PCI bay cover and secure it.
- 9. Plug the appropriate cable into the connector at the rear of the system.
- 10. Remove the antistatic wrist or foot strap.
- 11. Slide the system into the rack and secure it.
- **12.** Complete the power-on steps.

Refer to Section 3.2, "Powering On" on page 3-2 for complete procedures for powering on the system.

# L2 Repeaters

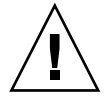

**Caution** – This procedure requires the system to be extended out of the rack on its slides. Before attempting this procedure you must deploy rack stabilization devices, if fitted.

# 9.1 Replacing an L2 Repeater Board

#### 1. Power down the system to standby.

Refer to Section 3.3, "Powering Off" on page 3-4.

- 2. Extend and lock the rack stabiliser feet (if fitted).
- 3. Slide the system out of the rack.

Loosen the captive screws securing the system to the rack and gently pull it out on its slides.

- 4. Be sure that you have a replacement board ready.
- 5. Attach a wrist strap or foot strap.

Refer to Section 2.6, "Antistatic Precautions" on page 2-5. Connect the ESD wrist strap or foot strap to the system. Place a grounded ESD mat close to the system.

6. Unlock the ejector levers with a Phillips #2 screwdriver (FIGURE 9-1).

The ejectors will pop out slightly.

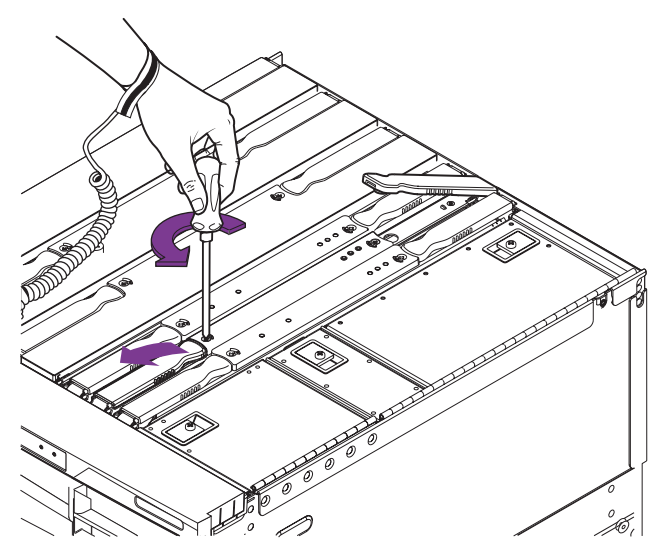

FIGURE 9-1 Unlocking the L2 Repeater Board Ejector Levers

# 7. Raise the ejector levers simultaneously until they are 90 degrees straight out from the board.

This action unseats the board from the connector.

#### 8. Raise the L2 repeater board using the ejector levers.

The anti-gravity guides allow you to raise the board halfway and then remove both hands without the board sliding down again in order for you to change your grip (FIGURE 9-2).

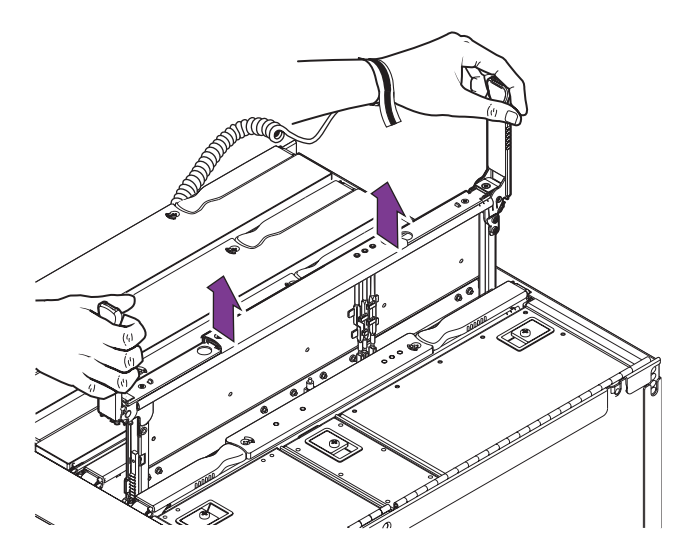

FIGURE 9-2 Raising an L2 Repeater Board

- 9. Place the board on a grounded ESD mat.
- **10.** Make sure that the ejector levers of the replacement L2 repeater board are in the open position.

They should be 90 degrees straight out from the board (FIGURE 9-1).

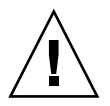

**Caution** – DO NOT FORCE any board into a slot; it can cause damage to the board and system. The board should insert and seat smoothly. If it binds, remove the board and inspect the card cage slot for any obvious obstructions. Also inspect both the board and the baseplane for bent pins or other damage.

11. Using the injector levers, gently insert the L2 repeater board into the grooves into the proper slot.

You can release the levers when the board is inserted halfway in order to change your grip. Refer to (FIGURE 9-3).

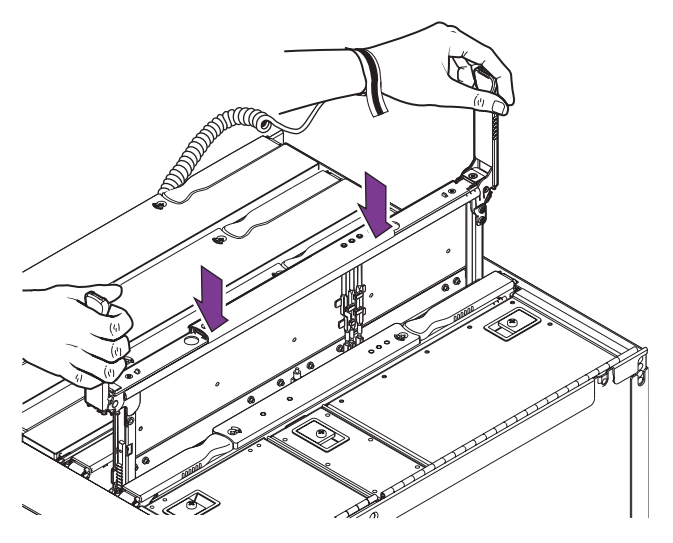

FIGURE 9-3 Inserting an L2 Repeater Board

- **12.** When the board is nearly fully inserted it will drop free on to the ejectors. This is correct.
- 13. Simultaneously lower both ejectors until they are in the closed position (flush with the board).

When properly installed, the ejectors will lock automatically.

#### 14. Complete the power-on steps.

Refer to Section 3.2, "Powering On" on page 3-2 for complete procedures for powering on the system.

# System Indicator Board

This chapter describes how to remove and install the system indicator board, which contains the On/Standby switch and the various system indicator LEDs

The board can only be removed after powering off the system.

# 10.1 Removing the System Indicator Board

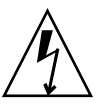

**Caution** – Use proper ESD grounding techniques when handling components. Wear an antistatic wrist strap and use an ESD-protected mat. Store ESD-sensitive components in antistatic bags before placing them on any surface.

- **1. Power off the system and remove the input power connector(s).** Refer to "Powering Off" on page 3-4.
- 2. Open the front doors of the system.
- 3. Attach the wrist strap.

Refer to Section 2.6, "Antistatic Precautions" on page 2-5.

# 4. Press in the front of the system indicator board housing and unclip it from its mounting.

Refer to FIGURE 10-1.

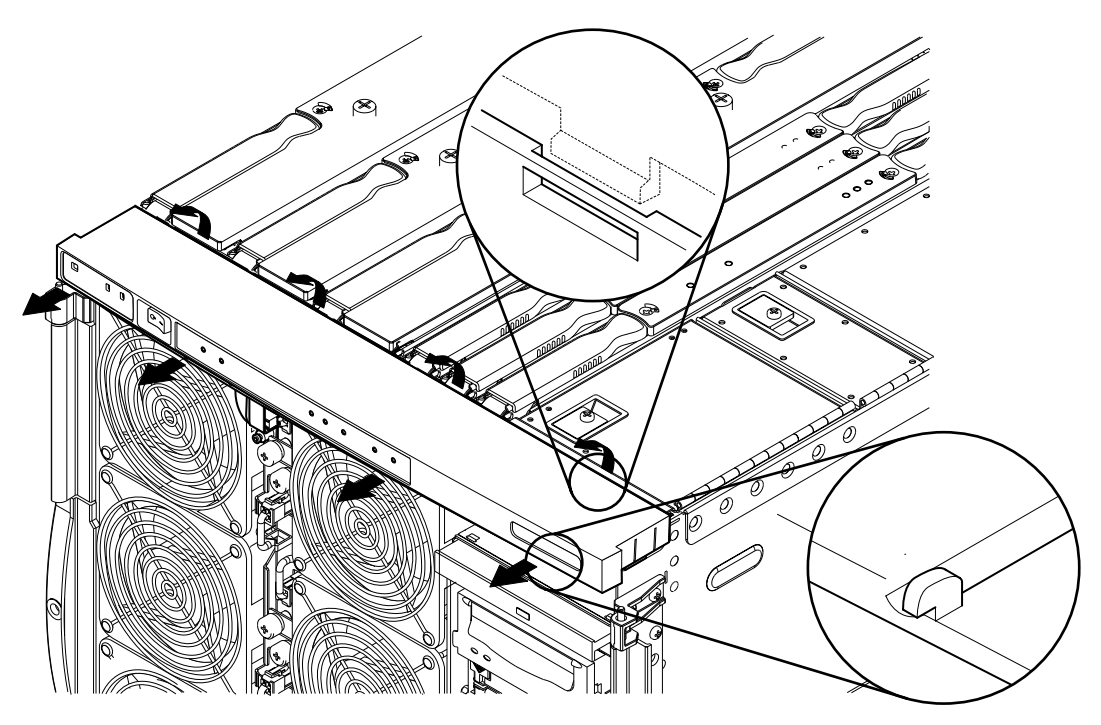

FIGURE 10-1 Removing the System Indicator Board Cover

5. Remove the clip on the fan tray retaining the system indicator board connector and remove the connector.

Refer to FIGURE 10-2.

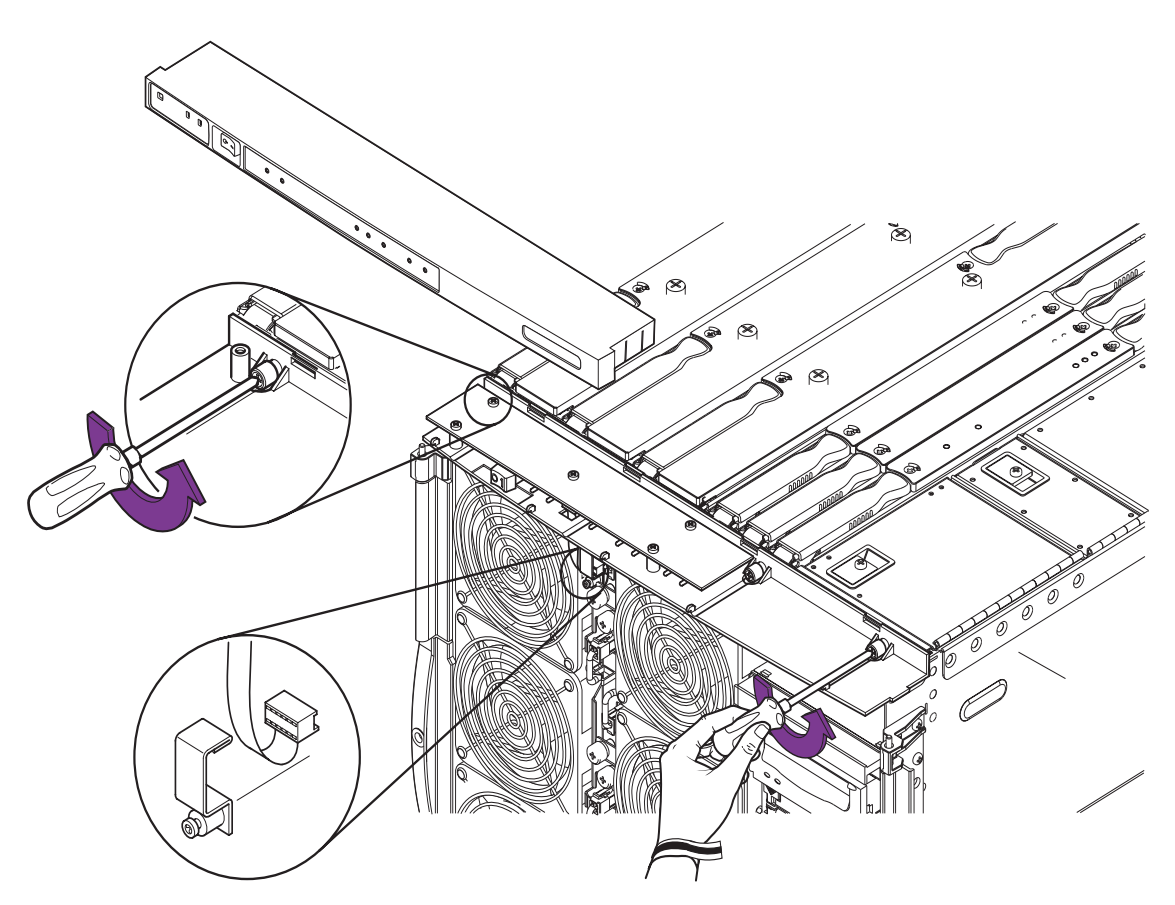

FIGURE 10-2 Removing the System Indicator Board Connector and Securing Screws

- **6.** Remove the two screws securing the indicator board to the top of the chassis. Refer to FIGURE 10-2.
- 7. Remove the module and place it on an ESD mat.

# 10.2 Installing the System Indicator Board

**Caution** – Use proper ESD grounding techniques when handling components. Wear an antistatic wrist strap and use an ESD-protected mat. Store ESD-sensitive components in antistatic bags before placing them on any surface.

1. Attach the wrist strap.

Refer to Section 2.6, "Antistatic Precautions" on page 2-5.

- 2. Plug in the indicator board connector to the receptacle at the top of the fan tray and replace the retaining clip.
- 3. Secure the board using the two screws.
- 4. Push the system indicator board housing on to the chassis until the plastic clips engage.
- 5. Close the front doors.
- 6. Remove the wrist strap.

CHAPTER **11** 

# Baseplane

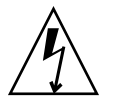

**Caution** – Use proper ESD grounding techniques when handling components. Wear an antistatic wrist strap and use an ESD-protected mat. Store ESD-sensitive components in antistatic bags before placing them on any surface.

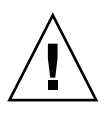

**Caution** – This procedure requires the system to be extended out of the rack on its slides. Before attempting this procedure you must deploy rack stabilization devices, if fitted.

# 11.1 To Remove the Baseplane

## 1. Power off the system and remove the input power connector(s).

Refer to Section 3.3, "Powering Off" on page 3-4.

2. Deploy the rack stabilization device, if fitted.

#### 3. Extend the system from the rack.

Loosen the captive screws securing the system to the rack and gently pull it out on its slides.

#### 4. Attach the wrist strap.

Refer to Section 2.6, "Antistatic Precautions" on page 2-5. Connect the ESD wrist strap or foot strap to the system. Place a grounded ESD mat close to the system.

#### 5. Open the front doors.

#### 6. Remove the fan tray.

Refer to Section 5.2.1, "To Remove the Fan Tray" on page 5-4.

#### 7. Disengage and raise, but do not completely remove, the following modules:

#### a. CPU/Memory boards.

Refer to Section 7.2.1, "Removing a CPU/Memory Board" on page 7-3.

#### b. Level 2 Repeater boards.

Refer to Section 9.1, "Replacing an L2 Repeater Board" on page 9-1.

#### 8. Remove the following modules completely:

#### a. IB\_SSC board.

Refer to Section 8.1.1, "Removing the IB\_SSC Assembly" on page 8-1. there is no need to remove the PCI cards.

#### b. Power Distribution Board.

Refer to Section 6.3.1, "Removing the Power Distribution Board" on page 6-5.

# 9. From beneath the system, loosen completely the 31 screws securing the baseplane to the chassis.

You may need to use a stubby screwdriver if the system is mounted low down in the rack. Refer to FIGURE 11-1.

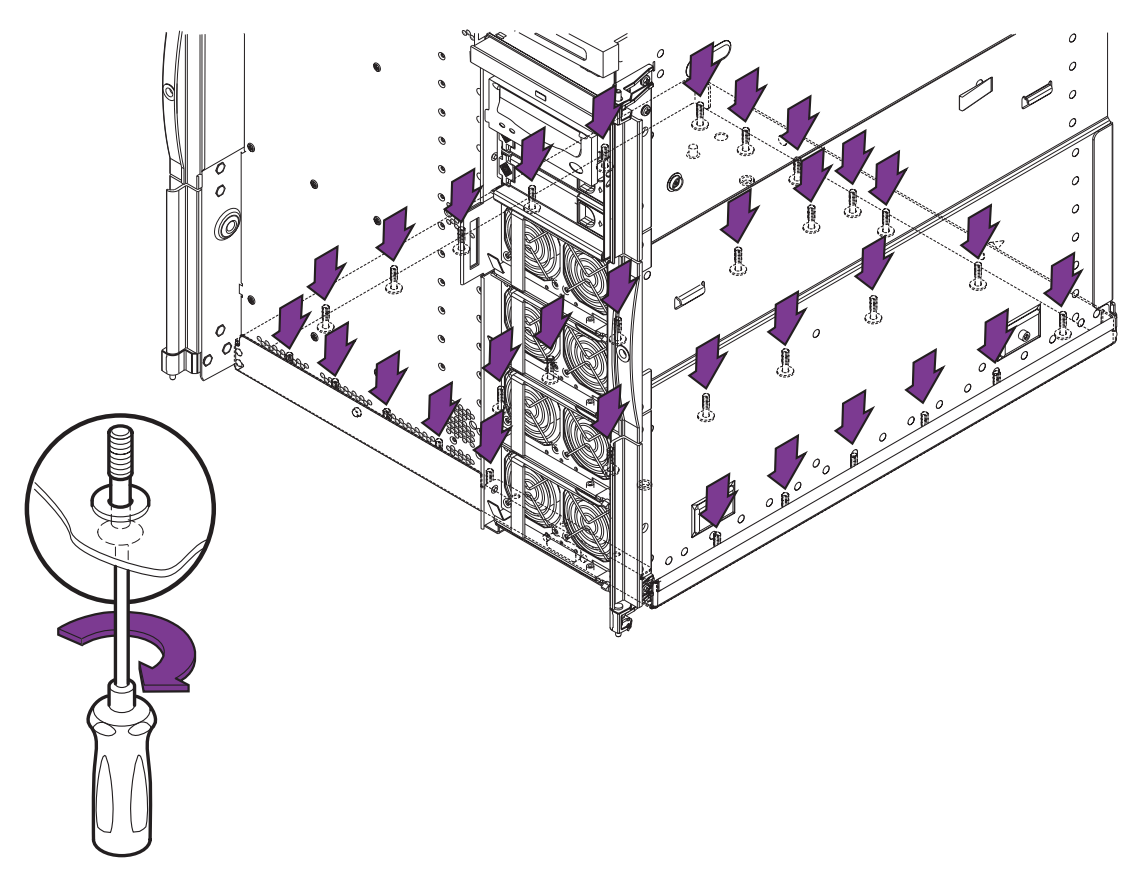

FIGURE 11-1 Removing the 31 Baseplane Securing Screws

# **10.** With one hand holding the baseplane up, press in the plunger at the front of the chassis.

Refer to FIGURE 11-2.

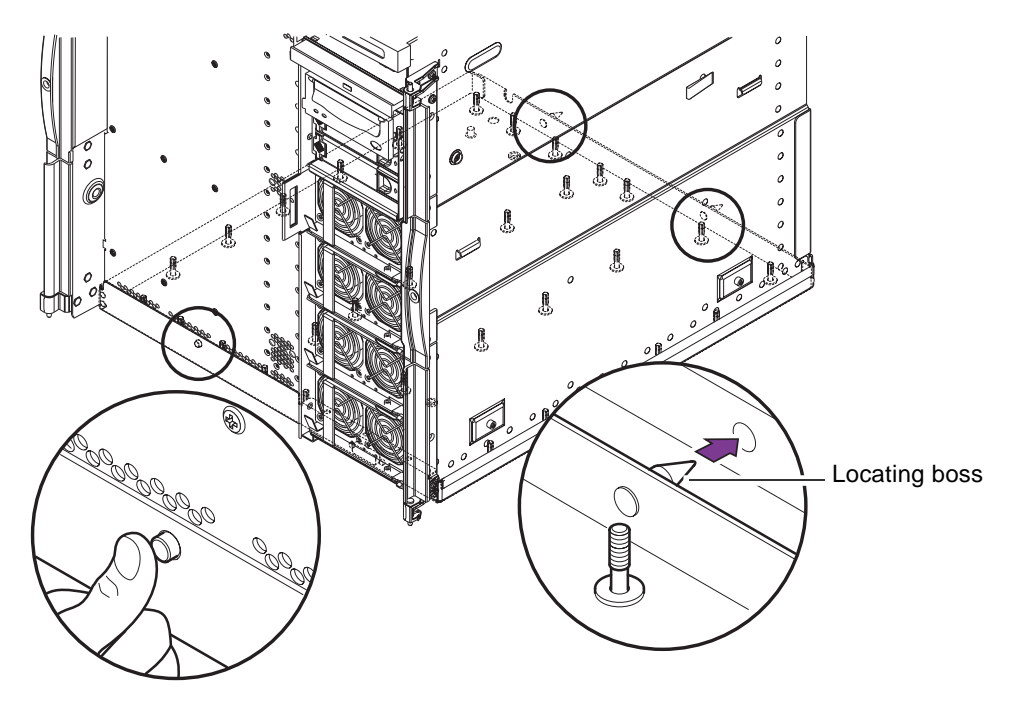

FIGURE 11-2 Releasing the Baseplane Securing Button

**11.** Lower the front of the baseplane and pull is forwards to release it from the locating slots at the rear of the chassis.

Refer to FIGURE 11-2.

12. Remove the baseplane and place it on an ESD mat.

Refer to FIGURE 11-3.

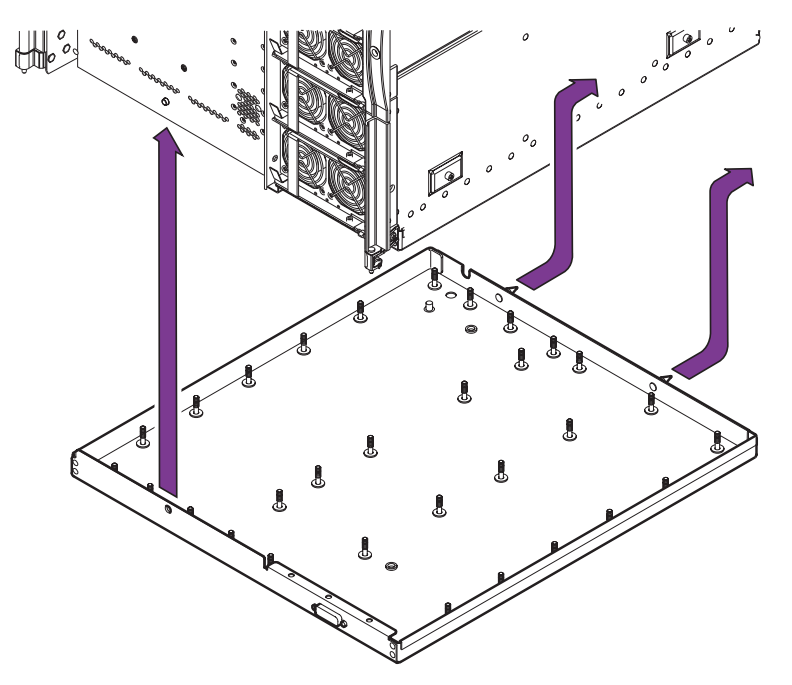

FIGURE 11-3 Removing the Baseplane

# 11.2 To Install the Baseplane

#### 1. Attach the wrist strap.

Refer to Section 2.6, "Antistatic Precautions" on page 2-5. Connect the ESD wrist strap or foot strap to the system. Place a grounded ESD mat close to the system.

- 2. Orient the baseplane with the locating bosses to the rear.
- **3. Insert the locating bosses into the slots at the rear of the chassis.** Refer to FIGURE 11-2.
- 4. Raise the front of the baseplane so that the plunger in the front of the chassis engages in the locating hole in the baseplane.
- 5. Tighten the 31 securing screws beneath the baseplane.

#### 6. Carefully re-engage or refit the disengaged and removed modules:

#### a. Power Distribution Board.

Refer to Section 6.3.2, "Installing the Power Distribution Board" on page 6-8.

b. IB\_SSC board.

Refer to Section 8.1.2, "Installing the IB\_SSC Assembly" on page 8-4.

c. Level 2 Repeater boards.

Refer to Section 9.1, "Replacing an L2 Repeater Board" on page 9-1.

d. CPU/Memory boards.

Refer to Section 7.2.2, "Installing a CPU/Memory Board" on page 7-6.

7. Reinstall the fan tray.

Refer to Section 5.2.2, "To Install the Fan Tray" on page 5-7.

- 8. Remove the wrist strap.
- 9. Slide the system into the rack and secure it.
- 10. Retract the the rack stabilization device, if fitted.
- 11. Power on the system.

Refer to Section 3.2, "Powering On" on page 3-2.

# **Antigravity Clutches**

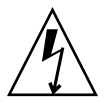

**Caution** – Use proper ESD grounding techniques when handling components. Wear an antistatic wrist strap and use an ESD-protected mat. Store ESD-sensitive components in antistatic bags before placing them on any surface.

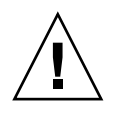

**Caution** – This procedure requires the system to be extended out of the rack on its slides. Before attempting this procedure you must deploy rack stabilization devices, if fitted.

The replacement antigravity clutch kit contains three different types of clutch, one for each type of FRU. They can be identified by their part numbers as follows:

- IB\_SSC 370-4858
- CPU/Memory board 370-4856
- Level 2 Repeater 370-4857

They are all installed in the same way.

1. If you are replacing an L2 or CPU/Memory board clutch, power down the system to standby. If you are replacing an IB\_SSC clutch you must power down the system completely and remove the input power connectors.

Refer to Section 3.3, "Powering Off" on page 3-4.

- 2. Extend and lock the rack stabiliser feet (if fitted).
- 3. Slide the system out of the rack.

Loosen the captive screws securing the system to the rack and gently pull it out on its slides.

4. Attach a wrist strap or foot strap.

Refer to Section 2.6, "Antistatic Precautions" on page 2-5. Connect the ESD wrist strap or foot strap to the system. Place a grounded ESD mat close to the system.

#### 5. Remove the module whose clutch is to be replaced.

For a CPU/Memory board refer to Section 7.2.1, "Removing a CPU/Memory Board" on page 7-3.

For the IB\_SSC refer to Section 8.1.1, "Removing the IB\_SSC Assembly" on page 8-1. For an L2 Repeater refer to Section 9.1, "Replacing an L2 Repeater Board" on page 9-1.

- 6. Remove the two screws retaining the faulty clutch and remove the clutch.
- 7. Use the screws supplied to secure the new clutch in the same position.

#### 8. Replace the module previously removed.

For a CPU/Memory board refer to Section 7.2.2, "Installing a CPU/Memory Board" on page 7-6.

For the IB\_SSC refer to Section 8.1.2, "Installing the IB\_SSC Assembly" on page 8-4. For an L2 Repeater refer to Section 9.1, "Replacing an L2 Repeater Board" on page 9-1.

9. Remove the antistatic wrist or foot strap.

#### 10. Slide the system into the rack and secure it.

#### 11. Complete the power-on steps.

Refer to Section 3.2, "Powering On" on page 3-2 for complete procedures for powering on the system.

# PART IV Appendices

# Parts List

This chapter describes the availability of FRUs and X-options for the Sun Fire V1280 system, and who can perform the upgrade/installation procedures.

Some of the FRUs and X-options can be installed by a competent system administrator, but many *must* be installed by an appropriately qualified service engineer, as shown in TABLE A-1.

|                   |                                     |                         | Can be installed by: |                         |                                  |  |
|-------------------|-------------------------------------|-------------------------|----------------------|-------------------------|----------------------------------|--|
| Description       | Configuration                       | X-Option<br>Part Number | FRU Part No.         | System<br>Administrator | Qualified<br>Service<br>Engineer |  |
| CPU/Memory module | 4 x UltraSPARC III 900<br>MHz       | X7057A                  | F540-4979            |                         | 1                                |  |
| Memory expansion  | 1 Gbyte (4 x 256 Mbyte)             | X7053A                  | F540-5084            |                         | 1                                |  |
|                   | 2 Gbyte (4 x 512 Mbyte)             | X7051A                  | F540-5085            |                         | 1                                |  |
|                   | 4 Gbyte (4 x 1 Gbyte)               | X7052A                  | F540-5086            |                         | 1                                |  |
| AC Power cord kit | US/Asia (NEMA6-15P)                 | X321L                   | N/A                  | 1                       | 1                                |  |
|                   | Europe (CEE 7-VII, DIN<br>VDE 0620) | X322L                   | N/A                  | 1                       | 1                                |  |
|                   | Denmark (DEMKO<br>107/10-1973)      | X323L                   | N/A                  | 1                       | 1                                |  |
|                   | Switzerland (SEV 1011-S<br>24507)   | X324L                   | N/A                  | 1                       | 1                                |  |
|                   | Italy (CEI.23-16-V11)               | X325L                   | N/A                  | 1                       | 1                                |  |
|                   | Australia (AS3112)                  | X326L                   | N/A                  | 1                       | 1                                |  |
|                   | UK (BS1363A)                        | X327L                   | N/A                  | 1                       | 1                                |  |

### TABLE A-1 FRUs and X-Options

|                                        |                             |                         |              | Can be installed by:    |                                  |
|----------------------------------------|-----------------------------|-------------------------|--------------|-------------------------|----------------------------------|
| Description                            | Configuration               | X-Option<br>Part Number | FRU Part No. | System<br>Administrator | Qualified<br>Service<br>Engineer |
|                                        | Argentina (IRAM 2073)       | X335L                   | N/A          | 1                       | 1                                |
| Cable management arm                   | CMA-Lite                    | X1209A                  | N/A          | 1                       | 1                                |
|                                        | CMA-800                     |                         | F370-5411    |                         |                                  |
| SCSI hard disk drive                   | 36 Gbyte, 10krpm,<br>1-inch | N/A                     | F540-4904    | 1                       | $\checkmark$                     |
| DDS-4 tape drive                       |                             | X6298A                  | F390-0900    |                         | 1                                |
| DVD-ROM drive                          |                             |                         | F370-4412    |                         | 1                                |
| Environmental filter kit               |                             | X6805A                  |              | 1                       | 1                                |
| Bezel kit                              |                             | X7006A                  |              | 1                       | 1                                |
| CPU/memory filler<br>board             |                             | X1092A                  |              |                         | $\checkmark$                     |
| Tape drive blanking<br>panel           |                             | X1093A                  |              | 1                       | $\checkmark$                     |
| AC Power supply                        |                             |                         | F300-1523    | 1                       | 1                                |
| Power distribution board               |                             |                         | F370-4394    |                         | $\checkmark$                     |
| Baseplane                              |                             |                         | F540-4968    |                         | 1                                |
| System configuration card reader       |                             |                         | F540-4983    |                         | $\checkmark$                     |
| Media bay (includes<br>SCSI backplane) |                             |                         | F540-4966    |                         | $\checkmark$                     |
| Repeater board                         |                             |                         | F540-5521    |                         | 1                                |
| IB_SSC assembly                        |                             |                         | F540-5290    |                         | 1                                |
| Main system fans                       |                             |                         | F540-5193    |                         | 1                                |
| System fan tray<br>(includes 8 fans)   |                             |                         | F540-4972    |                         | ✓                                |
| IB fan                                 |                             |                         | F540-5222    |                         | 1                                |
| Top bezel and system indicator board   |                             |                         | F560-2690    |                         |                                  |
| AC power inlet<br>assembly             |                             |                         | F370-4422    |                         |                                  |

### TABLE A-1 FRUs and X-Options (Continued)

|                           |                                              |                         |              | Can be installed by:    |                                  |  |
|---------------------------|----------------------------------------------|-------------------------|--------------|-------------------------|----------------------------------|--|
| Description               | Configuration                                | X-Option<br>Part Number | FRU Part No. | System<br>Administrator | Qualified<br>Service<br>Engineer |  |
| DVD-ROM backplane         |                                              |                         | F370-4344    |                         |                                  |  |
| System configuration card |                                              |                         | F370-5155    |                         |                                  |  |
| Cable kit                 |                                              |                         | F560-2686    |                         |                                  |  |
| Anti-gravity clutch kit   |                                              |                         | F560-2687    |                         |                                  |  |
| Rackmount slide kit       |                                              |                         | F370-5408    |                         |                                  |  |
| PCI cards                 |                                              |                         |              |                         |                                  |  |
| SCSI                      | Dual channel differential<br>Ultra/Wide SCSI | X6541A                  |              |                         | $\checkmark$                     |  |
|                           | SCSI LVD 160/320                             | X6758A                  |              |                         | 1                                |  |
| Serial                    | High speed serial<br>4-port 2.0              | X1155A                  | F605-1611    |                         | ✓                                |  |
|                           | Asynchronous serial 8-<br>port 3.0           | X2156A                  | F605-1644    |                         | 1                                |  |
| Ethernet                  | Quad Fast Ethernet<br>QFE/P                  | X1034A                  | F605-1594    |                         | ✓                                |  |
|                           | 10/100/1000 Ethernet<br>Category 5 PCI66     | X1150A                  |              |                         | ✓                                |  |
|                           | Gigabit Ethernet Fibre<br>PCI66              | X1151A                  |              |                         | ✓                                |  |
| ATM                       | SunATM-155/MMF 4.0<br>PCI66                  | X1157A                  |              |                         | ✓                                |  |
|                           | SunATM/P-622MMF 4.0<br>PCI66                 | X1159A                  |              |                         | 1                                |  |
|                           | SunATM-155/MMF 5.0<br>PCI66                  | X1201A                  |              |                         | 1                                |  |
|                           | SunATM/P-622MMF 5.0<br>PCI66                 | X1210A                  |              |                         | $\checkmark$                     |  |
| Fiber Channel             | FC-AL single loop host                       | X6799A                  |              |                         | 1                                |  |
|                           | FC-AL dual loop host                         | X6727A                  |              |                         | 1                                |  |
|                           | Redundant DC 8-port switch                   | X6746A                  |              |                         | ✓                                |  |

### TABLE A-1 FRUs and X-Options (Continued)

### TABLE A-1 FRUs and X-Options (Continued)

|             |                                          |                         | Can be installed by: |                         |                                  |  |
|-------------|------------------------------------------|-------------------------|----------------------|-------------------------|----------------------------------|--|
| Description | Configuration                            | X-Option<br>Part Number | FRU Part No.         | System<br>Administrator | Qualified<br>Service<br>Engineer |  |
| Combination | Dual Fast Ethernet +<br>Dual SE LVD SCSI | X2222A                  |                      |                         | 1                                |  |
| Encryption  | Encryption                               | X1133A                  |                      |                         | ✓                                |  |
|             | Encryption - Deimos                      | X1198A                  |                      |                         | ✓                                |  |
|             | Encryption - Venus                       | X1199A                  |                      |                         | ✓                                |  |
| Clustering  | Cluster SCSI/PCI                         | X1074A                  |                      |                         | ✓                                |  |
| Graphics    | Graphics                                 | X3668A                  |                      |                         | ✓                                |  |

# **Connector Pinouts**

This appendix describes the various cables and connectors which should be made available in order for the installation to be completed.

The Sun Fire V1280 system has the following connectors on the rear:

- Two Gigabit Ethernet RJ45 ports
- Up to six PCI ports (5 x 33 MHz and 1 x 66 MHz)
- Two serial ports (one reserved)
- Alarms port
- 10/100 Ethernet port
- SCSI port

The locations of the ports are shown in FIGURE B-1.

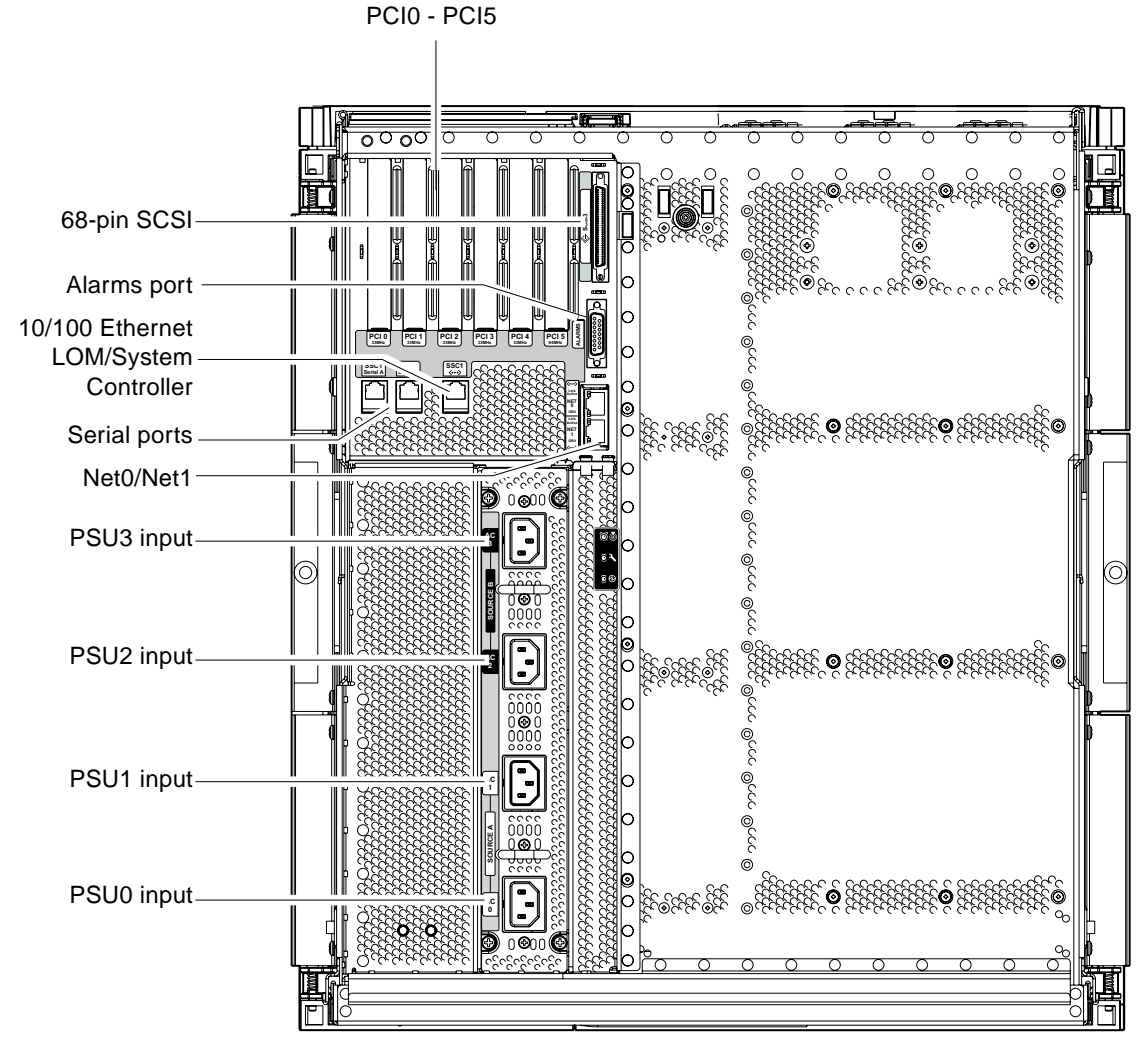

FIGURE B-1 External I/O Connections

# B.1 Gigabit Ethernet Connectors

The Gigabit Ethernet connectors are shielded RJ45, and TABLE B-1 lists the connector pinout.

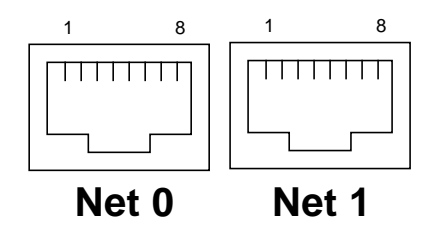

FIGURE B-2 RJ45 Gigabit Ethernet Connectors

| TABLE B-1 | <b>Gigabit Ethernet</b> | Connector | Pinout |
|-----------|-------------------------|-----------|--------|
|-----------|-------------------------|-----------|--------|

| Pin | Signal Name | Pin | Signal Name |
|-----|-------------|-----|-------------|
| 1   | TRD0_H      | 5   | TRD2_L      |
| 2   | TRD0_L      | 6   | TRD1_L      |
| 3   | TRD1_H      | 7   | TRD3_H      |
| 4   | TRD2_H      | 8   | TRD3_L      |

# B.2 Serial Connectors

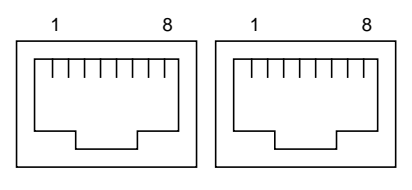

SSC1 Serial A Serial B

| FIGURE B-3 | RJ45 | Serial | Connectors |
|------------|------|--------|------------|
|------------|------|--------|------------|

| Pinout |
|--------|
| Pinou  |

| Pin | Signal        |
|-----|---------------|
| 1   | RTS           |
| 2   | DTR           |
| 3   | TXD           |
| 4   | Signal Ground |
| 5   | Signal Ground |
| 6   | RXD           |
| 7   | DSR           |
| 8   | CTS           |
|     |               |

**Note** – Serial port B is reserved.

# B.3 SCSI Connector

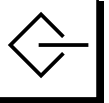

FIGURE B-4 68-Pin SCSI Connector

| TABLE B-3 | 68-pin | SCSI | Connector | Pinout |
|-----------|--------|------|-----------|--------|
|-----------|--------|------|-----------|--------|

| Pin No. | Signal Name | Туре  | Pin No. | Signal Name | Туре | Pin No. | Signal Name | Туре  |
|---------|-------------|-------|---------|-------------|------|---------|-------------|-------|
| 1       | +DB(12)     | I/0   | 24      | +ACK        | I/0  | 47      | -DB(7)      | I/0   |
| 2       | +DB(13)     | I/O   | 25      | +RST        | I/O  | 48      | -P_CRCA     | I/0   |
| 3       | +DB(14)     | I/O   | 26      | +MSG        | I/O  | 49      | Ground      | GND   |
| 4       | +DB(15)     | I/O   | 27      | +SEL        | I/O  | 50      | Ground      | GND   |
| 5       | +DB(P1)     | I/O   | 28      | +C/D        | I/O  | 51      | Termpwr     | POWER |
| 6       | +DB(0)      | I/O   | 29      | +REQ        | I/O  | 52      | Termpwr     | POWER |
| 7       | +DB(1)      | I/O   | 30      | +I/O        | I/O  | 53      | Reserved    | NA    |
| 8       | +DB(2)      | I/O   | 31      | +DB(8)      | I/O  | 54      | Ground      | GND   |
| 9       | +DB(3)      | I/O   | 32      | +DB(9)      | I/O  | 55      | -ATN        | I/0   |
| 10      | +DB(4)      | I/O   | 33      | +DB(10)     | I/O  | 56      | Ground      | GND   |
| 11      | +DB(5)      | I/O   | 34      | +DB(11)     | I/O  | 57      | -BSY        | I/0   |
| 12      | +DB(6)      | I/O   | 35      | -DB(12)     | I/O  | 58      | -ACK        | I/0   |
| 13      | +DB(7)      | I/O   | 36      | -DB(13)     | I/O  | 59      | -RST        | I/0   |
| 14      | +P_CRCA     | I/O   | 37      | -DB(14)     | I/O  | 60      | -MSG        | I/0   |
| 15      | Ground      | GND   | 38      | -DB(15)     | I/O  | 61      | -SEL        | I/0   |
| 16      | Diffsens    | ANAL  | 39      | -DB(P1)     | I/O  | 62      | -C/D        | I/0   |
| 17      | Termpwr     | POWER | 40      | -DB(0)      | I/O  | 63      | -REQ        | I/0   |
| 18      | Termpwr     | POWER | 41      | -DB(1)      | I/O  | 64      | -I/O        | I/0   |
| 19      | Reserved    | NA    | 42      | -DB(2)      | I/O  | 65      | -DB(8)      | I/0   |
| 20      | Ground      | GND   | 43      | -DB(3)      | I/O  | 66      | -DB(9)      | I/0   |
| 21      | +ATN        | I/0   | 44      | -DB(4)      | I/O  | 67      | -DB(10)     | I/O   |
| 22      | Ground      | GND   | 45      | -DB(5)      | I/O  | 68      | -DB(11)     | I/O   |
| 23      | +BSY        | I/0   | 46      | -DB(6)      | I/0  |         |             |       |

Note – All signals shown in TABLE B-3 are active low.

## B.3.1 SCSI Implementation

- SCSI Fast-160 (UltraSCSI) low-voltage differential parallel interface
  - 16-bit SCSI bus
  - 160Mbps data transfer rate
- Support for 16 SCSI addresses:
  - Target 0 to 6 and 8 to F for devices
  - Target 7 reserved for SCSI host adapter on main logic board
- Support for up to three internal SCSI devices (plus the host adapter) (on a second SCSI bus):
  - Disk 0[0]
  - Disk 1[1]
  - Tape [5]
- Maximum cable length 25 meters (terminator to terminator) for low-voltage differential, point-to-point interconnect.

# B.4 10/100 LOM/System Controller Ethernet Connector

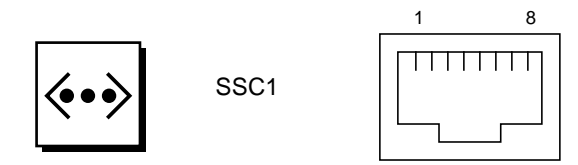

FIGURE B-5 RJ45 TPE Socket

 TABLE B-4
 TPE Connector Pinout

| Pin | Description             | Pin | Description             |
|-----|-------------------------|-----|-------------------------|
| 1   | TXD+                    | 5   | Common mode termination |
| 2   | TXD-                    | 6   | RXD-                    |
| 3   | RXD+                    | 7   | Common mode termination |
| 4   | Common mode termination | 8   | Common mode termination |

## B.4.1 TPE Cable-Type Connectivity

The following types of twisted-pair Ethernet cable can be connected to the 8-pin TPE connector:

- For 10BASE-T applications, shielded twisted-pair (STP) cable:
  - Category 3 (STP-3, *voice* grade)
  - Category 4 (STP-4)
  - Category 5 (STP-5, *data* grade)
- For 100BASE-T applications, shielded twisted-pair category 5 (STP-5, *data* grade) cable.

| TABLE B-5 | TPE | STP-5 | 5 Cable | Lengths |
|-----------|-----|-------|---------|---------|
|-----------|-----|-------|---------|---------|

| Cable Type                                                  | Application(s) | Max Length<br>(Metric) | Max Length<br>(Imperial) |
|-------------------------------------------------------------|----------------|------------------------|--------------------------|
| Shielded twisted pair category 5 (STP-5, <i>data</i> grade) | 10BASE-T       | 1000m                  | 3282ft                   |
| Shielded twisted pair category 5 (STP-5, data grade)        | 100BASE-T      | 100m                   | 327ft                    |

# B.5 Alarms Port

The alarms service port connector is a male DB-15. TABLE B-6 lists the pinout.

| (1)      | 00000008    |
|----------|-------------|
| <b>9</b> | 0000000 15/ |

FIGURE B-6 DB-15 (Male) Alarms Service Port Connector

| TABLE B-6 Alarms S | Service Po | rt Connector Pino | ut |
|--------------------|------------|-------------------|----|
|--------------------|------------|-------------------|----|

| Pin | Signal Name   | Description  | State           |
|-----|---------------|--------------|-----------------|
| 1   | Not connected |              |                 |
| 2   | Not connected |              |                 |
| 3   | Not connected |              |                 |
| 4   | Not connected |              |                 |
| 5   | SYSTEM_NO     | UNIX Running | Normally open   |
| 6   | SYSTEM_NC     | UNIX Running | Normally closed |
| 7   | SYSTEM_COM    | UNIX Running | Common          |
| 8   | ALARM1_NO     | Alarm1       | Normally open   |
| 9   | ALARM1_NC     | Alarm1       | Normally closed |
| 10  | ALARM1_COM    | Alarm1       | Common          |
| 11  | ALARM2_NO     | Alarm2       | Normally open   |
| 12  | ALARM2_NC     | Alarm2       | Normally closed |
| 13  | ALARM2_COM    | Alarm2       | Common          |
| 14  | Not connected |              |                 |
| 15  | Not connected |              |                 |

# Index

### Α

antigravity clutch, replacing, 12–1 ASR, 1–37 auto-boot? OpenBoot variable, 1–9 automatic system reconfiguration, *See ASR* 

## В

baseplane installing, 12–5 removing, 12–1 baud rate verification, 1–11 board CPU/Memory, 7–2 Level 2 Repeater, 9–1 system controller, 1–3 board handling, 2–4

## С

cable lengths STP-5, B-7 clutch, replacing, 12–1 connectivity TPE, B-7 connectors, I/O, B-1 cooling and power issues, CPU/Memory board, 7– 1 CPU/Memory board components, 7–2 cooling and power issues, 7–1 installing, 7–6, 8–5 LEDs, 7-2

### D

DAT tape drive installing, 4-5 removing, 4-5 description boards CPU/Memory, 7–2 system controller, 1–3 diag-level OpenBoot variable, 1-8 diag-level variable default setting, 1-12 maximum setting, 1-12 minimum settiing, 1–24 minimum setting, 1–8 DIMMs, 7-9, 7-11 installing, 7-11 maximizing performance, 7-10 removing, 7-10 disk drive installing, 4-4 removing, 4-2 Dual inline memory modules, 7-9, 7-11 DVD-ROM backplane, replacing, 4–12 **DVD-ROM** drive installing, 4-11 removing, 4-9

### Е

error-level OpenBoot variable, 1-9 error-reset-recovery OpenBoot variable, 1-10 Ethernet TPE connectivity, B-7 external cables lengths, B-7

### F

fan tray assembly, troubleshooting, 1-3 FRU list, A-1

### Η

handling boards, 2–4 hard disk drive installing, 4–4 removing, 4–2

### I

I/O connections, B-1
IB\_SSC assembly
installing, 8-4
removing
installing
CPU/Memory board, 7-6, 8-5
DIMMs, 7-11
L2 repeater board, 9-3
memory modules, 7-11
interleave-mode OpenBoot variable, 1-9
interleave-scope OpenBoot variable, 1-9

### L

L2 repeater board installing, 9–3 LEDs CPU/Memory board, 7–2 Level 2 Repeater board, 9–1 LPOST, 1–3

### Μ

media bay installing, 4–20 removing, 4–18 memory modules DIMMs, 7–9, 7–11 installing, 7–11 maximizing performance, 7–10 removing, 7–10

### Ν

NVRAM diag-level variable, 1-12

### 0

On/Standby switch, 3-1

### Ρ

parts list. A-1 PCI card installing, 8–9 removing, 8-6 PDB, See power distribution board pinouts, I/O, B-1 POST baud rate verification, 1-11 extended tests, 1-12 initializing, 1-12 maximum level, 1-12 minimum level. 1–12 preparation, 1-10 setting up tip connection, 1-10 power distribution board installing, 6-8 removing, 6-5 power distribution system, troubleshooting, 1-2 power inlet box installing, 6-5 removing, 6-3 power supply installing, 6-3 removing, 6-1 power-off, 3-4

to standby, 3–4 poweroff command, 3–5 power-on self-test, *See* POST precautions, system, 2–3 PSU, *See power supply* 

### R

reboot-on-error OpenBoot variable, 1-9 removing DIMMs, 7-10 memory modules, 7-10

### S

safety precautions, 2-1 SCC reader installing, 4-17 removing, 4-14 SCSI implementation, B-6 setting up tip connection, 1-10 shutdown command, 3-5 spare parts, A-1 standby power off to, 3-4 SunVTS description, 1–4 documentation, 1-4 syslog file, 1-1 system fault detection, 1-8 System Controller booting, 1-3 messages, 1-4 troubleshooting, 1-3 System Controller and I/O assembly, See IB\_SSC system controller board description, 1-3 system indicator board installing, 10-4 removing, 10–1 system precautions, 2-3

### Т

tape drive
 installing, 4–5
 removing, 4–5
tip connection, setting up, 1–10
tools required, 2–7
troubleshooting, 1–1

### U

use-nvramrc? OpenBoot variable, 1-9

### V

verbosity-level OpenBoot variable, 1-9

### Х

X-Options, A-1